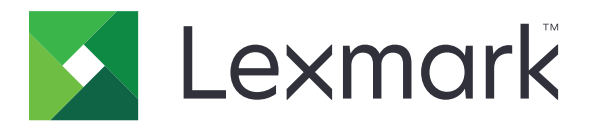

## **Ghidul meniurilor**

August 2017

www.lexmark.com

#### Notă referitoare la ediție

#### August 2017

Următorul paragraf nu se aplică în cazul țărilor în care astfel de prevederi nu sunt compatibile cu legile locale: LEXMARK INTERNATIONAL, INC., FURNIZEAZĂ ACEASTĂ PUBLICAȚIE "CA ATARE", FĂRĂ NICI UN FEL DE GARANȚIE, FIE EA EXPRESĂ SAU IMPLICITĂ, INCLUZÂND DAR FĂRĂ A SE LIMITA LA ACESTEA, GARANȚIILE IMPLICITE CU PRIVIRE LA VANDABILITATE SAU POTRIVIRE PENTRU UN ANUMIT SCOP. Unele state nu permit respingerea garanțiilor exprese sau implicite în anumite tranzacții; prin urmare, este posibil ca această declarație să nu se aplice în cazul dumneavoastră.

Această publicație poate conține inadvertențe tehnice sau erori tipografice. Informațiile conținute în această publicație se modifică periodic; aceste modificări se vor include în edițiile viitoare. Îmbunătățirile sau modificările produselor sau programelor descrise pot fi făcute în orice moment.

Referințele din această publicație cu privire la diverse produse, programe sau servicii nu implică faptul că producătorul intenționează să le facă disponibile în toate țările în care operează. Orice referință la un produs, program sau serviciu nu se face cu intenția de a declara sau sugera că numai acel produs, program sau serviciu pot fi utilizate. Orice produs, program sau serviciu, echivalent din punct de vedere funcțional, care nu încalcă nici un drept existent de proprietate intelectuală, poate fi utilizat în locul celor referite. Utilizatorul este singurul responsabil în legătură cu evaluarea şi verificarea interoperabilității cu alte produse, programe sau servicii, cu excepția celor desemnate în mod expres de producător.

Pentru asistență Lexmark, vizitați http://support.lexmark.com.

Pentru informații despre piese de schimb și descărcări, vizitați www.lexmark.com.

#### © 2016 Lexmark International, Inc.

#### Toate drepturile rezervate.

#### Mărci comerciale

Lexmark și sigla Lexmark sunt mărci comerciale sau mărci comerciale înregistrate ale Lexmark International, Inc., înregistrate în Statele Unite ale Americii și/sau în alte țări.

Toate celelalte mărci comerciale sunt proprietatea deținătorilor.

# Cuprins

| Notă referitoare la ediție                    | 2          |
|-----------------------------------------------|------------|
| ,<br>Hartă meniuri                            | 7          |
| Hartă meniuri                                 | 7          |
|                                               |            |
| Dispozitiv                                    | 9          |
| Preferințe                                    | 9          |
| Panou de operare de la distanță               |            |
| Notificări                                    |            |
| Gestionarea energiei                          |            |
| Informații trimise la Lexmark                 | 14         |
| Accesibilitate                                | 14         |
| Revenire la setările prestabilite din fabrică | 15         |
| Întreținere                                   |            |
| Pictograme vizibile din ecranul principal     |            |
| Despre această imprimantă                     |            |
| Imprimara                                     | 21         |
| Machată                                       | <b>ا ک</b> |
|                                               |            |
| Finisare                                      |            |
| Configurare                                   |            |
|                                               |            |
| Evidența lucran                               |            |
|                                               |            |
|                                               |            |
| PostScript                                    |            |
|                                               | 20         |
|                                               |            |
| inagine                                       |            |
| Hârtie                                        | 32         |
| Configurație tavă                             |            |
| Configurație media                            |            |
| Configurare recipient                         |            |

| Copiere                            |    |
|------------------------------------|----|
| Setări prestabilite copiere        |    |
| Fax                                |    |
| Mod Fax                            |    |
| Configurare fax analogic           |    |
| Configurarea serverului de fax     |    |
| E-mail                             |    |
| Configurare poștă electronică      | 51 |
| Setări implicite poștă electronică |    |
| Configurare link Web               | 57 |
| FTP                                | 58 |
| Setări implicite FTP               |    |
| Unitate USB                        | 63 |
| Scanare unitate flash              | 63 |
| Imprimare unitate flash            | 67 |
| Rețea/Porturi                      | 69 |
| Prezentare generală a rețelei      |    |
| Fără fir                           |    |
| Ethernet                           | 71 |
| TCP/IP                             | 72 |
| IPv6                               | 74 |
| SNMP                               | 75 |
| IPSec                              | 75 |
| 802.1x                             | 76 |
| Configurație LPD                   | 76 |
| Setări HTTP/FTP                    | 77 |
| Paralel [x]                        |    |
| ThinPrint                          |    |
| USB                                |    |
| Google Cloud Print                 |    |

| Securitate                           |    |
|--------------------------------------|----|
| Metode de conectare                  | 81 |
| Programare dispozitive USB           |    |
| Jurnalul auditului de securitate     | 82 |
| Restricții de conectare              | 85 |
| Configurație imprimare confidențială | 85 |
| Criptare disc                        |    |
| Ştergere fişiere de date temporare   | 86 |
| Setări soluții LDAP                  | 86 |
| Gestionare servicii mobile           |    |
| Diverse                              |    |
| Rapoarte                             | 88 |
| Pagină setări meniu                  | 88 |
| Dispozitiv                           |    |
| Imprimare                            |    |
| Comenzi rapide                       |    |
| Fax                                  |    |
| Rețea                                | 89 |
| Asistență                            | 90 |
| Asistență                            | 90 |
| Rezolvarea problemelor               | 91 |
| Rezolvarea problemelor               |    |
| Index                                |    |

## Hartă meniuri

#### Hartă meniuri

Note:

- Meniurile pot varia în funcție de modelul de imprimantă și de nivelul de firmware al imprimantei.
- Pentru mai multe informații despre actualizarea firmware-ului imprimantei, accesați <u>http://support.lexmark.com/firmware</u> sau contactați reprezentantul Lexmark.

| Dispozitiv                       | <ul> <li><u>Preferințe</u></li> <li><u>Panou de operare de la distanță</u></li> <li><u>Notificări</u></li> <li><u>Gestionarea energiei</u></li> <li><u>Informații trimise la Lexmark</u></li> </ul> | <ul> <li><u>Accesibilitate</u></li> <li><u>Revenire la setările prestabilite din fabrică</u></li> <li><u>Întreținere</u></li> <li><u>Pictograme vizibile din ecranul principal</u></li> <li><u>Despre această imprimantă</u></li> </ul> |
|----------------------------------|----------------------------------------------------------------------------------------------------|----------------------------------------------------------------------------------------------------|
| Imprimare                        | <ul> <li><u>Machetă</u></li> <li><u>Finisare</u></li> <li><u>Configurare</u></li> <li><u>Calitate</u></li> <li><u>Evidență lucrări</u></li> <li><u>XPS</u></li> </ul>                               | <ul> <li>PDF</li> <li>PostScript</li> <li>PCL</li> <li>HTML</li> <li>Imagine</li> </ul>                                                                                                    |
| Hârtie                           | <ul> <li><u>Configurație tavă</u></li> <li><u>Configurație media</u></li> </ul>                                                                                                    | <u>Configurare recipient</u>                                                                                                    |
| Copiere                          | Setări prestabilite copiere                                                                                                    |                                                                                                    |
| Fax                              | <u>Mod Fax</u> <u>Configurare fax analogic</u>                                                                                                    | <u>Configurarea serverului de fax</u>                                                                                                    |
| E-mail                           | <ul> <li><u>Configurare poştă electronică</u></li> <li><u>Setări implicite poştă electronică</u></li> </ul>                                                                                         | <u>Configurare link Web</u>                                                                                                    |
| FTP                              | Setări implicite FTP                                                                                                    |                                                                                                    |
| Unitate USB                      | <u>Scanare unitate flash</u>                                                                                                    | Imprimare unitate flash                                                                                                    |
| Network/Ports<br>(Rețea/Porturi) | <ul> <li><u>Prezentare generală a rețelei</u></li> <li><u>Fără fir</u></li> <li><u>Ethernet</u></li> <li><u>TCP/IP</u></li> <li><u>IPv6</u></li> <li><u>SNMP</u></li> <li>IPSec</li> </ul>          | <ul> <li><u>802.1x</u></li> <li><u>Configurație LPD</u></li> <li><u>Setări HTTP/FTP</u></li> <li><u>Paralel [x]</u></li> <li><u>ThinPrint</u></li> <li><u>USB</u></li> <li>Google Cloud Print</li> </ul>                                |

| Securitate                  | <ul> <li><u>Metode de conectare</u></li> <li><u>Programare dispozitive USB</u></li> <li><u>Security Audit Log (Jurnal audituri de securitate)</u></li> <li><u>Restricții de conectare</u></li> <li><u>Configurație imprimare confidențială</u></li> </ul> | <ul> <li><u>Criptare disc</u></li> <li><u>Ştergere fişiere de date temporare</u></li> <li><u>Setări soluții LDAP</u></li> <li><u>Gestionare servicii mobile</u></li> <li><u>Diverse</u></li> </ul> |
|-----------------------------|----------------------------------------------------------------------------------------------------|----------------------------------------------------------------------------------------------------|
| Reports (Rapoarte)          | <ul> <li><u>Pagină setări meniu</u></li> <li><u>Dispozitiv</u></li> <li><u>Imprimare</u></li> </ul>                                                                                                    | <ul> <li><u>Comenzi rapide</u></li> <li><u>Fax</u></li> <li><u>Reţea</u></li> </ul>                                                                                                    |
| <u>Asistență</u>            | <ul> <li>Imprimarea tuturor ghidurilor</li> <li>Ghid pentru calitatea culorilor</li> <li>Ghid de conectare</li> <li>Ghid de copiere</li> <li>Ghid pentru e-mail</li> <li>Ghid pentru fax</li> </ul>                                                       | <ul> <li>Ghid informativ</li> <li>Ghid media</li> <li>Ghid pentru mutare</li> <li>Ghid pentru calitatea imprimării</li> <li>Ghid de scanare</li> <li>Ghid pentru consumabile</li> </ul>            |
| Rezolvarea proble-<br>melor | Pagini de testare a calității imprimării                                                                                                    |                                                                                                    |

# Dispozitiv

## Preferințe

| Element de meniu                                                                                                    | Descriere                                                                                                    |
|----------------------------------------------------------------------------------------------------|----------------------------------------------------------------------------------------------------|
| <b>Limbă afișaj</b><br>[Lista limbilor]                                                                                                    | Setați limba textului care apare pe afişaj.<br><b>Notă:</b> Nu toate limbile sunt disponibile pentru toate modelele de imprimante.<br>Se recomandă instalarea unor componente hardware speciale pentru anumite<br>limbi.                                                                                                    |
| <b>Țară/Regiune</b><br>[Lista țărilor]                                                                                                    | Identificați țara pentru care este configurată să opereze imprimanta.                                                                                                    |
| Executare configurare inițială<br>Activat<br>Dezactivat*                                                                                                    | Execută expertul de configurare.                                                                                                    |
| <b>Tastatură</b><br>Tip tastatură<br>[Lista limbilor]                                                                                                    | Selectarea unei limbi ca tip de tastatură.                                                                                                    |
| Informații afișate<br>Text afișat 1<br>Text afișat 2<br>Text particularizat 1<br>Text particularizat 2                                                                                                    | Specificați ce informații doriți să apară pe ecranul principal.                                                                                                    |
| Data și ora<br>Configurare<br>Data și ora curente<br>Setare manuală dată și oră<br>Format dată<br>Format oră<br>Fus orar<br>Decalaj UTC (GMT)<br>Pornire oră de vară<br>Sfârșit oră de vară<br>Decalaj oră de vară<br>Protocol oră de rețea<br>Activare NTP<br>Server NTP<br>Activare autentificare<br>ID tastă<br>Parolă | <ul> <li>Configurați data și ora imprimantei.</li> <li>Note: <ul> <li>Opțiunile Decalaj UTC (GMT), Pornire oră de vară, Sfârșit oră de vară și Decalaj DST apar doar în Embedded Web Server, la unele modele de imprimantă.</li> <li>Opțiunile ID tastă și Parolă apar numai dacă opțiunea Activare autentificare este setată la tasta MD5.</li> </ul> </li> </ul> |
| Dimensiuni hârtie<br>S.U.A.*<br>Sistem metric                                                                                                    | Specifică unitatea de măsură pentru dimensiunile hârtiei.<br><b>Notă:</b> Țara sau regiunea selectate în expertul de configurare inițială stabilește                                                                                                    |
| Luminozitate ecran<br>20–100% (100*)                                                                                                    | Reglarea luminozității ecranului.                                                                                                    |

| Element de meniu                                                                   | Descriere                                                                                                    |
|------------------------------------------------------------------------------------|----------------------------------------------------------------------------------------------------|
| Acces unitate flash<br>Activat*<br>Dezactivat                                      | Permite accesul la unitatea flash.                                                                                                    |
| Permite eliminare fundal<br>Dezactivat<br>Activat*                                 | Permite eliminarea fundalului imaginii la lucrările de copiere, fax, trimitere prin poştă electronică, FTP sau scanare pe USB.                          |
| <b>Permit. operații de scanare part.</b><br>Dezactivat<br>Activat*                 | Permiterea scanării din lucrările personalizate.                                                                                                    |
| Scanare suport plat pentru o pagină<br>Dezactivat*<br>Activat                      | Setează copiile de pe geamul scanerului la numai câte o pagină la un moment dat.                                                                        |
| Mod Silențios<br>Dezactivat*<br>Activat                                            | Setează nivelul de zgomot produs de imprimantă.<br>Notă: Activarea acestei setări încetineşte performanța imprimantei.                                  |
| <b>Apăsare buton Tensiune</b><br>Nicio acțiune<br>Repaus*                          | Stabiliți cum reacționează imprimanta când utilizatorul apasă butonul Tensiune.                                                                         |
| Iluminare ieșire<br>Dezactivat<br>Activat*                                         | Activați iluminarea de ieșire.                                                                                                    |
| Expirare ecran<br>10-300 (60*)                                                     | Setați durata de inactivitate în secunde până când va fi afişat ecranul principal, sau până când imprimanta va deconecta automat un cont de utilizator. |
| Notă: Un asterisc (*) în dreptul unei valori indică setarea implicită din fabrică. |                                                                                                    |

### Panou de operare de la distanță

| Element de meniu                                                                   | Descriere                                                                                                    |
|------------------------------------------------------------------------------------|----------------------------------------------------------------------------------------------------|
| Conexiune VNC externă<br>Nu se permite*<br>Se permite                              | Permiteți utilizatorilor să conecteze un client extern Virtual Network Computing (VNC) pentru activarea panoului de control la distanță. |
| Tip de autentificare<br>Niciunul*<br>Autentificare standard                        | Setați tipul autentificării la accesarea serverului clientului VNC.                                                                      |
| Parolă VNC                                                                         | Specificați parola de conectare la serverul clientului VNC.                                                                              |
|                                                                                    | <b>Notă:</b> Acest element de meniu apare numai dacă Tip de autentificare este setat la Autenti-<br>ficare standard.                     |
| Notă: Un asterisc (*) în dreptul unei valori indică setarea implicită din fabrică. |                                                                                                    |

#### Notificări

| Element de meniu                                                                                                    | Descriere                                                                                                    |  |
|----------------------------------------------------------------------------------------------------|----------------------------------------------------------------------------------------------------|--|
| Semnal sonor de încărcare ADF<br>Dezactivat<br>Activat*                                                                                                    | Activați un semnal sonor la încărcarea hârtiei în ADF.                                                                                                    |  |
| Control alarmă<br>Dezactivat<br>O dată*<br>Continuu                                                                                                    | Setați de câte ori va suna alarma atunci când imprimanta va necesita intervenție din partea utilizatorului.                                                              |  |
| Error Lighting (Iluminare erori)<br>Dezactivat*<br>Activat                                                                                                    | Setarea aprinderii indicatorului luminos la apariția unei erori la<br>imprimantă.<br><b>Notă:</b> Acest element de meniu apare numai pe anumite modele de<br>imprimantă. |  |
| <b>Consumabile</b><br>Afişare estimări consumabile<br>Afişare estimări*<br>Nu mai afişa estimări                                                                                | Afişează starea estimată a consumabilelor.                                                                                                    |  |
| Consumabile<br>Alarmă cartuş<br>Dezactivat*<br>O dată<br>Continuu<br>Alarmă capse<br>Dezactivat*<br>O dată<br>Continuu<br>Alarmă perforare<br>Dezactivat*<br>O dată<br>Continuu | Setarea numărului de sunete ale alarmei atunci când nivelul de consu-<br>mabile este scăzut.                                                                             |  |
| Configurare alerte de poștă electronică                                                                                                    | Configurarea imprimantei să trimită o alertă de poștă electronică la o<br>listă de contacte atunci când imprimanta necesită intervenția utilizato-<br>rului.             |  |
| Prevenirea erorilor<br>Asist bloc<br>Dezactivat<br>Activat*                                                                                                    | Setarea imprimantei să elimine automat paginile goale sau paginile<br>imprimate parțial după îndepărtarea unei pagini blocate.                                           |  |
| Prevenirea erorilor<br>Continuare automată<br>Dezactivat*<br>Activat                                                                                                    | Permiterea imprimantei să continue procesarea sau imprimarea<br>automată a unei lucrări după rezolvarea anumitor situații care necesită<br>intervenția utilizatorului.   |  |
| Notă: Un asterisc (*) în dreptul unei valori indică setarea implicită din fabrică.                                                                                              |                                                                                                    |  |

| Element de meniu                                                                                                    | Descriere                                                                                                    |  |
|----------------------------------------------------------------------------------------------------|----------------------------------------------------------------------------------------------------|--|
| Prevenirea erorilor<br>Repornire automată<br>Repornire automată<br>Reporneşte la inactivitate<br>Reporneşte întotdeauna*<br>Nu reporneşte niciodată | Setați imprimanta să repornească atunci când apare o eroare.                                                                                        |  |
| Prevenirea erorilor<br>Repornire automată<br>Nr. maxim de reporniri automate<br>1-20 (2*)                                                           | Setează numărul de reporniri automate pe care le poate efectua impri-<br>manta.                                                                     |  |
| Prevenirea erorilor<br>Repornire automată<br>Fereastră de repornire automată<br>1-525600 (720*)                                                     | Setați durata în secunde până când imprimanta va efectua o repornire automată.                                                                      |  |
| Prevenirea erorilor<br>Repornire automată<br>Contor de repornire automată                                                                           | Afişează informații numai-citire despre contorul de reporniri.                                                                                      |  |
| Prevenirea erorilor<br>Repornire automată<br>Resetare contor de repornire automată<br>Revocare<br>Continuare                                        | Resetare contor de repornire automată.                                                                                                    |  |
| Prevenirea erorilor<br>Afişare eroare hârtie scurtă<br>Activat<br>Ştergere automată*                                                                | Setați imprimanta să afişeze un mesaj când survine o eroare de hârtie<br>scurtă.<br>Notă: Hârtia scurtă se referă la dimensiunea hârtiei încărcate. |  |
| Prevenirea erorilor<br>Protejare pagină<br>Dezactivat*<br>Activat                                                                                   | Setați imprimanta să proceseze toată pagina în memorie înainte de a o imprima.                                                                      |  |
| Recuperare conținut blocat<br>Recuperare pagini blocate<br>Dezactivat<br>Activat<br>Auto*                                                           | Setați imprimanta să reimprime paginile blocate.                                                                                                    |  |
| Recuperare conținut blocat<br>Recuperare pagini blocate din scaner<br>Nivel lucrare<br>Nivel pagină*                                                | Specificați modul de repornire a lucrării de scanare după rezolvarea unui<br>blocaj de hârtie.                                                      |  |
| Notă: Un asterisc (*) în dreptul unei valori indică setarea implicită din fabrică.                                                                  |                                                                                                    |  |

#### Gestionarea energiei

| Element de meniu                                                                                                    | Descriere                                                                                                    |
|----------------------------------------------------------------------------------------------------|----------------------------------------------------------------------------------------------------|
| Profil Mod Repaus                                                                                                    | Imprimați o lucrare cu afișajul dezactivat.                                                                                                    |
| Imprimare cu afişajul oprit<br>Afişaj pornit la imprimare<br>Permite imprim. cu afişajul dezactivat*                                                  | <b>Notă:</b> Acest element de meniu apare numai pe anumite modele de imprimantă.                                                                                   |
| Expirări<br>Sleep Mode (Modul Repaus)                                                                                                    | Setați durata de inactivitate dinainte ca imprimanta să înceapă să funcționeze în modul Repaus.                                                                    |
|                                                                                                    | Notă: Valoarea implicită poate să difere în funcție de modelul de imprimantă.                                                                                      |
| Expirări<br>Expirare hibernare<br>Dezactivat<br>1 oră<br>2 ore<br>3 ore<br>6 ore<br>1 zi<br>2 zile<br>3 zile*<br>1 săptămână<br>2 săptămâni<br>1 lună | Setați durata de timp dinainte ca imprimanta să intre în modul<br>Hibernare.                                                                                       |
| <b>Expirări</b><br>Expirare hibernare la conectare<br>Hibernare<br>Fără hibernare*                                                                    | Setează imprimanta la modul Hibernare chiar dacă există o conexiune Ethernet activă.                                                                               |
| Eco Mode                                                                                                    | Minimizează utilizarea energiei, a hârtiei sau a suporturilor speciale.                                                                                            |
| Dezactivat*<br>Energie<br>Energie/Hârtie<br>Hârtie                                                                                                    | <b>Notă:</b> Este posibil ca setarea opțiunii Energie sau Hârtie pentru<br>Eco Mode să afecteze performanța imprimantei, dar nu va afecta<br>calitatea imprimării. |
| Schedule Power Modes (Programare moduri<br>alimentare)<br>Programări                                                                                  | Programați imprimanta să intre în modul Repaus sau Hibernare.<br><b>Notă:</b> Acest element de meniu apare numai pe anumite modele de imprimantă.                  |

**Notă:** Un asterisc (\*) în dreptul unei valori indică setarea implicită din fabrică.

## Informații trimise la Lexmark

| Element de meniu                                                | Descriere                                              |
|-----------------------------------------------------------------|--------------------------------------------------------|
| Informații trimise la Lexmark                                   | Trimiteți la Lexmark informații anonime privind utili- |
| Consumabile și Utilizare pagină (Anonim)                        | zarea imprimantei.                                     |
| Performanța dispozitivului (anonim)                             | Notă: Valoarea implicită este valoarea selectată în    |
| Interacțiunea cu dispozitivul (anonim)                          | timpul configurării inițiale.                          |
| Niciuna din opțiunile de mai sus                                |                                                        |
| Ora trimiterii informațiilor                                    |                                                        |
| Oră de început                                                  |                                                        |
| Oră de sfârșit                                                  |                                                        |
| Informații utilizator – Nivel                                   |                                                        |
| Exclusiv informații furnizate în cadrul sesiunii anonime        |                                                        |
| Informații din cadrul sesiunii cuprinzând informații generale   |                                                        |
| privind utilizatorul                                            |                                                        |
| Informații din cadrul sesiunii cuprinzând date reale de identi- |                                                        |
| ficare ale utilizatorului                                       |                                                        |

#### Accesibilitate

| Element de meniu                                                               | Descriere                                                                                                    |
|--------------------------------------------------------------------------------|----------------------------------------------------------------------------------------------------|
| Interval acționare repetată tastă<br>0–5 (0*)                                  | Setează intervalul de timp, în secunde, în care imprimanta ignoră apăsarea repetată pe tastele de la o tastatură ataşată.                                            |
| Amânare inițială repetare taste<br>0,25–5 (1*)                                 | Setează durata de întârziere inițială, în secunde, înainte de repetarea unei taste apăsate în mod repetat.                                                           |
|                                                                                | <b>Notă:</b> Acest element de meniu apare numai când o tastatură este ataşată la imprimantă.                                                                         |
| Rată de repetare taste                                                         | Setează numărul de apăsări pe secundă pentru o tastă care se repetă.                                                                                                 |
| 0,5-30 (30*)                                                                   | <b>Notă:</b> Acest element de meniu apare numai când o tastatură este ataşată la imprimantă.                                                                         |
| Prelung. expirare ecran<br>Dezactivat*<br>Activat                              | Permite utilizatorului să rămână în aceeași locație și resetează temporiza-<br>torul Expirare ecran atunci când expiră, în loc de a reveni la ecranul de<br>pornire. |
| Volum căști                                                                    | Ajustarea volumului căștilor.                                                                                                    |
| 1-10 (5*)                                                                      | Notă: Acest element de meniu apare numai când sunt ataşate căşti la imprimantă.                                                                                      |
| Activare ghidare vocală când sunt<br>atașate căștile<br>Dezactivat*<br>Activat | Activare Ghidare vocală când sunt ataşate căşti la imprimantă.                                                                                                    |
| Rostire parole/PIN<br>Dezactivat*                                              | Setarea imprimantei să citească cu voce tare parolele sau numerele de identificare personală.                                                                        |
| Activat                                                                        | Notă: Acest element de meniu apare numai când sunt ataşate căşti sau difuzoare la imprimantă.                                                                        |
| Notă: Un asterisc (*) în dreptul unei valor                                    | i indică setarea implicită din fabrică.                                                                                                    |

| Element de meniu                                                                   | Descriere                                                            |
|------------------------------------------------------------------------------------|----------------------------------------------------------------------|
| Rată de vorbire                                                                    | Setarea ratei de vorbire pentru ghidarea vocală.                     |
| Foarte lentă                                                                       | Notă: Acest element de meniu apare numai când sunt ataşate căşti sau |
| Lent                                                                               | difuzoare la imprimantă.                                             |
| Normal*                                                                            |                                                                      |
| Rapid                                                                              |                                                                      |
| Mai rapidă                                                                         |                                                                      |
| Foarte rapidă                                                                      |                                                                      |
| Accelerată                                                                         |                                                                      |
| Foarte accelerată                                                                  |                                                                      |
| Cea mai rapidă                                                                     |                                                                      |
| Notă: Un asterisc (*) în dreptul unei valori indică setarea implicită din fabrică. |                                                                      |

#### Revenire la setările prestabilite din fabrică

| Element de meniu              | Descriere                                                                         |
|-------------------------------|-----------------------------------------------------------------------------------|
| Restabilire setări            | Restabiliți setările implicite din fabrică ale imprimantei.                       |
| Restabilire toate setările    | Notă: Valoarea implicită este valoarea selectată în timpul configurării inițiale. |
| Restabilire setări imprimantă |                                                                                   |
| Restabilire setări rețea      |                                                                                   |
| Restabilire setări fax        |                                                                                   |
| Restabilire setări aplicație  |                                                                                   |

## Întreținere

#### Meniul Configurație

| Element de meniu                                                                  | Descriere                                                                                                    |
|-----------------------------------------------------------------------------------|----------------------------------------------------------------------------------------------------|
| Configurare USB<br>USB PnP                                                        | Schimbă modul de funcționare al driverului USB de imprimantă pentru a mări compatibilitatea cu un computer personal.                                    |
| 1*<br>2                                                                           | <b>Notă:</b> Acest element de meniu apare numai pe anumite modele de imprimantă.                                                                        |
| Scanare USB pe comp. local<br>Activat*<br>Dezactivat                              | Setarea enumerării driverului de dispozitiv USB ca dispozitiv<br>USB simplu (interfață singulară) sau ca dispozitiv USB compus<br>(interfețe multiple). |
| Configurare USB<br>Viteză USB                                                     | Setează portul USB să ruleze la viteză maximă și dezactivează capacitățile sale de rulare la viteză ridicată.                                           |
| Maximă<br>Auto*                                                                   | <b>Notă:</b> Acest element de meniu apare numai pe anumite modele de imprimantă.                                                                        |
| Notă: Un asterisc (*) în drentul unei valori indică setarea implicită din fabrică |                                                                                                    |

| Element de meniu                                                                                                    | Descriere                                                                                                    |
|----------------------------------------------------------------------------------------------------|----------------------------------------------------------------------------------------------------|
| <b>Configurație tavă</b><br>Legare tăvi<br>Automat*<br>Dezactivat                                                                                                    | Setează imprimanta să conecteze tăvile cu același tip de hârtie<br>și cu aceleași setări pentru dimensiunea hârtiei.                                                                                                    |
| Configurație tavă<br>Afişare mesaj suport pentru hârtie<br>Dezactivat*<br>Activat                                                                                                    | Afişează mesajul <b>Suport pentru hârtie</b> .                                                                                                    |
| <b>Configurație tavă</b><br>Încărcare A5<br>Muchie scurtă<br>Muchie lungă*                                                                                                    | Specificarea orientării paginii la încărcarea hârtiei de format<br>A5.<br><b>Notă:</b> Acest element de meniu apare numai pe anumite<br>modele de imprimantă.                                                                                         |
| Configurație tavă<br>Solicitări hârtie<br>Auto*<br>Alimentator multifuncțional<br>Hârtie alimentată manual<br>Solicitări plicuri<br>Auto*<br>Alimentator multifuncțional<br>Plic alimentat manual | Stabileşte sursa de hârtie pe care utilizatorul o va umple atunci<br>când apare o solicitare de a încărca hârtie sau plicuri.<br><b>Notă:</b> Pentru ca Alimentatorul multifuncțional să apară, setați<br>Configurare MP la Casetă din meniul Hârtie. |
| Configurație tavă<br>Acț. pt. solicitări<br>Solicitare utilizator*<br>Continuare<br>Utilizare curent                                                                                              | Setați imprimanta pentru rezolvarea solicitărilor de schimbare<br>a hârtiei sau a plicurilor.                                                                                                    |
| Reports (Rapoarte)<br>Pagină setări meniu<br>Jurnal evenimente<br>Sumar jurnal de evenimente<br>Statistici bilanț de funcționare                                                                  | Imprimați rapoarte despre setările meniului imprimantei, starea imprimantei și jurnale de evenimente ale imprimantei.                                                                                                    |
| Utilizare consumabile și contoare<br>Ștergere istoric utilizare consumabile                                                                                                    | Resetează istoricul de utilizare a consumabilelor, precum<br>numărul de pagini și zilele rămase, la nivelul de expediție din<br>fabrică.                                                                                                    |
| Utilizare consumabile și contoare<br>Resetare contor întreținere                                                                                                    | Resetarea contorului după instalarea unui nou kit de între-<br>ținere.                                                                                                    |
| Utilizare consumabile și contoare<br>Acoperire intervale pe niveluri                                                                                                    | Reglarea intervalului pentru acoperirea de culoare a paginii<br>imprimate.<br><b>Notă:</b> Acest element de meniu apare numai pe anumite<br>modele de imprimantă.                                                                                     |
| Emulări imprimantă<br>Emulare PPDS<br>Dezactivat*<br>Activat                                                                                                    | Setează imprimanta să recunoască și să utilizeze fluxul de date PPDS.                                                                                                    |

| Element de meniu                                                                                     | Descriere                                                                                                    |
|----------------------------------------------------------------------------------------------------|----------------------------------------------------------------------------------------------------|
| Configurare fax<br>Asistență energie redusă fax<br>Dezactivare Repaus<br>Activare Hibernare<br>Auto* | Setarea faxului să intre în modul Repaus ori de câte ori impri-<br>manta consideră că acest lucru este necesar.                                                                                                    |
| Configurare fax<br>Loc. depoz. a fax.<br>Disc<br>NAND*                                               | Setarea locației de stocare pentru toate faxurile.<br>Notă: Acest element de meniu apare numai atunci când este<br>instalat un hard disk.                                                                                                    |
| Configurație de imprimare<br>Mod Numai negru<br>Dezactivat*<br>Activat                               | Imprimați conținutul color în tonuri de gri.                                                                                                    |
| Configurație de imprimare<br>Captare culoare<br>Dezactivat<br>1<br>2*<br>3<br>4<br>5                 | Îmbunătățește materialul imprimat pentru compensarea<br>înregistrării eronate din imprimantă.                                                                                                    |
| Configurație de imprimare<br>Conturare font<br>0-150 (24*)                                           | Setează o valoare a dimensiunii punctului pentru text sub cea<br>la care ecranele de înaltă frecvență sunt utilizate când se<br>imprimă datele fontului.<br>De exemplu, dacă valoarea este 24, atunci toate fonturile cu<br>dimensiunea de 24 de puncte sau mai mică utilizează ecranele<br>de înaltă frecvență. |
| <b>Operații dispozitiv</b><br>Quiet Mode (Mod silențios)<br>Dezactivat*<br>Activat                   | Setarea imprimantei să funcționeze în modul Silențios.                                                                                                    |
| <b>Operații dispozitiv</b><br>Meniuri panou<br>Dezactivat<br>Activat*                                | Activarea accesului la meniurile din panoul de control.                                                                                                    |
| <b>Operații dispozitiv</b><br>Niveluri personalizate pentru consumabile<br>Dezactivat*<br>Activat    | Permite <i>printservice</i> să citească și să editeze valorile provenite<br>de la Embedded Web Server.                                                                                                    |
| Notă: Un asterisc (*) în dreptul unei valori indică setare                                           | a implicită din fabrică.                                                                                                    |

| Element de meniu                                                                                                    | Descriere                                                                                                    |
|----------------------------------------------------------------------------------------------------|----------------------------------------------------------------------------------------------------|
| <b>Operații dispozitiv</b><br>Mod siguranță<br>Dezactivat*<br>Activat                                                                                                    | Setați imprimanta să funcționeze într-un mod special în care<br>aceasta încearcă să ofere în continuare cât mai multă funcțio-<br>nalitate, în pofida problemelor cunoscute.<br>De exemplu, atunci când modul este setat pe Activat, iar<br>motorul unității duplex este nefuncțional, imprimanta va<br>imprima documentele pe o singură față pentru o lucrare de<br>imprimare de tip față-verso. |
| <b>Operații dispozitiv</b><br>Memorie minimă de copiere<br>80 MB*<br>100 MB                                                                                                    | Setarea alocării de memorie minimă pentru stocarea lucrărilor de copiere.                                                                                                    |
| <b>Operații dispozitiv</b><br>Ştergere stare particularizată                                                                                                    | Şterge toate textele specifice utilizatorului ce apar în mesajele personalizate din modul Implicit sau Alternativ.                                                                                                    |
| <b>Operații dispozitiv</b><br>Şterge toate mesajele instalate la distanță                                                                                                    | Şterge mesajele instalate de la distanță.                                                                                                    |
| <b>Operații dispozitiv</b><br>Afişare automată ecrane de erori<br>Dezactivat<br>Activat*                                                                                                    | Afişează pe ecranul principal mesajele de eroare existente<br>după ce imprimanta rămâne inactivă pentru o durată de timp<br>egală cu cea stabilită pentru parametrul Expirare ecran.                                                                                                    |
| <b>Operații dispozitiv</b><br>Orientare corectă la copierea căii rapide<br>Activat<br>Dezactivat*                                                                                                    | Activarea imprimantei să utilizeze setarea de orientare din meniul Copiere când trimiteți lucrări de copiere rapidă.                                                                                                    |
| Operații dispozitiv                                                                                                    | Activarea unui port paralel opțional.                                                                                                    |
| Activare port paralel opțional<br>Dezactivat*<br>Activat                                                                                                    | Notă: Imprimanta repornește când este setat la Activat.                                                                                                    |
| Configurare senzor corecție toner<br>Preferință frecvență de calibrare<br>Dezactivat<br>Cele mai puține reglaje de culoare<br>Mai puține reglaje de culoare<br>Normal*<br>Precizie mai bună a culorilor<br>Cea mai bună precizie a culorilor | Setați imprimanta să aplice cantitatea corectă de toner pentru<br>menținerea uniformității culorilor.                                                                                                    |
| Configurare senzor corecție toner<br>Calibrare completă                                                                                                    | Rulați calibrarea completă a culorilor.                                                                                                    |
| Configurare senzor corecție toner<br>Imprimare pagină de informații TPS                                                                                                    | Imprimarea unei pagini de diagnosticare care conține informați despre calibrarea senzorului de corecție a tonerului.                                                                                                    |
| Notă: Un asterisc (*) în dreptul unei valori indică setare                                                                                                    | a implicită din fabrică.                                                                                                    |

| Element de meniu                                                                                                    | Descriere                                                                                                    |
|----------------------------------------------------------------------------------------------------|----------------------------------------------------------------------------------------------------|
| <b>Configurare aplicație</b><br>Aplicații LES<br>Dezactivat<br>Activat*                                                                                   | <ul> <li>Activați aplicațiile Lexmark Embedded Solutions (LES).</li> <li>Note: <ul> <li>Acest element de meniu este disponibil numai la anumite modele de imprimantă.</li> <li>Această setare nu afectează aplicațiile încorporate când este setată la Activat.</li> </ul> </li> </ul> |
| <b>Configurație scaner</b><br>Înregistrare manuală scaner<br>Test rapid imprimare                                                                         | Imprimarea unei pagini țintă de test rapid.<br><b>Notă:</b> Asigurați-vă că spațierea marginii de pe pagina țintă<br>este uniformă de jur împrejurul țintei. Dacă nu este uniformă,<br>margiinile imprimantei pot necesita o resetare.                                                 |
| Configurație scaner<br>Înregistrare manuală scaner<br>Înregistrare ADF față<br>Înregistrare ADF spate<br>Înregistrare suport plat                         | Înregistrarea manuală a suportului plat și ADF după înlocuirea<br>ADF, a geamului scanerului sau a plăcii controlerului.                                                                                                    |
| Configurație scaner<br>Ştergere muchie<br>Ştergere muchie suport plat<br>0-6 (3*)<br>Ştergere muchie ADF<br>0-6 (3*)                                      | Setarea dimensiunii, în milimetri, a zonei neimprimabile din<br>jurul unei lucrări de scanare de la ADF sau de pe suportul plat.                                                                                                    |
| Configurație scaner<br>Corectare aliniere ADF necorespunzătoare<br>Corectare aliniere mecanică ADF<br>necorespunzătoare<br>Dezactivat<br>Activat<br>Auto* | Setarea imprimantei să efectueze reglarea mecanică a poziționării ADF.                                                                                                    |
| Configurație scaner<br>Scaner dezactivat<br>Activat*<br>Dezactivat<br>ADF dezactivat                                                                      | Dezactivarea scanerului când acesta nu funcționează corect.                                                                                                    |
| Configurație scaner<br>Ordine byți TIFF<br>Caracteristică Endian CPU*<br>Little Endian<br>Big Endian                                                      | Setarea ordinii octeților dintr-o scanare format TIFF.                                                                                                    |
| Configurație scaner<br>Linii TIFF exacte per bandă<br>Activat*<br>Dezactivat<br>Notă: Un asterisc (*) în dreptul unei valori indică setare                | Setați valoarea etichetei RowsPerStrip pentru o scanare în format TIFF.                                                                                                    |

#### Funcție de ștergere defectă

| Element de meniu                                                                                                    | Descriere                                                                        |
|----------------------------------------------------------------------------------------------------|----------------------------------------------------------------------------------|
| Memorie curățată ultima dată<br>Curățare toate informațiile din memoria nevolatilă<br>Şterge toate setările imprimantei și setările de rețea<br>Şterge toate aplicațiile și setările acestora<br>Ştergeți toate comenzile rapide și setările pentru comenzi rapide | Şterge toate setările şi aplicațiile<br>stocate pe hard diskul impri-<br>mantei. |
| Hard disk curățat ultima dată<br>Curățare toate informațiile de pe hard disk<br>Ştergere descărcări (Ştergere toate macrocomenzile, fonturile, PFO-urile etc.)<br>Ştergere lucrări din buffer<br>Ştergere lucrări în aşteptare                                     | Şterge toate descărcările şi<br>lucrările stocate pe hard disk.                  |

### Pictograme vizibile din ecranul principal

| Meniu                                     | Descriere                                                            |
|-------------------------------------------|----------------------------------------------------------------------|
| Pictograme vizibile din ecranul principal | Specificați ce pictograme doriți să apară pe ecranul principal.      |
| Copiere                                   | Notă: Pictogramele pot să difere, în funcție de modelul imprimantei. |
| E-mail                                    |                                                                      |
| Fax                                       |                                                                      |
| Stare/Consumabile                         |                                                                      |
| Listă de așteptare lucrări                |                                                                      |
| Schimbare limbă                           |                                                                      |
| Agendă                                    |                                                                      |
| Marcaje în document                       |                                                                      |
| Lucrări în așteptare                      |                                                                      |
| USB                                       |                                                                      |
| FTP                                       |                                                                      |
| Profiluri de scanare                      |                                                                      |
| Profiluri de aplicații                    |                                                                      |

#### Despre această imprimantă

| Element de meniu                    | Descriere                                                           |
|-------------------------------------|---------------------------------------------------------------------|
| Eticheta bun                        | Specificați numele imprimantei, locația și informațiile de contact. |
| Locație imprimantă                  |                                                                     |
| Contactați                          |                                                                     |
| Export Fișier de configurare pe USB | Export fişiere de configurare pe o unitate flash.                   |
| Export Jurnale comprimate pe USB    | Exportă fişierele jurnale comprimate pe o unitate flash.            |

# Imprimare

#### Machetă

| Fețe<br>1 față*<br>2 fețe                                                                                                    | Specifică dacă se imprimă pe o singură față sau pe ambele fețe ale paginii.                                                                                                    |
|----------------------------------------------------------------------------------------------------|----------------------------------------------------------------------------------------------------|
| <b>Stil răsturnare pagină</b><br>Muchie lungă*<br>Muchie scurtă                                                                                                    | Determină care latură a hârtiei (marginea scurtă sau marginea lungă) este legată de imprimarea față-verso.<br>Notă: În funcție de opțiunea selectată, imprimanta decalează automat fiecare informație imprimată pe pagină, pentru legarea corectă a lucrării. |
| Pagini goale<br>Imprimare<br>Nu se imprimă*                                                                                                    | Imprimarea paginilor goale incluse într-o lucrare de imprimare.                                                                                                    |
| <b>Colaționare</b><br>Dezactivat [1,1,1,2,2,2]*<br>On (Activat) [1,2,1,2,1,2]                                                                                               | În special când se imprimă mai multe copii ale unei lucrări, paginile fiecărei lucrări de<br>imprimare sunt așezate în ordine.                                                                                                    |
| Coli de separare<br>Niciuna*<br>Între exemplare<br>Între lucrări<br>Între pagini                                                                                            | Inserarea colilor de separare goale la imprimare.                                                                                                    |
| <b>Sursă coală de separare</b><br>Tava [x] (1*)<br>Alimentator multifuncțional                                                                                              | Specificați sursa hârtiei pentru coala de separare.<br>Notă: Pentru ca Alimentatorul multifuncțional să apară, setați Configurare MP la<br>Casetă din meniul Hârtie.                                                                                          |
| Pagini pe față<br>Dezactivat*<br>2 pagini pe față<br>3 pagini pe față<br>4 pagini pe față<br>6 pagini pe față<br>9 pagini pe față<br>12 pagini pe față<br>16 pagini pe față | Imprimă mai multe imagini pe o singură față a hârtiei.                                                                                                    |
| <b>Ordonare pagini per față</b><br>Orizontal*<br>Rotire pe orizontală<br>Vertical<br>Rotire pe verticală                                                                    | Specifică poziționarea imaginilor multiple de pagină atunci când se utilizează Pagini per<br>față.<br>Notă: Poziționarea depinde de numărul imaginilor de pe pagină și de orientarea<br>acestora.                                                             |

| Element de meniu                                                                   | Descriere                                                                                              |
|------------------------------------------------------------------------------------|----------------------------------------------------------------------------------------------------|
| <b>Orientare pagini per față</b><br>Auto*<br>Vedere<br>Portret                     | Specifică orientarea unui document cu mai multe pagini atunci când se utilizează Pagini<br>per față.   |
| <b>Chenar Pagini per față</b><br>Niciuna*<br>Compact                               | Imprimați un chenar în jurul fiecărei imagini a unei pagini când utilizați setarea Pagini<br>per față. |
| Exemplare<br>1-9999 (1*)                                                           | Specificați numărul de copii pentru fiecare lucrare de imprimare.                                      |
| Zonă de imprimare<br>Normal*<br>Încadrare în pagină<br>Întreaga pagină             | Setați suprafața imprimabilă pe o coală de hârtie.                                                     |
| Notă: Un asterisc (*) în dreptul unei valori indică setarea implicită din fabrică. |                                                                                                    |

### Finisare

| Element de meniu                                                                                                    | Descriere                                                                                                    |
|----------------------------------------------------------------------------------------------------|----------------------------------------------------------------------------------------------------|
| Lucrare de capsare<br>Dezactivat*<br>1 capsă, colțul din stânga sus<br>2 capse, stânga<br>1 capsă, colțul din dreapta sus<br>2 capse, sus<br>1 capsă, colțul din stânga jos<br>2 capse, jos<br>1 capsă, colțul din dreapta jos<br>2 capse, dreapta | Specificați poziția capselor pentru toate lucrările de imprimare.<br>Notă: Acest element de meniu apare numai când este instalat finisorul cu capse.                                                                                                    |
| Test capsator<br>Start<br>Perforare<br>Dezactivat*<br>Activat                                                                                                    | Determinați dacă finisorul cu capse funcționează în mod corespunzător.<br><b>Notă:</b> Acest element de meniu apare numai când este instalat finisorul cu capse.<br>Perforați găuri pe marginea materialului imprimat.<br><b>Notă:</b> Acest element de meniu apare numai când este instalat un finisor cu capse<br>sau un perforator. |
| Mod Perforare<br>2 găuri<br>3 găuri<br>4 găuri                                                                                                    | <ul> <li>Setați modul de perforare pentru materialul imprimat.</li> <li>Note:</li> <li>Setarea 3 găuri este setarea implicită din fabrică pentru S.U.A. Setarea internațională implicită din fabrică este 4 găuri.</li> <li>Acest element de meniu apare numai când este instalat un finisor cu capse sau un perforator.</li> </ul>    |
| Notă: Un asterisc (*) în dreptul une                                                                                                    | ei valori indică setarea implicită din fabrică.                                                                                                    |

| Element de meniu                                                     | Descriere                                                                                                    |
|----------------------------------------------------------------------|----------------------------------------------------------------------------------------------------|
| <b>Offset pagini</b><br>Niciuna*<br>Între exemplare<br>Între lucrări | Decalați rezultatul fiecărei lucrări de imprimare sau fiecare copie realizată la o lucrare de imprimare.                                                                                                    |
|                                                                      | Note:                                                                                                    |
|                                                                      | • Opțiunea Între copii decalează fiecare copie a unei lucrări de imprimare dacă opțiunea Colaționare este setată la Activat [1,2,1,2,1,2]. Dacă opțiunea Colaționare este setată la Dezactivat [1,1,1,2,2,2], fiecare set de pagini imprimate este decalat, adică toate paginile numărul 1 și toate paginile numărul 2. |
|                                                                      | <ul> <li>Opțiunea Între lucrări setează aceeaşi poziție de decalaj pentru întreaga<br/>lucrare de imprimare, indiferent de numărul de copii imprimate.</li> </ul>                                                                                                    |
|                                                                      | Acest element de meniu apare numai când este instalat finisorul cu capse.                                                                                                    |
| Notă: Un asterisc (*) în dreptul une                                 | ei valori indică setarea implicită din fabrică.                                                                                                    |

### Configurare

| Element de meniu                                                   | Descriere                                                                                                    |
|--------------------------------------------------------------------|----------------------------------------------------------------------------------------------------|
| Limbaj imprimantă                                                  | Setați limbajul imprimantei.                                                                                                    |
| Emulare PCL<br>Emulare PS*                                         | Notă: Setarea unui limbaj pentru imprimantă ca prestabilit nu împiedică aplicația software să trimită lucrări de imprimare care folosesc un alt limbaj.                                                                                                    |
| Lucrare în așteptare<br>Dezactivat*                                | Păstrează lucrările de imprimare care necesită consumabile, astfel încât lucrările care nu necesită consumabilele lipsă să se poată imprima.                                                                                                    |
| Activat                                                            | Notă: Acest element de meniu apare numai când este instalat un hard disk.                                                                                                    |
| Expirare lucrare în așteptare<br>0-255 (30*)                       | Setează durata, în secunde, în care imprimanta aşteaptă intervenția utilizatorului înainte de a pune în aşteptare lucrări care necesită resurse indisponibile și înainte de a continua să imprime alte lucrări din coada de imprimare.                                   |
|                                                                    | Notă: Acest element de meniu apare numai când este instalat un hard disk.                                                                                                    |
| <b>Utilizare imprimantă</b><br>Viteză maximă<br>Capacitate maximă* | Selectați o viteză de imprimare mai mare sau o capacitate mai mare a tonerului la<br>imprimare.                                                                                                    |
| Locație de descărcare<br>RAM*                                      | Specifică locația de salvare a tuturor resurselor permanente, precum fonturi și macroco-<br>menzi care au fost descărcate în imprimantă.                                                                                                    |
| Disc                                                               | Notă: Acest element de meniu apare numai când este instalat un hard disk.                                                                                                    |
| Salvare resurse<br>Dezactivat*<br>Activat                          | Stabileşte modul în care imprimanta gestionează resursele descărcate, precum fonturile<br>și macrocomenzile, atunci când primește o lucrare care necesită mai mult spațiu decât<br>memoria disponibilă.                                                                  |
|                                                                    | Note:                                                                                                    |
|                                                                    | <ul> <li>Când este setat la Dezactivat, imprimanta păstrează resursele descărcate numai<br/>dacă nu este necesară memorie. Resursele asociate cu limbajul de imprimantă<br/>inactiv sunt şterse.</li> </ul>                                                              |
|                                                                    | <ul> <li>Când este setat la Activat, imprimanta păstrează toate resursele permanente<br/>descărcate pe durata tuturor comutărilor între limbaje. Când este necesar, impri-<br/>manta afişează mesaje de memorie plină în loc să şteargă resursele permanente.</li> </ul> |
| Notă: Un asterisc (*) în drepte                                    | ul unei valori indică setarea implicită din fabrică.                                                                                                    |

| Element de meniu                                                                        | Descriere                                                                                                    |
|-----------------------------------------------------------------------------------------|----------------------------------------------------------------------------------------------------|
| Ordine imprimare tot<br>Ordine alfabetică*<br>Cea mai nouă prima<br>Cea mai veche prima | Specificați ordinea în care se imprimă lucrările în așteptare și cele confidențiale, când este selectată opțiunea Imprimare tot. |
| Notă: Un asterisc (*) în dreptul unei valori indică setarea implicită din fabrică.      |                                                                                                    |

#### Calitate

| Element de meniu                         | Descriere                                                                                                    |  |
|------------------------------------------|----------------------------------------------------------------------------------------------------|--|
| Mod de imprimare<br>Alb-negru<br>Color*  | Setați modul de imprimare.                                                                                                    |  |
| <b>Rezoluție de tipărire</b><br>4800 CQ  | Setarea rezoluției în puncte imprimate per inch (dpi), calitatea imaginii (Calit. imagine) sau calitatea culorilor (CQ) pentru materialul imprimat. |  |
| Calit. imagine 2400<br>1200 dpi          | Notă: Valorile pot să difere, în funcție de modelul imprimantei.                                                                                    |  |
| Luminozitate toner<br>1 - 5 (5*)         | Determină nivelul de luminozitate sau de întunecare al imaginilor textului.                                                                         |  |
| <b>Semiton</b><br>Normal*<br>Detalii     | Îmbunătățește materialele imprimate, cu linii mai netede și margini mai clare.                                                                      |  |
| Color economic<br>Dezactivat*<br>Activat | Reduce cantitatea de toner utilizată pentru imprimarea elementelor grafice și a imaginilor.                                                         |  |
| Luminozitate RGB                         | Reglați luminozitatea, contrastul și saturația materialelor imprimate color.                                                                        |  |
| De la -6 la 6 (0*)                       | Notă: Această setare nu afectează fișierele în care se folosesc specificațiile pentru culori                                                        |  |
| Contrast RGB<br>0 - 5 (0*)               | CIVITIN (cyan-magenta-galden-negru).                                                                                                    |  |
| Saturație RGB<br>0 - 5 (0*)              |                                                                                                    |  |
| Notă: Un asterisc (*) în                 | dreptul unei valori indică setarea implicită din fabrică.                                                                                           |  |

#### Imagini complexe

| Element de meniu                                                                                                    | Descriere                                                                                                    |
|----------------------------------------------------------------------------------------------------|----------------------------------------------------------------------------------------------------|
| Balans culori<br>Cyan<br>-5 la 5 (0*)<br>Magenta<br>-5 la 5 (0*)<br>Galben<br>-5 la 5 (0*)<br>Negru<br>-5 la 5 (0*)<br>Resetare la valorile implicite<br>Start | Reglați cantitatea de toner utilizată pentru fiecare culoare.                                                                                                    |
| Corectare culori<br>Dezactivat<br>Auto*<br>Manual                                                                                                    | <ul> <li>Modificați setările de culoare utilizate pentru imprimarea documentelor.</li> <li>Note: <ul> <li>Opțiunea Dezactivat setează imprimanta să primească o corecție a culorilor de la programul software.</li> <li>Opțiunea Auto setează imprimanta să aplice profiluri de culoare diferite pentru fiecare obiect de pe pagina imprimată.</li> <li>Opțiunea Manual vă permite să personalizați conversiile de culori RGB sau CMYK aplicate fiecărui obiect de pe pagina imprimată.</li> </ul> </li> </ul> |
| Mostre culori<br>Imprimare mostre culori                                                                                                    | Imprimă pagini mostră pentru fiecare dintre tabelele de conversie RGB și CMYK utilizate de imprimantă.                                                                                                    |
| Reglare culori<br>Start                                                                                                    | Calibrați imprimanta pentru a regla variațiile de culori pe materialele imprimate.                                                                                                    |
| Înlocuire culori rezultate la o singură<br>trecere<br>Setare CMYK personalizat                                                                                 | Atribuiți anumite valori CMYK pentru douăzeci de culori rezultate la o singură trecere.                                                                                                    |
| Înlocuire RGB                                                                                                    | <ul> <li>Potriveşte culorile materialelor imprimate cu cele ale documentului original.</li> <li>Note: <ul> <li>Acest element de meniu necesită selectarea tabelului de culori Display-True-Black.</li> <li>Acest element de meniu apare numai la Embedded Web Server.</li> </ul> </li> </ul>                                                                                                    |
| Notă: Un asterisc (*) în dreptul unei valori indică setarea implicită din fabrică.                                                                             |                                                                                                    |

#### Evidență lucrări

Notă: Acest meniu apare numai când este instalat un hard disk de imprimantă.

| Element de meniu                                                                   | Descriere                                                                    |
|------------------------------------------------------------------------------------|------------------------------------------------------------------------------|
| <b>Evidență lucrări</b><br>Dezactivat*<br>Activat                                  | Setați imprimanta să creeze un jurnal al lucrărilor de<br>imprimare primite. |
| Notă: Un asterisc (*) în dreptul unei valori indică setarea implicită din fabrică. |                                                                              |

| Element de meniu                                                    | Descriere                                                                                            |
|---------------------------------------------------------------------|----------------------------------------------------------------------------------------------------|
| Frecvență evidență lucrări                                          | Stabiliți frecvența cu care doriți ca imprimanta să                                                  |
| Zilnic                                                              | creeze un fișier jurnal.                                                                             |
| Săptămânal                                                          |                                                                                                    |
| Lunar*                                                              |                                                                                                    |
| Acțiune jurnal la finalul frecvenței                                | Specificați modul în care reacționează imprimanta la                                                 |
| Niciuna^                                                            | expliarea infliter de frecvença.                                                                     |
| Se trimite jurnalul curent prin poșta electronica                   | Nota: Valoarea definita de setarea Frecvența                                                         |
| sterrae                                                             | acestei actiuni                                                                                      |
| Se postează iurnalul curent                                         | ,                                                                                                    |
| Se postează iurnalul curent, apoi se sterge                         |                                                                                                    |
|                                                                     | Creatifică dimensiunes movimă o fisiorului iurnel                                                    |
| Dozoctivot                                                          | înainte ca imprimanta să execute functia Actiune iurnal                                              |
| Activat*                                                            | memorie aproape plină.                                                                               |
|                                                                     |                                                                                                    |
| Acț. jurn. mem. aproape plină<br>Niciuna*                           | specificați modul în care reacționează imprimanta când hard diskul este aproape plin.                |
| Se trimite jurnalul curent prin poşta electronică                   | Notă: Valoarea definită de setarea Jurnal memorie                                                    |
| Se trimite jurnalul curent prin poşta electronică, apoi se          | aproape plină determină momentul de declanșare a                                                     |
| şterge                                                              | acestei acțiuni.                                                                                     |
| Se trimite jurnalul cel mai vechi prin poșta electronică, apoi      |                                                                                                    |
| se șterge                                                           |                                                                                                    |
| Se postează jurnalul curent, anoi se sterge                         |                                                                                                    |
| Se postează jurnalul cel mai vechi, apoi se sterce                  |                                                                                                    |
| Se sterge jurnalul curent                                           |                                                                                                    |
| Se sterge jurnalul cel mai vechi                                    |                                                                                                    |
| Se sterg toate, cu exceptia celui curent                            |                                                                                                    |
| Se sterg toate jurnalele                                            |                                                                                                    |
| Act ium plină                                                       | Specificati modul în caro reactionează imprimanta                                                    |
| Niciuna*                                                            | când utilizarea hard diskului atinge limita maximă (100                                              |
| Se trimite jurnalul curent prin posta electronică, apoi se          | MB).                                                                                                 |
| şterge                                                              |                                                                                                    |
| Se trimite jurnalul cel mai vechi prin poşta electronică, apoi      |                                                                                                    |
| se şterge                                                           |                                                                                                    |
| Se postează jurnalul curent, apoi se şterge                         |                                                                                                    |
| Se postează jurnalul cel mai vechi, apoi se şterge                  |                                                                                                    |
| Se şterge jurnalul curent                                           |                                                                                                    |
| Se şterge jurnalul cel mai vechi                                    |                                                                                                    |
| Se șterg toate, cu excepția celui curent                            |                                                                                                    |
| Se șterg toate jurnalele                                            |                                                                                                    |
| URL pt. tr. p. jur.                                                 | Specificați locația în care imprimanta postează<br>jurnalele de evidență a lucrărilor.               |
| Adresă de poștă electronică pentru trimiterea jurnalelor            | Specifică adresa de poştă electronică la care trimite imprimanta jurnalele de evidență a lucrărilor. |
| Notă: Un asterisc (*) în dreptul unei valori indică setarea implici | tă din fabrică.                                                                                      |

| Element de meniu                                                                   | Descriere                                                                                                    |
|------------------------------------------------------------------------------------|----------------------------------------------------------------------------------------------------|
| Prefix fișier jurnal                                                               | Specificați prefixul pentru numele fișierului jurnal.                                                                       |
|                                                                                    | <b>Notă:</b> Numele de gazdă curent definit în meniul<br>TCP/IP este utilizat ca prefix implicit pentru fişierul<br>jurnal. |
| Notă: Un asterisc (*) în dreptul unei valori indică setarea implicită din fabrică. |                                                                                                    |

#### XPS

| Element de meniu                                                                   | Descriere                                                                                      |
|------------------------------------------------------------------------------------|------------------------------------------------------------------------------------------------|
| Impr. pag. eroare<br>Dezactivat*<br>Activat                                        | Imprimați o pagină test care conține informații despre erori, inclusiv erorile de marcare XML. |
| Lățime minimă a liniei<br>1-30 (2*)                                                | Setează lățimea minimă a cursei pentru orice lucrare tipărită la 1200 dpi.                     |
| Notă: Un asterisc (*) în dreptul unei valori indică setarea implicită din fabrică. |                                                                                                |

#### PDF

| Element de meniu                                                                   | Descriere                                                                               |
|------------------------------------------------------------------------------------|-----------------------------------------------------------------------------------------|
| Redimensionare pentru încadrare<br>Dezactivat*<br>Activat                          | Redimensionați conținutul paginii pentru a se încadra în dimensiunea hârtiei selectate. |
| Adnotări<br>Se tipăresc<br>Nu se imprimă*                                          | Specificați dacă doriți să imprimați adnotările din PDF.                                |
| Notă: Un asterisc (*) în dreptul unei valori indică setarea implicită din fabrică. |                                                                                         |

### PostScript

| Element de meniu                                                                   | Descriere                                                                                                    |
|------------------------------------------------------------------------------------|----------------------------------------------------------------------------------------------------|
| Imprimare eroare PS<br>Dezactivat*<br>Activat                                      | Imprimă o pagină care descrie eroarea PostScript®.<br>Notă: La apariția unei erori, procesarea lucrării se va opri, imprimanta va imprima un<br>mesaj de eroare iar restul lucrării va fi abandonat. |
| Lățime minimă a liniei<br>1–30 (2*)                                                | Setarea lățimii minime a cursei.<br><b>Note:</b><br>• Lucrările imprimate la 1200 dpi utilizează direct valoarea.<br>• Lucrările imprimate în 4800 CQ utilizează jumătate din valoare.               |
| Notă: Un asterisc (*) în dreptul unei valori indică setarea implicită din fabrică. |                                                                                                    |

| Element de meniu                                             | Descriere                                                                                                    |
|--------------------------------------------------------------|----------------------------------------------------------------------------------------------------|
| Blocare mod pornire PS<br>Dezactivat*<br>Activat             | Dezactivați fișierul SysStart.                                                                                                    |
| Netezire imagine<br>Dezactivat*                              | Îmbunătățiți contrastul și claritatea imaginilor de rezoluție scăzută.<br>Notă: Această setare nu are efect asupra imaginilor cu o rezoluție de 300 dpi sau mai                     |
| Activat                                                      | mare.                                                                                                    |
| Prioritate font<br>Rezident*<br>Flash/Disc                   | Stabiliți ordinea de căutare a fonturilor.<br>Note:                                                                                                    |
|                                                              | <ul> <li>Opțiunea Rezident setează imprimanta să caute în memorie fontul solicitat, înainte<br/>de a căuta în memoria flash sau pe hard diskul imprimantei.</li> </ul>              |
|                                                              | <ul> <li>Opțiunea Flash/Disk setează imprimanta să caute fontul solicitat în memoria flash<br/>sau pe hard diskul imprimantei înainte de a căuta în memoria imprimantei.</li> </ul> |
|                                                              | <ul> <li>Acest element de meniu apare numai dacă este instalată o memorie flash sau un<br/>hard disk de imprimantă.</li> </ul>                                                      |
| Expirare așteptare<br>Dezactivat<br>Activat* (40 de secunde) | Setează imprimanta să aștepte date suplimentare înainte de anularea unei lucrări de imprimare.                                                                                      |
| Notă: Un asterisc (*) în drep                                | tul unei valori indică setarea implicită din fabrică.                                                                                                    |

#### PCL

| Element de meniu                                                  | Descriere                                                                                                    |
|-------------------------------------------------------------------|----------------------------------------------------------------------------------------------------|
| Sursă font<br>Rezident*<br>Disc<br>Descărcate<br>Flash<br>Toate   | Specificați sursa fonturilor afişate în elementul de meniu Nume font.<br>Notă: Asigurați-vă că hard diskul și memoria flash nu sunt protejate cu parolă.                                                                                                    |
| Nume font<br>[Lista fonturilor disponibile]                       | <ul> <li>Alegeți un font din sursa de fonturi specificată.</li> <li>Note: <ul> <li>Setarea prestabilită din fabrică este Courier.</li> <li>Fonturile disponibile pot fi diferite, în funcție de modelul imprimantei.</li> </ul> </li> </ul>                                                                                                    |
| Set de simboluri<br>[Lista seturilor de simboluri<br>disponibile] | <ul> <li>Specificați setul de simboluri pentru fiecare nume de font.</li> <li>Note: <ul> <li>10U PC-8 este setarea implicită din fabrică pentru S.U.A. 12U PC-850 este setarea implicită din fabrică internațională.</li> <li>Un set de simboluri este un set de caractere alfabetice şi numerice, semne de punctuație şi simboluri speciale. Seturile de simboluri acceptă diverse limbi sau programe specifice cum sunt simbolurile matematice pentru text ştiințific.</li> <li>Seturile de simboluri disponibile pot fi diferite, în funcție de modelul imprimantei dvs.</li> </ul> </li> </ul> |
| Notă: Un asterisc (*) în dreptul une                              | ei valori indică setarea implicită din fabrică.                                                                                                    |

| Element de meniu                                                | Descriere                                                                                                    |
|-----------------------------------------------------------------|----------------------------------------------------------------------------------------------------|
| Pas                                                             | Specificați pasul pentru fonturile monospațiu scalabile.                                                                                                    |
| 0,08-100 (10*)                                                  | Note:                                                                                                    |
|                                                                 | <ul> <li>Pasul reprezintă numărul de caractere cu lățime fixă dintr-un inch pe<br/>orizontală al tipului.</li> </ul>                                                                                                    |
|                                                                 | <ul> <li>Pentru fonturile monospațiu nescalabile, pasul apare pe afişaj, dar nu poate fi<br/>modificat.</li> </ul>                                                                                                    |
| <b>Orientare</b><br>Portret*<br>Vedere                          | Specifică orientarea textului și a elementelor grafice de pe pagină.                                                                                                    |
| Rânduri pe pagină                                               | Specificați numărul de rânduri imprimate pe fiecare pagină.                                                                                                    |
| 1-255 (60*)                                                     | Note:                                                                                                    |
|                                                                 | <ul> <li>Imprimanta stabileşte spațiul dintre linii (spațiere verticală a liniilor), pe baza<br/>articolelor de meniu Lines per Page (Linii per pagină), Paper Size (Dimen-<br/>siune hârtie) şi Orientation (Orientare).</li> </ul> |
|                                                                 | <ul> <li>Specificați dimensiunea și orientarea hârtiei înainte de a seta opțiunea<br/>Rânduri pe pagină.</li> </ul>                                                                                                    |
| Lățime minimă a liniei PCL5<br>1-30 (2*)                        | Setați lățimea minimă inițială a cursei pentru orice lucrare imprimată la 1200 dpi.                                                                                                    |
| Lățimea minimă a liniei PCLXL<br>1–30 (2*)                      |                                                                                                    |
| Lățime A4                                                       | Setați lățimea paginii la imprimarea pe hârtie A4.                                                                                                    |
| 198 mm*<br>203 mm                                               | <b>Notă:</b> Opțiunea 203 mm stabileşte lățimea paginii astfel încât să permită impri-<br>marea a optzeci de caractere cu pasul 10.                                                                                                  |
| CR automat după LF<br>Dezactivat*                               | Setați imprimanta să efectueze un retur de car după comanda de control salt la rând nou.                                                                                                    |
| Activat                                                         | <b>Notă:</b> Returul de car este un mecanism care comandă imprimanta să mute poziția cursorului la prima valoare de pe același rând.                                                                                                 |
| LF automat după CR<br>Dezactivat*                               | Setați imprimanta să efectueze un salt la rând nou după o comandă de control retur car.                                                                                                    |
| Activat                                                         | Notă: Returul de care este un mecanism care comandă imprimanta să mute poziția cursorului la prima valoare de pe aceeași linie.                                                                                                    |
| Renumerotare tavă<br>Atribuire alimentator multifunc-<br>tional | Configurați imprimanta pentru a lucra cu drivere de imprimantă sau aplicații care utilizează surse diferite pentru tăvi sau alimentatoare.                                                                                           |
| , 0-201 (200*)                                                  |                                                                                                    |
| Atribuire tavă [x]                                              |                                                                                                    |
| 0-201 (200*)                                                    |                                                                                                    |
| manual                                                          |                                                                                                    |
| Atribuire plic alimentat manual                                 |                                                                                                    |
| 0-201 (200*)                                                    |                                                                                                    |
| Notă: Un asterisc (*) în dreptul une                            | ei valori indică setarea implicită din fabrică.                                                                                                    |

| Element de meniu                                                                                   | Descriere                                                                                                    |
|----------------------------------------------------------------------------------------------------|----------------------------------------------------------------------------------------------------|
| Renumerotare tavă<br>Vizualizare valori implicite din<br>fabrică<br>Restaurare setări prestabilite | Afişați sau restabiliți setările implicite din fabrică atribuite fiecărei tăvi sau fiecărui alimentator.                                                                                                    |
| Expirare imprimare<br>Dezactivat<br>Activat*                                                       | Setați imprimanta să finalizeze o lucrare de imprimare după ce a fost inactivă pe<br>durata unui interval de timp specificat.<br><b>Notă:</b> Când opțiunea este Activată, setarea implicită din fabrică este 90 secunde. |
| Notă: Un asterisc (*) în dreptul unei valori indică setarea implicită din fabrică.                 |                                                                                                    |

## HTML

| Element de meniu                                                                   | Descriere                                                             |
|------------------------------------------------------------------------------------|-----------------------------------------------------------------------|
| Nume font<br>[Lista fonturilor] (Times*)                                           | Setați fontul utilizat pentru documentele HTML.                       |
| Dimensiune font<br>1-255 (12*)                                                     | Setați dimensiunea fontului utilizat pentru documentele HTML.         |
| Redimensionare<br>1-400% (100*)                                                    | Redimensionați documentele HTML.                                      |
| Orientare<br>Portret*<br>Vedere                                                    | Setați orientarea paginii pentru documentele HTML.                    |
| Dimensiune margini<br>8-255 mm (19*)                                               | Setați marginile paginilor pentru documentele HTML.                   |
| Fundaluri<br>Nu se imprimă<br>Se tipăresc*                                         | Imprimați informațiile sau grafica de fundal pentru documentele HTML. |
| Notă: Un asterisc (*) în dreptul unei valori indică setarea implicită din fabrică. |                                                                       |

### Imagine

| Element de meniu                                                                   | Descriere                                                                                                    |
|------------------------------------------------------------------------------------|----------------------------------------------------------------------------------------------------|
| Încadrare automată<br>Dezactivat                                                   | Selectați cea mai bună setare disponibilă pentru dimensiunea și orientarea hârtiei în cazul unei imagini.                           |
| Activat*                                                                           | <b>Notă:</b> Dacă este setat la Activat, acest element de meniu înlocuiește setările de redimensionare și orientare pentru imagine. |
| Inversare                                                                          | Inversați imaginile monocromatice în două tonuri.                                                                                   |
| Dezactivat*<br>Activat                                                             | <b>Notă:</b> Acest element de meniu nu este valabil pentru imaginile în format GIF sau JPEG.                                        |
| Notă: Un asterisc (*) în dreptul unei valori indică setarea implicită din fabrică. |                                                                                                    |

| Element de meniu                                                                                                    | Descriere                                                                                                    |
|----------------------------------------------------------------------------------------------------|----------------------------------------------------------------------------------------------------|
| Redimensionare<br>Încadrare optimă*<br>Ancorare stânga sus<br>Ancorare în centru<br>Încadrare pe înălțime/lățime<br>Încadrare pe înălțime<br>Încadrare pe lățime | Potriviți imaginea pe suprafața imprimabilă.<br>Notă: Când opțiunea Încadrare automată este setată la valoarea Activat, redimen-<br>sionarea este setată automat la Încadrare optimă. |
| Orientare<br>Portret*<br>Vedere<br>Inversare portret<br>Inversare vedere                                                                                         | Specifică orientarea textului și a elementelor grafice de pe pagină.                                                                                                    |
| Notă: Un asterisc (*) în dreptul unei valori indică setarea implicită din fabrică.                                                                               |                                                                                                    |

# Hârtie

## Configurație tavă

| Element de meniu                                                                                                    | Descriere                                                                                                    |
|----------------------------------------------------------------------------------------------------|----------------------------------------------------------------------------------------------------|
| Sursă prestabilită<br>Tava [x] (1*)<br>Alimentator multifuncțional<br>Hârtie alimentată manual<br>Plic alimentat manual | Setați sursa hârtiei pentru toate lucrările de imprimare.<br>Notă: Opțiunea Alimentator multifuncțional apare numai când opțiunea Configurare<br>MP este setată la Casetă.                                                                                                    |
| Dimensiune/Tip hârtie<br>Tava [x]<br>Alimentator multifuncțional<br>Hârtie alimentată manual<br>Plic alimentat manual   | Specificați dimensiunea sau tipul hârtiei încărcate în fiecare sursă de hârtie.                                                                                                    |
| Dimensiune înlocuitoare<br>Dezactivat                                                                                   | Setați imprimanta să înlocuiască o dimensiune specificată a hârtiei dacă dimensiunea solicitată nu este încărcată în nicio sursă de hârtie.                                                                                                    |
| Statement/A5<br>Letter/A4<br>11 x 17/A3<br>Toate valorile listate*                                                      | <ul> <li>Note:</li> <li>Opțiunea Dezactivat solicită utilizatorului să încarce dimensiunea de hârtie necesară.</li> <li>Opțiunea Declarație/A5 imprimă un document de dimensiune A5 pe declarație când se încarcă tipul declarație, iar lucrările de dimensiune declarație pe hârtie de dimensiune A5 când se încarcă A5.</li> <li>Letter/A4 imprimă un document de dimensiune A4 pe letter când se încarcă tipul letter, iar lucrările de dimensiune letter pe hârtie de dimensiune A4 când se încarcă letter.</li> <li>11 x 17 imprimă un document format A3 pe 11 x 17 la încărcarea 11 x 17 şi lucrări de dimensiunea 11 x 17 pe hârtie format A3 când se încarcă 11 x 17.</li> <li>Opțiunea Toate valorile listate înlocuieşte Letter/A4.</li> </ul> |
| Configurare MP<br>Casetă*                                                                                               | Setați momentul în care imprimanta trebuie să preia hârtia încărcată în alimentatorul multifuncțional.                                                                                                    |
| Manual<br>Prima                                                                                                    | <ul> <li>Note:</li> <li>Când opțiunea este setată la Casetă, imprimanta tratează alimentatorul multifuncțional ca pe o tavă.</li> <li>Când opțiunea este setată la Manual, imprimanta tratează alimentatorul multifuncțional ca pe unul manual.</li> <li>Când opțiunea este setată la Prima, imprimanta preia hârtie din alimentatorul multifuncțional până la golirea acestuia, indiferent de sursa hârtiei sau de dimensiunea hârtiei necesare.</li> </ul>                                                                                                    |

## Configurație media

#### Configurare universală

| Element de meniu                                                                   | Descriere                                                                                                    |
|------------------------------------------------------------------------------------|----------------------------------------------------------------------------------------------------|
| Unități de măsură                                                                  | Specificați unitatea de măsură pentru formatul universal de hârtie.                                                                  |
| Inchi<br>Milimetri                                                                 | <b>Notă:</b> Setarea implicită din fabrică pentru S.U.A. este inch-ul. Setarea implicită din fabrică internațională este milimetrul. |
| Lățime portret<br>3-52 inchi (8,50*)<br>76-1321 mm (216*)                          | Setați lățimea portret a hârtiei format universal.                                                                                   |
| Înălțime portret<br>3–52 inchi (14*)<br>76–1.321 mm (356*)                         | Setați înălțimea portret a hârtiei format universal.                                                                                 |
| Direcție alimentare                                                                | Setați imprimanta să preia hârtie din marginea scurtă sau cea lungă.                                                                 |
| Muchie scurtă*<br>Muchie lungă                                                     | Notă: Opțiunea Margine lungă este afişată numai dacă marginea mai lungă este mai scurtă decât lățimea maximă acceptată.              |
| Notă: Un asterisc (*) în dreptul unei valori indică setarea implicită din fabrică. |                                                                                                    |

#### Dimensiuni de scanare particularizate

| Element de meniu                          | Descriere                                                                    |
|-------------------------------------------|------------------------------------------------------------------------------|
| Dimensiune de scanare particularizată [x] | Atribuiți un nume dimensiunii de scanare și configurați setările de scanare. |
| Setare nume şi tip                        |                                                                              |
| Nume dimensiune de scanare                |                                                                              |
| Lățime                                    |                                                                              |
| 1-8,50 inchi (8,50*)                      |                                                                              |
| 25-216 mm (216*)                          |                                                                              |
| Înălțime                                  |                                                                              |
| 1-25 inchi (14*)                          |                                                                              |
| 25-635 mm (356*)                          |                                                                              |
| Orientare                                 |                                                                              |
| Portret*                                  |                                                                              |
| Vedere                                    |                                                                              |
| 2 scanări pe față                         |                                                                              |
| Dezactivat*                               |                                                                              |
| Activat                                   |                                                                              |

#### Tipuri de suport

| Element de meniu              | Descriere                                                                                    |
|-------------------------------|----------------------------------------------------------------------------------------------|
| Obişnuită                     | Specificați textura, greutatea, orientarea încărcării și recipientul de ieșire pentru hârtia |
| Carton                        | încărcată.                                                                                   |
| Folie transparentă            | Selectați dintre următoarele opțiuni:                                                        |
| Reciclată                     | Textură                                                                                      |
| Lucios                        | Neted                                                                                        |
| Hârtie grea lucioasă          | Normal*                                                                                      |
| Etichete                      | Aspru                                                                                        |
| Etichete de vinilin           | Greutate                                                                                     |
| Bond                          | Uşoară                                                                                       |
| Plicuri                       | Normal*                                                                                      |
| Plic aspru                    | Grea                                                                                         |
| Hârtie cu antet               | Orientare încărcare                                                                          |
| Preimprimată                  | Dezactivat                                                                                   |
| Hârtie colorată               | Numai imprimare pe 1 față                                                                    |
| Uşoară                        | Duplex                                                                                       |
| Grea                          | Trimite către recipient                                                                      |
| Hârtie aspră/de bumbac        | Dezactivat*                                                                                  |
| Tip personalizat [x]          | Recipient standard                                                                           |
|                               | Recipient [x]                                                                                |
| Notă: Un asterisc (*) în drep | tul unei valori indică setarea prestabilită din fabrică.                                     |

### **Configurare recipient**

| Element de meniu                                                                         | Descriere                                                                                                    |
|------------------------------------------------------------------------------------------|----------------------------------------------------------------------------------------------------|
| <b>Recipient de ieșire</b><br>Recipient standard*<br>Recipient [x]                       | Specifică recipientul de ieşire.                                                                                                    |
| Configurare recipiente<br>Căsuță poștală*<br>Legare<br>Legare opționale<br>Atribuire tip | <ul> <li>Configurați modul de operare pentru recipientele de ieşire.</li> <li>Note: <ul> <li>Căsuța poștală permite selectarea individuală a recipientului standard și a oricărui recipient opțional.</li> <li>Legarea permite ca toate recipientele de ieşire să fie legate împreună ca și cum ar fi un singur recipient mare.</li> <li>Setarea Legare opțională tratează toate recipientele opționale ca un singur recipient mare de ieşire.</li> <li>Setarea Atribuire tip asociază fiecărui tip de hârtie un recipient sau un set de recipiente legate.</li> </ul> </li> </ul> |
| Nume pentru recipiente particularizate<br>Recipient standard<br>Recipient [x]            | Atribuiți un nume pentru recipient.                                                                                                    |
| Nota: Un asterisc (^) in dreptul unei valori indica setarea prestabilita din fabrica.    |                                                                                                    |

# Copiere

## Setări prestabilite copiere

| Element de meniu                                                                                                    | Descriere                                                                                     |
|----------------------------------------------------------------------------------------------------|-----------------------------------------------------------------------------------------------|
| <b>Tip conținut</b><br>Text<br>Text/Foto*<br>Foto<br>Grafică                                                                                                | Îmbunătățește rezultatul de ieșire pe baza conținutului documentului original.                |
| Sursă conținut<br>Imprimantă laser alb-negru<br>Imprimantă laser color*<br>Imprimantă cu jet de cerneală<br>Foto/Film<br>Revistă<br>Ziar<br>Presă<br>Altele | Îmbunătățește rezultatul de ieșire pe baza sursei documentului original.                      |
| Fețe<br>1 față la 1 față*<br>1 fețe la 2 fețe<br>2 fețe la 1 fețe<br>2 fețe la 2 fețe                                                                       | Setați comportamentul de scanare pe baza documentului original.                               |
| Coli de separare<br>Niciuna*<br>Între exemplare<br>Între lucrări<br>Între pagini                                                                            | Specifică dacă se inserează coli de separare goale la imprimare.                              |
| <b>Sursă coală de separare</b><br>Tava [x] (1*)<br>Alimentator multifuncțional                                                                              | Specificați sursa hârtiei pentru coala de separare.                                           |
| Color<br>Dezactivat<br>Activat*<br>Auto                                                                                                    | Specificați dacă doriți să imprimați copiile în culori.                                       |
| Pagini pe față<br>Dezactivat*<br>2 pagini în format Portret<br>4 pagini în format Portret<br>2 pagini în format Vedere<br>4 pagini în format Vedere         | Specificați numărul de imagini de pagini de imprimat pe o singură față a unei coli de hârtie. |

| Element de meniu                                                                                                    | Descriere                                                                                                    |
|----------------------------------------------------------------------------------------------------|----------------------------------------------------------------------------------------------------|
| Imprimare cu margini<br>Dezactivat*<br>Activat                                                                                                    | Plasați un chenar în jurul fiecărei imagini la imprimarea mai multor pagini pe o<br>singură pagină.                                                                                                    |
| <b>Colaționare</b><br>Dezactivat [1,1,1,2,2,2]<br>Activat [1,2,1,2,1,2]*                                                                                                    | Tipărește mai multe copii în mod secvențial.                                                                                                    |
| Dimensiune "Copiere de la"<br>[Lista dimensiunilor hârtiei]                                                                                                    | <ul> <li>Setează dimensiunea hârtiei documentului original.</li> <li>Note:</li> <li>Setarea pentru letter prestabilită este din fabrică pentru S.U.A. A4 este setarea implicită internațională.</li> <li>Acest element de meniu poate să difere, în funcție de modelul imprimantei dvs.</li> </ul> |
| <b>"Copiere la" sursă</b><br>Tava [x] (1*)<br>Alimentator multifuncțional<br>Potrivire automată a dimensiunii                                                                                       | Specificați sursa hârtiei pentru lucrarea de copiere.                                                                                                    |
| Temperatură<br>-4 la 4 (0*)                                                                                                    | Specifică dacă se generează o ieșire mai rece sau mai caldă.                                                                                                    |
| Întunecare<br>-4 la 4 (0*)                                                                                                    | Ajustează luminozitatea imaginii scanate.                                                                                                    |
| Număr de copii<br>1-9999 (1*)                                                                                                    | Specificați numărul de copii.                                                                                                    |
| Header/Footer (Antet/Subsol)<br>Top left (Stånga sus)<br>Top middle (Mijloc sus)<br>Top right (Dreapta sus)<br>Bottom left (Stånga jos)<br>Bottom middle (Mijloc jos)<br>Bottom right (Dreapta jos) | Aplicarea unui antet sau a unui subsol pe materialele imprimate.                                                                                                    |
| Acoperire<br>Confidențial<br>Copiere<br>Schiță<br>Urgent<br>Particularizată<br>Dezactivat*                                                                                                    | Specifică textul de acoperire care se imprimă pe fiecare pagină a lucrării de copiere.                                                                                                    |
| Acoperire particularizată                                                                                                    | Introducerea unui text de acoperire particularizată.                                                                                                    |
| Notă: Un asterisc (*) în dreptul unei                                                                                                    | valori indică setarea implicită din fabrică.                                                                                                    |
#### Imagini complexe

| Element de meniu                                                                                      | Descriere                                                                                                    |  |
|----------------------------------------------------------------------------------------------------|----------------------------------------------------------------------------------------------------|--|
| Balans culori<br>-4 la 4 (0*)                                                                         | Reglați cantitatea de toner utilizată în fiecare culoare.                                                                                                    |  |
| Abandonare culori<br>Niciuna*<br>Roşu<br>Verde<br>Albastru                                            | Specificați culoarea care se eliberează în timpul scanării și ajustați setarea de eliberare pentru culoarea respectivă.                                                                                                    |  |
| Prag prestabilit roșu<br>0-255 (128*)                                                                 |                                                                                                    |  |
| Prag prestabilit verde<br>0-255 (128*)                                                                |                                                                                                    |  |
| Prag prestabilit albastru<br>0-255 (128*)                                                             |                                                                                                    |  |
| Detectare automată culori<br>Sensibilitate la culori<br>1-9 (5*)<br>Sensibilitate la zonă<br>1-9 (5*) | Setează cantitatea de culoare pe care imprimanta o detectează din documentul original.                                                                                                    |  |
| Contrast<br>Optim pentru conținut*<br>0<br>1<br>2<br>3<br>4<br>5                                      | Precizează contrastul ieșirii.                                                                                                    |  |
| Eliminare fundal<br>Detectarea fundalului<br>Pe bază de conținut*<br>Fix<br>Nivel<br>-4 la 4 (0*)     | Modifică proporția de fundal vizibil într-o imagine scanată.<br><b>Notă:</b> Dacă doriți să eliminați culoarea de fundal din documentul original, setați<br>funcția Detectarea fundalului la Pe bază de conținut. Dacă doriți să eliminați<br>zgomotul de imagine dintr-o fotografie, setați funcția Detectarea fundalului la Fix. |  |
| Centrare automată<br>Dezactivat*<br>Activat                                                           | Aliniați conținutul la centrul paginii.                                                                                                    |  |
| Imagine în oglindă<br>Dezactivat*<br>Activat                                                          | Creează o imagine în oglindă a documentului original.                                                                                                    |  |
| Imagine negativă<br>Dezactivat*<br>Activat                                                            | Creează o imagine negativă a documentului original.                                                                                                    |  |
| Notă: Un asterisc (*) în dreptul unei valori indică setarea implicită din fabrică.                    |                                                                                                    |  |

| Element de meniu                                                                   | Descriere                                                              |
|------------------------------------------------------------------------------------|------------------------------------------------------------------------|
| Detaliu umbră<br>-4 la 4 (0*)                                                      | Modifică proporția de detaliu al umbrei vizibilă pe o imagine scanată. |
| Scanare de la margine la margine<br>Dezactivat*<br>Activat                         | Permite scanarea de la o margine la alta a documentului original.      |
| Claritate<br>1-5 (3*)                                                              | Ajustează claritatea unei imagini scanate.                             |
| Notă: Un asterisc (*) în dreptul unei valori indică setarea implicită din fabrică. |                                                                        |

### Comenzi pentru administrator

| Element de meniu                                                                   | Descriere                                                                      |  |
|------------------------------------------------------------------------------------|--------------------------------------------------------------------------------|--|
| Se permit copii color<br>Dezactivat<br>Activat*                                    | Imprimați copiile în culori.                                                   |  |
| Se permite copierea cu prioritate<br>Dezactivat<br>Activat*                        | Întrerupeți o lucrare de imprimare pentru a copia o pagină sau<br>un document. |  |
| Custom Job Scanning (Scanare lucrare particularizată)<br>Dezactivat*<br>Activat    | Se activează în mod implicit scanarea lucrărilor particula-<br>rizate.         |  |
| Se permite salvarea drept comandă rapidă<br>Dezactivat<br>Activat*                 | Permite salvarea setărilor de copiere particularizate ca o comandă rapidă.     |  |
| Sample Copy (Exemplu de copie)                                                     | Imprimă un exemplu de copie.                                                   |  |
| Notă: Un asterisc (*) în dreptul unei valori indică setarea implicită din fabrică. |                                                                                |  |

# Fax

### Mod Fax

| Element de meniu                                 | Descriere                |
|--------------------------------------------------|--------------------------|
| Mod Fax<br>Analogic*<br>Server fax<br>Dezactivat | Selectați un mod de fax. |
|                                                  |                          |

Notă: Un asterisc (\*) în dreptul unei valori indică setarea prestabilită din fabrică.

### Configurare fax analogic

### Setări generale de fax

| Element de meniu                                                                                                 | Descriere                                                                                                    |  |
|----------------------------------------------------------------------------------------------------|----------------------------------------------------------------------------------------------------|--|
| Nume fax                                                                                                    | Identifică mașina dvs. de fax.                                                                                                    |  |
| Număr fax                                                                                                    | Identifică numărul dvs. de fax.                                                                                                    |  |
| <b>ID fax</b><br>Nume fax<br>Număr fax*                                                                          | Notifică destinatarii faxului în legătură cu numele sau numărul dvs. de fax.                                                                                                    |  |
| Activare fax manual<br>Dezactivat*<br>Activat                                                                    | <ul> <li>Configurați manual imprimanta pentru fax.</li> <li>Note: <ul> <li>Această setare necesită un divizor de rânduri şi un receptor de telefon.</li> <li>Utilizați o linie telefonică obișnuită pentru a răspunde la o lucrare de fax în aşteptare şi pentru a forma un număr de fax.</li> <li>Pentru a naviga direct la funcția Fax manual, atingeți # şi 0 pe tastatură.</li> </ul> </li> </ul> |  |
| Utilizare memorie<br>Toate primite<br>În special pentru primire<br>Egal*<br>Majoritatea trimise<br>Toate trimise | Setați nivelul memoriei interne din imprimantă, alocată pentru operații de fax.<br>Notă: Această setare previne depăşirea bufferului de memorie și eșuarea<br>faxului.                                                                                                    |  |
| Revocare faxuri<br>Se permite*<br>Nu se permite                                                                  | Anulați faxurile de ieșire înainte de a fi transmise sau anulați faxurile de intrare înainte de finalizarea imprimării acestora.                                                                                                    |  |
| Identificator apelant<br>Dezactivat<br>Activat*<br>Alternativ                                                    | Afişați numărul de telefon al persoanei care trimite faxul.                                                                                                    |  |
| Notă: Un asterisc (*) în dreptul unei v                                                                          | alori indică setarea prestabilită din fabrică.                                                                                                    |  |

| Element de meniu                                                                      | Descriere                                                                                                    |  |
|---------------------------------------------------------------------------------------|----------------------------------------------------------------------------------------------------|--|
| Ascundere număr fax<br>Dezactivat*<br>De la stânga<br>De la dreapta                   | Specificați formatul pentru ascunderea unui număr de fax de ieşire.                                                                                                    |  |
| Nr. cifre ascunse<br>0-58 (0*)                                                        | Specifică numărul de cifre ascunse într-un număr de fax de ieşire.                                                                                                    |  |
| Activare detectare linie conectată<br>Dezactivat<br>Activat*                          | Stabiliți dacă o linie telefonică este conectată la imprimantă.<br>Notă: Detecția are loc la pornirea imprimantei și înaintea fiecărui apel.                                                                |  |
| Activare detectare mufă greșită linie<br>Dezactivat*<br>Activat                       | <ul> <li>Stabiliți dacă o linie telefonică este conectată la portul corespunzător al impri-<br/>mantei.</li> <li>Notă: Detecția are loc la pornirea imprimantei şi înaintea fiecărui apel.</li> </ul>       |  |
| Activare suport derivație în uz<br>Dezactivat<br>Activat*                             | Stabiliți dacă o linie telefonică este utilizată de un alt dispozitiv în același timp<br>de exemplu de un alt telefon.<br><b>Notă:</b> Această setare este monitorizată continuu după pornirea imprimantei. |  |
| Optimizare compatib. fax                                                              | Configurați funcționalitatea de fax a imprimantei pentru compatibilitate optimă cu alte mașini de fax.                                                                                                    |  |
| Notă: Un asterisc (*) în dreptul unei valori indică setarea prestabilită din fabrică. |                                                                                                    |  |

### Setări trimitere faxuri

| Element de meniu                                               | Descriere                                                                                                    |  |
|----------------------------------------------------------------|----------------------------------------------------------------------------------------------------|--|
| <b>Rezoluție</b><br>Standard*<br>Fin<br>Foarte fin<br>Ultrafin | Setați rezoluția imaginii scanate.<br>Notă: O rezoluție mai mare mărește timpul de transmitere a faxului și necesită mai<br>multă memorie.                                     |  |
| Dimensiune original<br>[Lista dimensiunilor hârtiei]           | Precizarea dimensiunii documentului original.<br>Notă: Setarea prestabilită din fabrică pentru S.U.A. este Dimensiuni amestecate.<br>A4 este setarea implicită internațională. |  |
| Orientare<br>Portret<br>Vedere                                 | Specifică orientarea paginii pentru documentul original.                                                                                                    |  |
| Fețe (Duplex)<br>Dezactivat*<br>Muchie lungă<br>Muchie scurtă  | Specificați orientarea în pagină a textului și graficii la scanarea unui document față-<br>verso.                                                                              |  |
| <b>Tip conținut</b><br>Text*<br>Text/Foto<br>Foto<br>Grafică   | Îmbunătățiți rezultatul de ieșire pe baza conținutului documentului original.                                                                                                  |  |
| Notă: Un asterisc (*) în dreptul ur                            | ei valori indică setarea implicită din fabrică.                                                                                                    |  |

| Element de meniu                                                                                                    | Descriere                                                                                                    |  |
|----------------------------------------------------------------------------------------------------|----------------------------------------------------------------------------------------------------|--|
| Sursă conținut<br>Imprimantă laser alb-negru<br>Imprimantă laser color*<br>Imprimantă cu jet de cerneală<br>Foto/Film<br>Revistă<br>Ziar<br>Presă<br>Altele | Îmbunătățiți rezultatul de ieșire pe baza sursei documentului original.                                                                                                    |  |
| Întunecare<br>1-9 (5*)                                                                                                    | Ajustează luminozitatea imaginii scanate.                                                                                                    |  |
| În spatele unui PABX<br>Dezactivat*<br>Activat                                                                                                    | Setați imprimanta să formeze un număr de fax fără a aştepta să recunoască tonul.<br><b>Notă:</b> Private Automated Branch Exchange (PABX) este o rețea de telefonie care<br>permite ca un număr cu acces unic să ofere mai multe linii apelanților din exterior. |  |
| Mod apelare<br>Ton*<br>Impulsuri                                                                                                    | Specificați modul de apelare pentru faxurile de intrare sau ieşire.                                                                                                    |  |
| Notă: Un asterisc (*) în dreptul unei valori indică setarea implicită din fabrică.                                                                          |                                                                                                    |  |

#### Imagini complexe

| Element de meniu                                                                      | Descriere                                                                                                    |
|---------------------------------------------------------------------------------------|----------------------------------------------------------------------------------------------------|
| Balans culori<br>De la -4 la 4 (0*)                                                   | Reglați cantitatea de toner utilizată pentru fiecare culoare.                                                        |
| Abandonare culori<br>Niciuna*<br>Roşu<br>Verde<br>Albastru                            | Specificați culoarea care se eliberează în timpul scanării și ajustați setarea pentru eliberarea culorii respective. |
| Prag implicit roșu<br>0-255 (128*)                                                    |                                                                                                    |
| Prag implicit verde<br>0-255 (128*)                                                   |                                                                                                    |
| Prag implicit albastru<br>0-255 (128*)                                                |                                                                                                    |
| Contrast<br>Optim pentru conținut*<br>0<br>1<br>2<br>3<br>4<br>5                      | Setați contrastul rezultatului.                                                                                      |
| Notă: Un asterisc (*) în dreptul unei valori indică setarea prestabilită din fabrică. |                                                                                                    |

| Element de meniu                                                                      | Descriere                                                              |  |
|---------------------------------------------------------------------------------------|------------------------------------------------------------------------|--|
| Eliminare fundal<br>-4 la 4 (0*)                                                      | Modifică proporția de fundal vizibil într-o imagine scanată.           |  |
| Imagine în oglindă<br>Dezactivat*<br>Activat                                          | Creează o imagine în oglindă a documentului original.                  |  |
| Imagine negativă<br>Dezactivat*<br>Activat                                            | Creează o imagine negativă a documentului original.                    |  |
| Detaliu umbră<br>-4 la 4 (0*)                                                         | Modifică proporția de detaliu al umbrei vizibilă pe o imagine scanată. |  |
| Scanare de la margine la margine<br>Dezactivat*<br>Activat                            | Permite scanarea de la o margine la alta a documentului original.      |  |
| Claritate<br>1-5 (3*)                                                                 | Ajustați claritatea imaginii scanate.                                  |  |
| Temperatură<br>-4 la 4 (0*)                                                           | Specifică dacă se generează o ieșire mai albastră sau mai roșie.       |  |
| Notă: Un asterisc (*) în dreptul unei valori indică setarea prestabilită din fabrică. |                                                                        |  |

#### Comenzi pentru administrator

| Element de meniu                                                                      | Descriere                                                                                                    |  |
|---------------------------------------------------------------------------------------|----------------------------------------------------------------------------------------------------|--|
| Reapelare automată<br>0-9 (5*)                                                        | Ajustați numărul încercărilor de reapelare pe baza nivelurilor de activitate ale mașinilor de fax ale destinatarilor.                                                                                                    |  |
| Frecvență reapelare<br>1-200 minute (3*)                                              | Măriți durata dintre încercările de reapelare, pentru a mări şansa de expediere cu succes a faxului.                                                                                                    |  |
| Activare ECM<br>Dezactivat<br>Activat*                                                | Activați modul Corectare erori (ECM) pentru lucrările de fax.<br><b>Notă:</b> Modul ECM detectează și corectează erorile din procesul<br>de transmitere a faxului cauzate de zgomotul de pe linia<br>telefonică și de intensitatea slabă a semnalului. |  |
| Activare scanare faxuri<br>Dezactivat<br>Activat*                                     | Trimiteți prin fax documente scanate la imprimantă.                                                                                                    |  |
| De la driver la fax<br>Dezactivat<br>Activat*                                         | Permiteți driverului de imprimantă să trimită faxuri.                                                                                                    |  |
| Se permite salvarea drept comandă rapidă<br>Dezactivat<br>Activat*                    | Salvează în imprimantă numerele de fax drept comenzi rapide.                                                                                                    |  |
| Notă: Un asterisc (*) în dreptul unei valori indică setarea prestabilită din fabrică. |                                                                                                    |  |

| Element de meniu                                                                                                    | Descriere                                                                                                    |
|----------------------------------------------------------------------------------------------------|----------------------------------------------------------------------------------------------------|
| Viteză maximă<br>33600*<br>14400<br>9600<br>4800<br>2400                                                                                                    | Setați viteza maximă de trimitere a faxului.                                                                                                    |
| Remediere poziționare greșită ADF<br>Dezactivat*<br>Activat                                                                                                    | Remediați imaginile înclinate, scanate de pe ADF.                                                                                                    |
| Custom Job Scanning (Scanare lucrare particula-<br>rizată)<br>Dezactivat*<br>Activat                                                                                                    | Activarea implicită a funcției Scanare lucrare particularizată.                                                                                                    |
| Examinare scanare<br>Dezactivat*<br>Activat                                                                                                    | Activarea examinării pentru documentele scanate.                                                                                                    |
| Activare scanare color faxuri<br>Implicit dezactivat*<br>Implicit activat<br>Nu se utilizează niciodată<br>Se utilizează întotdeauna                                                                                                    | Activați scanarea color pentru faxuri.                                                                                                    |
| Convertire automată faxuri color în faxuri alb-<br>negru<br>Dezactivat<br>Activat*                                                                                                    | Convertiți automat toate faxurile de ieşire color în alb-negru.                                                                                                    |
| Confirmare număr fax<br>Dezactivat*<br>Activat                                                                                                    | Solicitați utilizatorului să confirme numărul de fax.                                                                                                    |
| Prefix apelare                                                                                                    | Setați un prefix de apelare.                                                                                                    |
| Reguli prefix apelare<br>Regulă prefix [x]                                                                                                    | Stabileşte o regulă pentru prefixul de apelare.                                                                                                    |
| Implicit dezactivat*<br>Implicit activat<br>Nu se utilizează niciodată<br>Se utilizează întotdeauna<br>Convertire automată faxuri color în faxuri alb-<br>negru<br>Dezactivat<br>Activat*<br>Confirmare număr fax<br>Dezactivat*<br>Activat<br>Prefix apelare<br>Reguli prefix apelare<br>Regulă prefix [x]<br>Notă: Un asterisc (*) în dreptul unei valori indică seta | Convertiți automat toate faxurile de ieșire color în alb-negru<br>Solicitați utilizatorului să confirme numărul de fax.<br>Setați un prefix de apelare.<br>Stabilește o regulă pentru prefixul de apelare.<br>area prestabilită din fabrică. |

### Setări primire faxuri

| Element de meniu                                                                   | Descriere                                                                                      |
|------------------------------------------------------------------------------------|------------------------------------------------------------------------------------------------|
| <b>Lucrări de fax în așteptare</b><br>Niciuna*<br>Toner<br>Toner și consumabile    | Elimină din coada de imprimare lucrările de fax care solicită resurse specifice indisponibile. |
| Nr. de semnale de apel până la răspuns<br>1-25 (3*)                                | Setați numărul de apeluri pentru faxurile primite.                                             |
| Notă: Un asterisc (*) în dreptul unei valori indică setarea implicită din fabrică. |                                                                                                |

| Element de meniu                                                                                                    | Descriere                                                                                                    |
|----------------------------------------------------------------------------------------------------|----------------------------------------------------------------------------------------------------|
| <b>Micșorare automată</b><br>Dezactivat<br>Activat*                                                                    | Redimensionați faxurile primite pentru a se încadra în pagină.                                                                                               |
| <b>Sursă hârtie</b><br>Tava [x]<br>Alimentator multifuncțional<br>Auto*                                                | Specificați sursa hârtiei pentru imprimarea faxurilor primite.                                                                                               |
| Fețe (Duplex)<br>Dezactivat*<br>Activat                                                                                | Imprimați pe ambele fețe ale hârtiei.                                                                                                    |
| Coli de separare<br>Dezactivat*<br>Înaintea lucrării<br>După lucrare                                                   | Specifică dacă se inserează coli de separare goale la imprimare.                                                                                             |
| Sursă coală de separare<br>Tava [x] (1*)<br>Alimentator multifuncțional                                                | Specificați sursa hârtiei pentru coala de separare.                                                                                                    |
| Recipient de ieșire<br>Recipient standard*<br>Recipient [x]                                                            | Specificați recipientul de ieșire pentru faxurile primite.                                                                                                   |
| Subsol fax<br>Activat<br>Dezactivat*                                                                                   | Imprimă informațiile de transmitere în subsolul fiecărei pagini de la un fax recepționat.                                                                    |
| Marcaj de oră subsol fax<br>Primire*<br>Imprimare                                                                      | Imprimați marcajul temporal în subsolul fiecărei pagini de la un fax recepționat.                                                                            |
| Perforare<br>Dezactivat*<br>2 găuri<br>3 găuri<br>4 găuri                                                              | Perforează găuri pe marginea materialului imprimat.<br>Notă: Acest element de meniu apare numai când este instalat un finisor cu<br>capse sau un perforator. |
| Capsare<br>Dezactivat*<br>1 capsă<br>2 capse                                                                           | Setați opțiunea de capsare pentru materialul imprimat.<br>Notă: Acest element de meniu apare numai când este instalat finisorul cu<br>capse.                 |
| Punerea în așteptare a faxurilor<br>Punere în așteptare fax<br>Dezactivat*<br>Activat permanent<br>Manual<br>Programat | Amână imprimarea faxurilor primite până la eliberarea acestora.                                                                                              |

| Element de meniu                                                                                                    | Descriere                                                                                                    |
|----------------------------------------------------------------------------------------------------|----------------------------------------------------------------------------------------------------|
| Activare primire faxuri<br>Dezactivat<br>Activat*                                                                                                    | Setați imprimanta să primească faxuri.                                                                                                    |
| Activare primire faxuri color<br>Dezactivat<br>Activat*                                                                                                    | Setați imprimanta să primească faxuri color.                                                                                                    |
| Activare ID apelant<br>Dezactivat<br>Activat*                                                                                                    | Afişați numărul de la care este expediat faxul primit.                                                                                                    |
| <b>Blocare faxuri fără nume</b><br>Dezactivat*<br>Activat                                                                                                    | Blocați faxurile de intrare trimise de la dispozitive care nu specifică ID-ul stației sau ID-ul faxului.                                                                                                    |
| Listă faxuri respinse<br>Adăugare fax respins                                                                                                    | Specificați numerele de telefon pe care doriți să le blocați.                                                                                                    |
| Răspuns activat<br>Toate soneriile*<br>Numai sonerie simplă<br>Numai sonerie dublă<br>Numai sonerie triplă<br>Numai la unul sau două semnale de apel<br>Numai la unul sau trei semnale de apel<br>Numai sonerii duble sau triple | Setați un model de sonerie distinct pentru faxurile primite.                                                                                                    |
| <b>Răspuns automat</b><br>Dezactivat<br>Activat*                                                                                                    | Setați imprimanta să primească automat faxuri.                                                                                                    |
| Cod răspuns manual<br>0-9 (9*)                                                                                                    | Introduceți manual un cod de la tastatura telefonului pentru a începe<br>primirea unui fax.<br>Note:                                                                                                    |
|                                                                                                    | <ul> <li>Acest element de meniu apare numai când imprimanta partajează<br/>linia cu un telefon.</li> <li>Acest element de meniu apare numai când setați imprimanta să<br/>primească faxuri în mod manual.</li> </ul> |
| Redirecționare fax<br>Imprimare<br>Imprimare și redirecționare<br>Redirecționare*                                                                                                    | Specificați modul de redirecționare a faxului primit.                                                                                                    |
| Redirecționare către<br>Destinație [x]<br>Tip<br>Număr comandă rapidă                                                                                                    | Specificați adresa de redirecționare a faxului primit.                                                                                                    |
| Nota: Un asterisc (*) în dreptul unei valori înc                                                                                                    | lica setarea prestabilită din fabrică.                                                                                                    |

| Element de meniu                                 | Descriere                                                                                                    |
|--------------------------------------------------|----------------------------------------------------------------------------------------------------|
| E-mail de confirmare                             | Trimite un e-mail de confirmare când redirecționarea faxului a fost efectuată cu succes.                                       |
|                                                  | <b>Notă:</b> Mesajul de e-mail este trimis numai la redirecționarea către desti-<br>națiile FTP sau de tip partajare de rețea. |
| Viteză maximă                                    | Setați viteza maximă de trimitere a faxului.                                                                                   |
| 33600*                                           |                                                                                                    |
| 14400                                            |                                                                                                    |
| 9600                                             |                                                                                                    |
| 4800                                             |                                                                                                    |
| 2400                                             |                                                                                                    |
| Notă: Un asterisc (*) în dreptul unei valori ind | ,<br>lică setarea prestabilită din fabrică.                                                                                    |

## Pagină însoțire fax

| Element de meniu                                                                                                    | Descriere                                                 |
|----------------------------------------------------------------------------------------------------|-----------------------------------------------------------|
| Pagină însoțire fax<br>Implicit dezactivat*<br>Implicit activat<br>Nu se utilizează niciodată<br>Se utilizează întotdeauna | Configurați setările pentru pagina de însoțire a faxului. |
| Includere câmp Către<br>Dezactivat*<br>Activat                                                                             |                                                           |
| Includere câmp De la<br>Dezactivat*<br>Activat                                                                             |                                                           |
| De la                                                                                                    |                                                           |
| Includere câmp Mesaj<br>Dezactivat*<br>Activat                                                                             |                                                           |
| Mesaj:                                                                                                    |                                                           |
| Includere siglă<br>Dezactivat*<br>Activat                                                                                  |                                                           |
| Includere subsol [x]<br>Dezactivat*<br>Activat                                                                             |                                                           |
| Subsol [x]                                                                                                    |                                                           |
| Notă: Un asterisc (*) în dreptul unei valori indică setarea implicită din fabrică.                                         |                                                           |

### Setări jurnal faxuri

| Element de meniu                                                                                        | Descriere                                                                                      |
|----------------------------------------------------------------------------------------------------|------------------------------------------------------------------------------------------------|
| Jurnal trimitere<br>Se imprimă jurnalul*<br>Nu se imprimă jurnalul<br>Se imprimă numai în caz de eroare | Imprimați un jurnal pentru transmiterea cu succes a faxului sau pentru erorile de transmitere. |
| Jurnal erori de primire<br>Nu se imprimă niciodată*<br>Se imprimă la eroare                             | Imprimați un jurnal pentru erori de primire a faxurilor.                                       |
| Imprimare automată jurnale<br>Activat*<br>Dezactivat                                                    | Imprimați toată activitatea legată de fax.                                                     |
| <b>Sursă hârtie jurnal</b><br>Tava [x] (1*)<br>Alimentator multifuncțional                              | Specificați sursa hârtiei utilizate pentru imprimarea jurnalelor.                              |
| <b>Afișare jurnale</b><br>Nume fax la distanță*<br>Număr format                                         | Identifică expeditorul după numele faxului la distanță sau numărul de fax la distanță.         |
| Activare jurnal lucrări<br>Activat*<br>Dezactivat                                                       | Vizualizați un sumar al tuturor lucrărilor de fax.                                             |
| Activare jurnal apeluri<br>Activat*<br>Dezactivat                                                       | Vizualizați un sumar al istoricului de apelare a numerelor de fax.                             |
| Recipient de ieșire pentru jurnal<br>Recipient standard*<br>Recipient [x]                               | Specificați recipientul de ieșire pentru jurnalele imprimate.                                  |
| Notă: Un asterisc (*) în dreptul unei val                                                               | ori indică setarea implicită din fabrică.                                                      |

### Setări difuzor

| Element de meniu                                                                       | Descriere                             |
|----------------------------------------------------------------------------------------|---------------------------------------|
| Mod difuzor<br>Dezactivat permanent<br>Activat permanent<br>Activat până la conectare* | Setați modul difuzorului de fax.      |
| <b>Volum difuzor</b><br>Scăzut<br>Ridicat*                                             | Reglați volumului difuzorului de fax. |
| Volum sonerie<br>Dezactivat<br>Activat*                                                | Activați volumul soneriei.            |
| Notă: Un asterisc (*) în dreptul unei valori indică setarea implicită din fabrică.     |                                       |

## Configurarea serverului de fax

### Setări generale de fax

| Element de meniu                                                                   | Descriere                                                                                   |
|------------------------------------------------------------------------------------|---------------------------------------------------------------------------------------------|
| Format Către                                                                       | Specificați un destinatar de fax.                                                           |
|                                                                                    | Notă: Dacă doriți să utilizați numărul de fax, introduceți simbolul (#) înaintea numărului. |
| Adresă de răspuns                                                                  | Specificați o adresă de răspuns pentru expedierea faxului.                                  |
| Subiect                                                                            | Specificați subiectul și mesajul faxului.                                                   |
| Mesaj                                                                              |                                                                                             |
| Activare primire analogică<br>Dezactivat*<br>Activat                               | Configurați imprimanta să primească faxuri analogice.                                       |
| Notă: Un asterisc (*) în dreptul unei valori indică setarea implicită din fabrică. |                                                                                             |

### Setări poștă electronică pentru serverul de fax

| Element de meniu                                                                        | Descriere                                                                                                    |
|-----------------------------------------------------------------------------------------|----------------------------------------------------------------------------------------------------|
| Gateway SMTP principal                                                                  | Introducerea adresei IP sau numele gazdă al serverului<br>Simple Mail Transfer Protocol (SMTP) principal utilizat<br>pentru trimiterea e-mailurilor. |
| Port gateway SMTP principal<br>1–65535 (25*)                                            | Introducerea numărului de port al serverului SMTP principal.                                                                                         |
| Gateway SMTP secundar                                                                   | Introducerea adresei IP sau numele gazdă al serverului SMTP secundar sau de rezervă.                                                                 |
| Port gateway SMTP secundar<br>1–65535 (25*)                                             | Introducerea numărului de port al serverului SMTP secundar sau de rezervă.                                                                           |
| Expirare SMTP<br>5-30 (30*)                                                             | Setați care este perioada de expirare a imprimantei dacă serverul SMTP nu răspunde.                                                                  |
| Adresă de răspuns                                                                       | Specifică o adresă de răspuns pentru expedierea faxului.                                                                                             |
| Se utilizează întotdeauna adresa de răspuns SMTP<br>implicită<br>Dezactivat<br>Activat* | Specifică adresa de răspuns SMTP pentru expedierea faxului.                                                                                          |
| Utilizare SSL/TLS<br>Dezactivat*<br>Negociere<br>Obligatoriu                            | Specificați dacă se trimite fax utilizând o legătură criptată.                                                                                       |
| Solicită Certificat de încredere<br>Dezactivat<br>Activat*                              | Specificați un certificat de încredere la accesarea serverului<br>SMTP.                                                                              |
| Notă: Un asterisc (*) în dreptul unei valori indică setarea                             | implicită din fabrică.                                                                                                    |

| Element de meniu                                                                                                    | Descriere                                                                                        |
|----------------------------------------------------------------------------------------------------|--------------------------------------------------------------------------------------------------|
| Autentificare server SMTP<br>Nu este necesară autentificarea*<br>Conectare/Simplă<br>NTLM<br>CRAM-MD5<br>Digest-MD5<br>Kerberos 5                                                                                                    | Setați tipul de autentificare pentru serverul SMTP.                                              |
| <ul> <li>E-mail inițiat de dispozitiv</li> <li>Niciuna*</li> <li>Se utilizează acreditările SMTP ale dispozitivului</li> </ul>                                                                                                    | Specifică dacă sunt necesare acreditări pentru e-mailul inițiat de dispozitiv.                   |
| E-mail inițiat de utilizator<br>Niciuna*<br>Se utilizează acreditările SMTP ale dispozitivului<br>Se utilizează ID-ul utilizatorului și parola de sesiune<br>Se utilizează adresa de poștă electronică și parola de<br>sesiune<br>Solicitare utilizator | Specifică dacă sunt necesare acreditări pentru e-mailul inițiat de utilizator.                   |
| Utilizare acreditări dispozitiv Active Directory<br>Dezactivat<br>Activat*                                                                                                    | Activați acreditările utilizatorului și denumirile de grup<br>pentru conectare la serverul SMTP. |
| ID-ul de utilizator al dispozitivului                                                                                                    | Specifică ID-ul de utilizator și parola pentru conectare la serverul SMTP.                       |
| Parola dispozitivului                                                                                                    |                                                                                                  |
| DOMENIU Kerberos 5                                                                                                    | Specificați domeniul pentru protocolul de autentificare<br>Kerberos 5.                           |
| Domeniu NTLM                                                                                                    | Specificați numele domeniului pentru protocolul de securitate NTLM.                              |
| Dezactivare eroare "Serverul SMTP nu este configurat"<br>Dezactivat*<br>Activat                                                                                                    | Ascunderea mesajului de eroare "Serverul SMTP nu este configurat".                               |
| Notă: Un asterisc (*) în dreptul unei valori indică setarea in                                                                                                    | nplicită din fabrică.                                                                            |

### Setări de scanare pentru serverul de fax

| Element de meniu                                                                   | Descriere                                       |
|------------------------------------------------------------------------------------|-------------------------------------------------|
| Format imagine                                                                     | Specifică formatul fișierului imaginii scanate. |
| TIFF (.tif)                                                                        |                                                 |
| PDF (.pdf)*                                                                        |                                                 |
| XPS (.xps)                                                                         |                                                 |
| TXT (.txt)                                                                         |                                                 |
| RTF (.rtf)                                                                         |                                                 |
| DOCX (.docx)                                                                       |                                                 |
| Notă: Un asterisc (*) în dreptul unei valori indică setarea implicită din fabrică. |                                                 |

| Element de meniu                                                                                                    | Descriere                                                                                                    |
|----------------------------------------------------------------------------------------------------|----------------------------------------------------------------------------------------------------|
| <b>Tip conținut</b><br>Text<br>Text/Foto*<br>Foto<br>Grafică                                                                                                | Îmbunătățește rezultatul de ieșire pe baza conținutului documentului original.                                                                                                    |
| Sursă conținut<br>Imprimantă laser alb-negru<br>Imprimantă laser color*<br>Imprimantă cu jet de cerneală<br>Foto/Film<br>Revistă<br>Ziar<br>Presă<br>Altele | Îmbunătățește rezultatul de ieșire pe baza sursei documentului original.                                                                                                    |
| <b>Rezoluție fax</b><br>Standard*<br>Fin<br>Foarte fin<br>Ultrafin                                                                                          | Setați rezoluția faxului.                                                                                                    |
| Întunecare<br>1-9 (5*)                                                                                                    | Setați întunecarea documentului de ieșire.                                                                                                    |
| Orientare<br>Portret*<br>Vedere                                                                                                    | Specifică orientarea textului și a elementelor grafice de pe pagină.                                                                                                    |
| Dimensiune original<br>[Lista dimensiunilor hârtiei]                                                                                                    | <ul> <li>Setează dimensiunea hârtiei documentului original.</li> <li>Note:</li> <li>Setarea implicită din fabrică pentru S.U.A. este Dimensiuni amestecate. A4 este setarea implicită internațională.</li> <li>Această setare poate să difere în funcție de modelul imprimantei dvs.</li> </ul> |
| <b>Utilizare TIFF multipagină</b><br>Dezactivat<br>Activat*                                                                                                 | Alegeți între fișiere TIFF formate dintr-o singură pagină și fișiere TIFF formate din mai multe pagini.                                                                                                    |
| Notă: Un asterisc (*) în dreptul un                                                                                                    | ei valori indică setarea implicită din fabrică.                                                                                                    |

# E-mail

## Configurare poștă electronică

| Element de meniu                                                                                                    | Descriere                                                                                                    |
|----------------------------------------------------------------------------------------------------|----------------------------------------------------------------------------------------------------|
| Gateway SMTP principal                                                                                                    | Introducerea adresei IP sau numele gazdă al serverului<br>SMTP principal utilizat pentru trimiterea poştei electronice. |
| Port gateway SMTP principal<br>1–65535 (25*)                                                                                      | Introducerea numărului de port al serverului SMTP principal.                                                            |
| Gateway SMTP secundar                                                                                                    | Introducerea adresei IP sau numele gazdă al serverului<br>SMTP secundar sau de rezervă.                                 |
| Port gateway SMTP secundar<br>1–65535 (25*)                                                                                       | Introducerea numărului de port al serverului SMTP secundar sau de rezervă.                                              |
| Expirare SMTP<br>5-30 secunde (30*)                                                                                               | Setați care este perioada de expirare a imprimantei dacă serverul SMTP nu răspunde.                                     |
| Adresă de răspuns                                                                                                    | Specificați o adresă de răspuns în e-mail.                                                                              |
| Se utilizează întotdeauna adresa de răspuns SMTP<br>implicită<br>Activat*<br>Dezactivat                                           | Utilizarea permanentă a adresei de răspuns implicite pentru serverul SMTP.                                              |
| Utilizare SSL/TLS<br>Dezactivat*<br>Negociere<br>Obligatoriu                                                                      | Specificați dacă se trimite e-mail utilizând o legătură criptată.                                                       |
| Solicită Certificat de încredere<br>Dezactivat<br>Activat*                                                                        | Solicitați un certificat de încredere la accesarea serverului<br>SMTP.                                                  |
| Autentificare server SMTP<br>Nu este necesară autentificarea*<br>Conectare/Simplă<br>NTLM<br>CRAM-MD5<br>Digest-MD5<br>Kerberos 5 | Setați tipul de autentificare pentru serverul SMTP.                                                                     |
| E-mail inițiat de dispozitiv<br>Niciuna*<br>Se utilizează acreditările SMTP ale dispozitivului                                    | Specifică dacă sunt necesare acreditări pentru e-mailul inițiat de dispozitiv.                                          |
| Notă: Un asterisc (*) în dreptul unei valori indică setarea implicită din fabrică.                                                |                                                                                                    |

| Element de meniu                                                                                                    | Descriere                                                                                        |
|----------------------------------------------------------------------------------------------------|--------------------------------------------------------------------------------------------------|
| <ul> <li>E-mail inițiat de utilizator</li> <li>Niciuna*</li> <li>Se utilizează acreditările SMTP ale dispozitivului</li> <li>Se utilizează ID-ul utilizatorului şi parola de sesiune</li> <li>Se utilizează adresa de poştă electronică şi parola de sesiune</li> <li>Solicitare utilizator</li> </ul> | Specifică dacă sunt necesare acreditări pentru e-mailul inițiat de utilizator.                   |
| Utilizare acreditări dispozitiv Active Directory<br>Dezactivat<br>Activat*                                                                                                    | Activați acreditările utilizatorului și denumirile de grup<br>pentru conectare la serverul SMTP. |
| ID-ul de utilizator al dispozitivului                                                                                                    | Specifică ID-ul de utilizator și parola pentru conectare la serverul SMTP.                       |
| Parola dispozitivului                                                                                                    |                                                                                                  |
| DOMENIU Kerberos 5                                                                                                    | Specificați domeniul pentru protocolul de autentificare<br>Kerberos 5.                           |
| Domeniu NTLM                                                                                                    | Specificați numele domeniului pentru protocolul de securitate NTLM.                              |
| Dezactivare eroare "Serverul SMTP nu este configurat"<br>Dezactivat*<br>Activat                                                                                                    | Ascunderea mesajului de eroare "Serverul SMTP nu este configurat".                               |
| Notă: Un asterisc (*) în dreptul unei valori indică setarea implicită din fabrică.                                                                                                    |                                                                                                  |

## Setări implicite poștă electronică

| Element de meniu                                                                                                 | Descriere                                                                                                    |
|----------------------------------------------------------------------------------------------------|----------------------------------------------------------------------------------------------------|
| Subiect                                                                                                    | Specificați subiectul și mesajul e-mailului.                                                                                                    |
| Mesaj                                                                                                    |                                                                                                    |
| Nume fișier                                                                                                    | Specifică numele fișierului pentru imaginea scanată.                                                                                                    |
| Format<br>PDF (.pdf)*<br>TIFF (.tif)<br>JPEG (.jpg)<br>XPS (.xps)<br>TXT (.txt)<br>RTF (.rtf)<br>DOC (.docx)     | Specifică formatul fișierului imaginii scanate.                                                                                                    |
| Setări OCR globale<br>Limbi recunoscute<br>Rotație automată<br>Estompare puncte<br>Îmbunătățire contrast automat | Configurarea setărilor pentru recunoașterea optică a caracterelor (OCR).<br>Notă: Acest element de meniu apare numai dacă ați achiziționat și instalat o<br>soluție OCR. |
| Notă: Un asterisc (*) în dreptul unei valori indică setarea implicită din fabrică.                               |                                                                                                    |

| Element de meniu                                                                                                    | Descriere                                                                      |
|----------------------------------------------------------------------------------------------------|--------------------------------------------------------------------------------|
| Element de meniu<br>Setări PDF<br>Versiune PDF<br>1.3<br>1.4<br>1.5*<br>1.6<br>1.7<br>Versiune arhivată<br>A-1a*<br>A-1b<br>Foarte comprimat<br>Dezactivat*<br>Activat<br>Securizat<br>Dezactivat*<br>Activat<br>Care poate fi căutat<br>Dezactivat*<br>Activat<br>Care poate fi căutat<br>Dezactivat*<br>Activat<br>Care poate fi căutat<br>Dezactivat*<br>Activat | Descriere<br>Setați formatul PDF al imaginii scanate.                          |
| Arhivare (PDF/A)<br>Dezactivat*<br>Activat                                                                                                    |                                                                                |
| <b>Tip conținut</b><br>Text<br>Text/Foto*<br>Foto<br>Grafică                                                                                                    | Îmbunătățeşte rezultatul de ieşire pe baza conținutului documentului original. |
| Sursă conținut<br>Imprimantă laser alb-negru*<br>Imprimante cu laser color<br>Imprimantă cu jet de cerneală<br>Foto/Film<br>Revistă<br>Ziar<br>Presă<br>Altele                                                                                                    | Îmbunătățiți rezultatul de ieșire pe baza documentului original.               |
| Color<br>Alb-negru<br>Gri<br>Color*<br>Auto                                                                                                    | Stabilește culoarea la scanarea unei imagini.                                  |

| Element de meniu                                                                   | Descriere                                                                             |
|------------------------------------------------------------------------------------|---------------------------------------------------------------------------------------|
| Rezoluție                                                                          | Setează rezoluția imaginii scanate.                                                   |
| 75 dpi                                                                             |                                                                                       |
| 150 dpi*                                                                           |                                                                                       |
| 200 dpi                                                                            |                                                                                       |
| 300 dpi                                                                            |                                                                                       |
| 400 dpi                                                                            |                                                                                       |
| 600 dpi                                                                            |                                                                                       |
| Întunecare                                                                         | Ajustează luminozitatea imaginii scanate.                                             |
| De la -4 la 4 (0*)                                                                 |                                                                                       |
| Orientare                                                                          | Specifică orientarea textului și a elementelor grafice de pe pagină.                  |
| Portret*                                                                           |                                                                                       |
| Vedere                                                                             |                                                                                       |
| Dimensiune original                                                                | Setează dimensiunea hârtiei documentului original.                                    |
| [Lista dimensiunilor hârtiei]                                                      | Notă: Setarea implicită din fabrică este Dimensiuni amestecate.                       |
| Fețe                                                                               | Specifică orientarea în pagină a textului și graficii la scanarea unui document față- |
| Dezactivat*                                                                        | verso.                                                                                |
| Muchie lungă                                                                       |                                                                                       |
| Muchie scurtă                                                                      |                                                                                       |
| Notă: Un asterisc (*) în dreptul unei valori indică setarea implicită din fabrică. |                                                                                       |

#### Imagini complexe

| Descriere                                                                                                    |
|----------------------------------------------------------------------------------------------------|
| Reglați cantitatea de toner utilizată pentru fiecare culoare.                                                                                                    |
| Specificați culoarea care se eliberează în timpul scanării și ajustați setarea de eliberare pentru culoarea respectivă.                                                |
| Setează cantitatea de culoare pe care imprimanta o detectează din documentul<br>original.<br>Notă: Acest element de meniu apare numai când Culoare este setat la Auto. |
|                                                                                                    |

| Element de meniu                                                                                  | Descriere                                                                                                    |
|---------------------------------------------------------------------------------------------------|----------------------------------------------------------------------------------------------------|
| Calitate JPEG<br>Optim pentru conținut*<br>5-95                                                   | <ul> <li>Setați calitatea unei imagini scanate în format JPEG.</li> <li>Note:</li> <li>5 micşorează dimensiunea fişierului, însă reduce calitatea imaginii.</li> <li>95 asigură cea mai bună calitate a imaginii, dar produce un fişier de dimensiune mare.</li> </ul>                                                             |
| Contrast<br>Optim pentru conținut*<br>0<br>1<br>2<br>3<br>4<br>5                                  | Precizează contrastul ieșirii.                                                                                                    |
| Eliminare fundal<br>Detectarea fundalului<br>Pe bază de conținut*<br>Fix<br>Nivel<br>-4 la 4 (0*) | Modifică proporția de fundal vizibil într-o imagine scanată.<br><b>Notă:</b> Dacă doriți să eliminați culoarea de fundal din documentul original, setați<br>funcția Detectarea fundalului la Pe bază de conținut. Dacă doriți să eliminați<br>zgomotul de imagine dintr-o fotografie, setați funcția Detectarea fundalului la Fix. |
| Imagine în oglindă<br>Dezactivat*<br>Activat                                                      | Creează o imagine în oglindă a documentului original.                                                                                                    |
| Imagine negativă<br>Dezactivat*<br>Activat                                                        | Creează o imagine negativă a documentului original.                                                                                                    |
| Detaliu umbră<br>-4 la 4 (0*)                                                                     | Modifică proporția de detaliu al umbrei vizibilă pe o imagine scanată.                                                                                                    |
| Scanare de la margine la margine<br>Dezactivat*<br>Activat                                        | Permite scanarea de la o margine la alta a documentului original.                                                                                                    |
| Claritate<br>1-5 (3*)                                                                             | Ajustează claritatea unei imagini scanate.                                                                                                    |
| Temperatură<br>-4 la 4 (0*)                                                                       | Specifică dacă se generează o ieșire mai rece sau mai caldă.                                                                                                    |
| Pagini goale<br>Eliminare pagină goală<br>Sensibilitate pagină goală                              | Specifică dacă se includ paginile goale.                                                                                                    |
| Notă: Un asterisc (*) în dreptul unei valori indică setarea implicită din fabrică.                |                                                                                                    |

#### Comenzi pentru administrator

| Element de meniu                                                                                            | Descriere                                                                                                    |
|----------------------------------------------------------------------------------------------------|----------------------------------------------------------------------------------------------------|
| Dimensiune maximă e-mail<br>0-65535 (0*)                                                                    | Setați dimensiunea permisă a fișierului pentru fiecare e-mail.                                                                                                    |
| Mesaj eroare de dimensiune                                                                                  | Specificați un mesaj de eroare pe care-l trimite imprimanta când un e-<br>mail depăşește dimensiunea permisă a fișierului.<br>Notă: Puteți introduce până la 1024 de caractere. |
| Limitare destinații                                                                                         | Limitarea trimiterii e-mailului doar la lista specificată de nume de domenii.                                                                                                   |
| Trimiteți-mi o copie<br>Nu apare niciodată*<br>Implicit activat<br>Implicit dezactivat<br>Activat permanent | Trimiteți o copie a mesajului de e-mail la dvs.                                                                                                    |
| Limitare destinatari e-mail<br>Dezactivat*<br>Activat                                                       | Limitați numărul destinatarilor e-mailului.                                                                                                    |
| Utilizare cc:/bcc:<br>Dezactivat*<br>Activat                                                                | Activați funcțiile de copiere către și copiere ascunsă către, pentru e-<br>mailul respectiv.                                                                                    |
| <b>Utilizare TIFF cu mai multe pagini</b><br>Activat*<br>Dezactivat                                         | Alege între fişiere TIFF formate dintr-o singură pagină sau fişiere TIFF formate din mai multe pagini.                                                                          |
| Compresie TIFF<br>LZW*<br>JPEG                                                                              | Setați o opțiune de compresie pentru fișiere TIFF.                                                                                                    |
| Implicit text<br>5-95 (75*)                                                                                 | Setează calitatea textului de pe o imagine scanată.                                                                                                    |
| Prestabilit text/foto<br>5-95 (75*)                                                                         | Setează calitatea textului sau imaginii pe o imagine scanată.                                                                                                    |
| Implicit foto<br>5-95 (50*)                                                                                 | Setează calitatea unei imagini pe o imagine scanată.                                                                                                    |
| Adâncime de culoare poștă electronică<br>1 bit                                                              | Activați modul Text/Foto pentru a obține dimensiuni de fişier mai mici utilizând imagini de 1 bit.                                                                              |
| 8 biţi*                                                                                                    | Notă: Acest element de meniu apare numai când opțiunea Culoare este setată la Gri.                                                                                              |
| Jurnal trimitere<br>Se imprimă jurnalul*<br>Nu se imprimă jurnalul<br>Se imprimă numai în caz de eroare     | Imprimați un jurnal pentru trimiterea cu succes a e-mailului.                                                                                                    |
| Notă: Un asterisc (*) în dreptul unei valori indi                                                           | că setarea implicită din fabrică.                                                                                                    |

| Element de meniu                                                                                                  | Descriere                                                                                                    |
|----------------------------------------------------------------------------------------------------|----------------------------------------------------------------------------------------------------|
| <b>Sursă hârtie jurnal</b><br>Tava [x] (1*)<br>Alimentator multifuncțional                                        | Specificați sursa hârtiei utilizate pentru imprimarea jurnalelor.                                                                                                    |
| Custom Job Scanning (Scanare lucrare parti-<br>cularizată)<br>Dezactivat*<br>Activat                              | Se activează în mod implicit scanarea lucrărilor particularizate.<br><b>Notă:</b> Acest element de meniu apare numai atunci când este instalat<br>un hard disk.                                                                                                    |
| Examinare scanare<br>Dezactivat<br>Activat*<br>Se permite salvarea drept comandă rapidă<br>Dezactivat<br>Activat* | <ul> <li>Arată examinarea de scanare pe afişaj.</li> <li>Notă: Acest element de meniu apare numai când este instalat un hard disk.</li> <li>Salvează adresele de poştă electronică drept comenzi rapide.</li> <li>Notă: Când este setat la Dezactivat, butonul Salvare drept comandă rapidă nu apare pe ecranul Destinatie mesai postă electronică</li> </ul> |
| Trimitere imagini prin e-mail ca<br>Ataşare*<br>Link Web                                                          | Specificați modul de trimitere a imaginilor în e-mail.                                                                                                    |
| Resetați informațiile despre poșta<br>electronică după trimitere<br>Dezactivat<br>Activat*                        | Restabilirea informațiile de e-mail implicite după trimiterea unui e-mail.                                                                                                    |
| Notă: Un asterisc (*) în dreptul unei valori indică setarea implicită din fabrică.                                |                                                                                                    |

## **Configurare link Web**

| Element de meniu | Descriere                                                       |
|------------------|-----------------------------------------------------------------|
| Server           | Setați imprimanta să trimită un e-mail sub forma unul link web. |
| Conectare        |                                                                 |
| Parolă           |                                                                 |
| Cale             |                                                                 |
| Nume fișier      |                                                                 |
| Link Web         |                                                                 |

# FTP

## Setări implicite FTP

| Element de meniu                                                                                                    | Descriere                                                                                                    |
|----------------------------------------------------------------------------------------------------|----------------------------------------------------------------------------------------------------|
| Format<br>PDF (.pdf)*<br>TIFF (.tif)<br>JPEG (.jpg)<br>XPS (.xps)<br>TXT (.txt)<br>RTF (.rtf)<br>DOCX (.docx)<br>Setări OCR globale<br>Limbi recunoscute<br>Rotație automată                       | Specifică formatul fișierului imaginii scanate.<br>Notă: Elementele de meniu pot să difere în funcție de modelul imprimantei dvs.<br>Configurarea setărilor pentru recunoașterea optică a caracterelor (OCR).<br>Notă: Acest meniu apare numai dacă ați achiziționat și instalat o soluție OCR. |
| Estompare puncte<br>Îmbunătățire contrast automat                                                                                                    |                                                                                                    |
| Setări PDF<br>Versiune PDF<br>1.3<br>1.4<br>1.5*<br>1.6<br>1.7<br>Versiune arhivată<br>A-1a*<br>A-1a*<br>A-1b<br>Securizat<br>Dezactivat*<br>Activat<br>Arhivare (PDF/A)<br>Dezactivat*<br>Activat | Setează formatul PDF pentru imaginea scanată.                                                                                                    |
| <b>Tip conținut</b><br>Text<br>Text/Foto*<br>Grafică<br>Foto                                                                                                    | Îmbunătățește rezultatul de ieșire pe baza conținutului documentului original.                                                                                                    |

| Element de meniu                                                                                                    | Descriere                                                                                                    |
|----------------------------------------------------------------------------------------------------|----------------------------------------------------------------------------------------------------|
| Sursă conținut<br>Imprimantă laser alb-negru<br>Imprimantă laser color*<br>Imprimantă cu jet de cerneală<br>Foto/Film<br>Revistă<br>Ziar<br>Presă<br>Altele | Îmbunătățește rezultatul de ieșire pe baza sursei documentului original.                                                                                                    |
| <b>Color</b><br>Alb-negru<br>Gri<br>Color*<br>Auto                                                                                                    | Stabileşte culoarea la scanarea unei imagini.                                                                                                    |
| <b>Rezoluție</b><br>75 dpi<br>150 dpi*<br>200 dpi<br>300 dpi<br>400 dpi<br>600 dpi                                                                          | Setează rezoluția imaginii scanate.                                                                                                    |
| Întunecare<br>De la -4 la 4 (0*)                                                                                                    | Ajustează luminozitatea imaginii scanate.                                                                                                    |
| Orientare<br>Portret*<br>Vedere                                                                                                    | Specifică orientarea textului și a elementelor grafice de pe pagină.                                                                                                    |
| Dimensiune original<br>[Lista dimensiunilor hârtiei]                                                                                                    | <ul> <li>Setează dimensiunea hârtiei documentului original.</li> <li>Note:</li> <li>Setarea pentru letter prestabilită este din fabrică pentru S.U.A. A4 este setarea implicită internațională.</li> <li>Elementele de meniu pot să difere în funcție de modelul imprimantei dvs.</li> </ul> |
| <b>Fețe</b><br>Dezactivat*<br>Muchie lungă<br>Muchie scurtă                                                                                                 | Specifică orientarea în pagină a textului și graficii la scanarea unui document față-<br>verso.                                                                                                    |
| Nume fișier                                                                                                    | Specifică numele fișierului imaginii scanate.                                                                                                    |
| Notă: Un asterisc (*) în dreptul un                                                                                                    | ei valori indică setarea implicită din fabrică.                                                                                                    |

### Imagini complexe

| Element de meniu                                                                   | Descriere                                                                 |
|------------------------------------------------------------------------------------|---------------------------------------------------------------------------|
| Balans culori<br>De la -4 la 4 (0*)                                                | Reglați cantitatea de toner utilizată pentru fiecare culoare din scanare. |
| Notă: Un asterisc (*) în dreptul unei valori indică setarea implicită din fabrică. |                                                                           |

| Element de meniu                                                                                                    | Descriere                                                                                                    |
|----------------------------------------------------------------------------------------------------|----------------------------------------------------------------------------------------------------|
| Abandonare culori<br>Abandonare culori<br>Niciuna*<br>Roşu<br>Verde<br>Albastru<br>Prag prestabilit roşu<br>0-255 (128*)<br>Prag prestabilit verde<br>0-255 (128*)<br>Prag prestabilit albastru<br>0-255 (128*) | Specificați culoarea care se eliberează în timpul scanării și ajustați setarea de eliberare pentru culoarea respectivă.                                                                                                    |
| Detectare automată culori<br>Sensibilitate la culori<br>1-9 (5*)<br>Sensibilitate la zonă<br>1-9 (5*)                                                                                                    | Setează cantitatea de culoare pe care imprimanta o detectează din documentul<br>original.<br>Notă: Acest element de meniu apare numai când Culoare este setat la Auto.                                                                                                    |
| Calitate JPEG<br>Optim pentru conținut*<br>5-95                                                                                                    | <ul> <li>Setează calitatea unei imagini în format JPEG.</li> <li>Note:</li> <li>5 micşorează dimensiunea fişierului, însă reduce calitatea imaginii.</li> <li>90 asigură cea mai bună calitate a imaginii, dar produce un fişier de dimensiune mare.</li> </ul>                                                                    |
| Contrast<br>Optim pentru conținut*<br>0<br>1<br>2<br>3<br>4<br>5                                                                                                    | Precizează contrastul ieșirii.                                                                                                    |
| Eliminare fundal<br>Detectarea fundalului<br>Pe bază de conținut*<br>Fix<br>Nivel<br>-4 la 4 (0*)                                                                                                    | Modifică proporția de fundal vizibil într-o imagine scanată.<br><b>Notă:</b> Dacă doriți să eliminați culoarea de fundal din documentul original, setați<br>funcția Detectarea fundalului la Pe bază de conținut. Dacă doriți să eliminați<br>zgomotul de imagine dintr-o fotografie, setați funcția Detectarea fundalului la Fix. |
| Imagine în oglindă<br>Dezactivat*<br>Activat                                                                                                    | Creează o imagine în oglindă a documentului original.                                                                                                    |
| Imagine negativă<br>Dezactivat*<br>Activat                                                                                                    | Creează o imagine negativă a documentului original.                                                                                                    |
| Nota: Un asterisc (*) în dreptul une                                                                                                    | ei valori indica setarea implicità din fabricà.                                                                                                    |

| Element de meniu                                                                   | Descriere                                                              |
|------------------------------------------------------------------------------------|------------------------------------------------------------------------|
| Detaliu umbră<br>-4 la 4 (0*)                                                      | Modifică proporția de detaliu al umbrei vizibilă pe o imagine scanată. |
| Scanare de la margine la margine<br>Dezactivat*<br>Activat                         | Permite scanarea de la o margine la alta a documentului original.      |
| Claritate<br>1-5 (3*)                                                              | Ajustează claritatea unei imagini scanate.                             |
| Temperatură<br>-4 la 4 (0*)                                                        | Specifică dacă se generează o ieșire mai rece sau mai caldă.           |
| Pagini goale<br>Eliminare pagină goală<br>Sensibilitate pagină goală               | Specifică dacă se includ paginile goale.                               |
| Notă: Un asterisc (*) în dreptul unei valori indică setarea implicită din fabrică. |                                                                        |

#### Comenzi pentru administrator

| Element de meniu                                                                                        | Descriere                                                                                              |
|----------------------------------------------------------------------------------------------------|----------------------------------------------------------------------------------------------------|
| Implicit text<br>5-95 (75*)                                                                             | Setează calitatea textului de pe o imagine scanată.                                                    |
| Prestabilit text/foto<br>5-95 (75*)                                                                     | Setați calitatea textului sau imaginii dintr-o imagine scanată.                                        |
| Implicit foto<br>5-95 (50*)                                                                             | Setați calitatea unei imagini dintr-o imagine scanată.                                                 |
| <b>Utilizare TIFF cu mai multe pagini</b><br>Activat*<br>Dezactivat                                     | Alege între fișiere TIFF formate dintr-o singură pagină sau fișiere TIFF formate din mai multe pagini. |
| Compresie TIFF<br>LZW*<br>JPEG                                                                          | Setați o opțiune de compresie pentru fișiere TIFF.                                                     |
| Jurnal trimitere<br>Se imprimă jurnalul*<br>Nu se imprimă jurnalul<br>Se imprimă numai în caz de eroare | Imprimați un jurnal pentru trimiterea cu succes a scanării prin FTP.                                   |
| <b>Sursă hârtie jurnal</b><br>Tava [x] (1*)<br>Alimentator multifuncțional                              | Specificați sursa hârtiei pentru imprimarea jurnalelor FTP.                                            |
| Număr de biți pentru FTP<br>1 bit                                                                       | Activează modul Text/Foto pentru a obține dimensiuni de fişier mai mici utilizând imagini de 1 bit.    |
| 8 biţi*                                                                                                 | Notă: Acest element de meniu apare numai când opțiunea Culoare este setată la Gri.                     |
| Notă: Un asterisc (*) în dreptul unei valori indică                                                     | setarea implicită din fabrică.                                                                         |

| Element de meniu                                                                     | Descriere                                                                                                    |
|--------------------------------------------------------------------------------------|----------------------------------------------------------------------------------------------------|
| Custom Job Scanning (Scanare lucrare parti-<br>cularizată)<br>Dezactivat*<br>Activat | Se activează în mod implicit scanarea lucrărilor particularizate.<br><b>Notă:</b> Acest element de meniu apare numai atunci când este<br>instalat un hard disk. |
| Examinare scanare<br>Dezactivat<br>Activat*                                          | Arată o previzualizare a scanării pe afişaj.<br><b>Notă:</b> Acest element de meniu apare numai atunci când este instalat un hard disk.                         |
| Se permite salvarea drept comandă rapidă<br>Dezactivat<br>Activat*                   | Permite salvarea setărilor FTP particularizate sub formă de comenzi rapide.                                                                                     |
| Notă: Un asterisc (*) în dreptul unei valori indică setarea implicită din fabrică.   |                                                                                                    |

# **Unitate USB**

## Scanare unitate flash

| Element de meniu                                                                                                    | Descriere                                                                                                    |
|----------------------------------------------------------------------------------------------------|----------------------------------------------------------------------------------------------------|
| Format<br>PDF (.pdf)*<br>TIFF (.tif)<br>JPEG (.jpg)<br>XPS (.xps)                                                                                                    | Specifică formatul fișierului imaginii scanate.<br>Notă: Setările pot să difere în funcție de modelul imprimantei dvs.                                     |
| Setări OCR globale<br>Limbi recunoscute<br>Rotație automată<br>Estompare puncte<br>Îmbunătățire contrast automat                                                                                   | Configurarea setărilor pentru recunoașterea optică a caracterelor (OCR).<br>Notă: Acest meniu apare numai dacă ați achiziționat și instalat o soluție OCR. |
| Setări PDF<br>Versiune PDF<br>1.3<br>1.4<br>1.5*<br>1.6<br>1.7<br>Versiune arhivată<br>A-1a*<br>A-1a*<br>A-1b<br>Securizat<br>Dezactivat*<br>Activat<br>Arhivare (PDF/A)<br>Dezactivat*<br>Activat | Setează formatul PDF pentru imaginea scanată.                                                                                                    |
| <b>Tip conținut</b><br>Text<br>Text/Foto*<br>Grafică<br>Foto                                                                                                    | Îmbunătățeşte rezultatul de ieșire pe baza conținutului documentului original.                                                                             |
| Sursă conținut<br>Imprimantă laser alb-negru<br>Imprimantă laser color*<br>Imprimantă cu jet de cerneală<br>Foto/Film<br>Revistă<br>Ziar<br>Presă<br>Altele                                        | Îmbunătățește rezultatul de ieșire pe baza sursei documentului original.                                                                                   |

| Element de meniu                                                                   | Descriere                                                                                                    |  |
|------------------------------------------------------------------------------------|----------------------------------------------------------------------------------------------------|--|
| Color<br>Alb-negru<br>Gri<br>Color*<br>Auto                                        | Stabileşte culoarea la scanarea unei imagini.                                                                                                    |  |
| <b>Rezoluție</b><br>75 dpi<br>150 dpi*<br>200 dpi<br>300 dpi<br>400 dpi<br>600 dpi | Setează rezoluția imaginii scanate.                                                                                                    |  |
| Întunecare<br>1-9 (5*)                                                             | Ajustează luminozitatea imaginii scanate.                                                                                                    |  |
| Orientare<br>Portret*<br>Vedere                                                    | Specifică orientarea textului și a elementelor grafice de pe pagină.                                                                                                    |  |
| Dimensiune original<br>[Lista dimensiunilor hârtiei]                               | <ul> <li>Setează dimensiunea hârtiei documentului original.</li> <li>Note:</li> <li>Setarea pentru letter prestabilită este din fabrică pentru S.U.A. A4 este setarea implicită internațională.</li> <li>Acest element de meniu poate să difere, în funcție de modelul imprimantei dvs.</li> </ul> |  |
| Fețe<br>Dezactivat*<br>Muchie lungă<br>Muchie scurtă                               | Specifică orientarea în pagină a textului și graficii la scanarea unui document față-<br>verso.                                                                                                    |  |
| Nume fișier                                                                        | Specifică numele fișierului imaginii scanate.                                                                                                    |  |
| Notă: Un asterisc (*) în dreptul ur                                                | Notă: Un asterisc (*) în dreptul unei valori indică setarea implicită din fabrică.                                                                                                    |  |

#### Imagini complexe

| Element de meniu                                                                   | Descriere                                                      |
|------------------------------------------------------------------------------------|----------------------------------------------------------------|
| Balans culori                                                                      | Reglează cantitatea de toner utilizată pentru fiecare culoare. |
| Notă: Un asterisc (*) în dreptul unei valori indică setarea implicită din fabrică. |                                                                |

| Element de meniu                                                                                                    | Descriere                                                                                                    |
|----------------------------------------------------------------------------------------------------|----------------------------------------------------------------------------------------------------|
| Abandonare culori<br>Abandonare culori<br>Niciuna*<br>Roşu<br>Verde<br>Albastru<br>Prag prestabilit roşu<br>0-255 (128*)<br>Prag prestabilit verde<br>0-255 (128*)<br>Prag prestabilit albastru<br>0-255 (128*) | Specificați culoarea care se eliberează în timpul scanării și ajustați setarea de eliberare pentru culoarea respectivă.                                                                                                    |
| Detectare automată culori<br>Sensibilitate la culori<br>1-9 (5*)<br>Sensibilitate la zonă<br>1-9 (5*)                                                                                                    | Setează cantitatea de culoare pe care imprimanta o detectează din documentul<br>original.<br><b>Notă:</b> Acest element de meniu apare numai când Culoare este setat la Auto.                                                                                                    |
| Calitate JPEG<br>Optim pentru conținut*<br>5-95                                                                                                    | <ul> <li>Setează calitatea unei imagini în format JPEG.</li> <li>Note:</li> <li>5 micşorează dimensiunea fişierului, însă reduce calitatea imaginii.</li> <li>90 asigură cea mai bună calitate a imaginii, dar produce un fişier de dimensiune mare.</li> </ul>                                                                    |
| Contrast<br>Optim pentru conținut*<br>0<br>1<br>2<br>3<br>4<br>5                                                                                                    | Precizează contrastul ieșirii.                                                                                                    |
| Eliminare fundal<br>Detectarea fundalului<br>Pe bază de conținut*<br>Fix<br>Nivel<br>-4 la 4 (0*)                                                                                                    | Modifică proporția de fundal vizibil într-o imagine scanată.<br><b>Notă:</b> Dacă doriți să eliminați culoarea de fundal din documentul original, setați<br>funcția Detectarea fundalului la Pe bază de conținut. Dacă doriți să eliminați<br>zgomotul de imagine dintr-o fotografie, setați funcția Detectarea fundalului la Fix. |
| Imagine în oglindă<br>Dezactivat*<br>Activat                                                                                                    | Creează o imagine în oglindă a documentului original.                                                                                                    |
| Imagine negativă<br>Dezactivat*<br>Activat                                                                                                    | Creează o imagine negativă a documentului original.                                                                                                    |

| Element de meniu                                                                   | Descriere                                                              |
|------------------------------------------------------------------------------------|------------------------------------------------------------------------|
| Detaliu umbră<br>-4 la 4 (0*)                                                      | Modifică proporția de detaliu al umbrei vizibilă pe o imagine scanată. |
| Scanare de la margine la margine<br>Dezactivat*<br>Activat                         | Permite scanarea de la o margine la alta a documentului original.      |
| Claritate<br>1-5 (3*)                                                              | Ajustează claritatea unei imagini scanate.                             |
| Temperatură<br>-4 la 4 (0*)                                                        | Specifică dacă se generează o ieșire mai rece sau mai caldă.           |
| Pagini goale<br>Eliminare pagină goală<br>Sensibilitate pagină goală               | Specifică dacă se includ paginile goale.                               |
| Notă: Un asterisc (*) în dreptul unei valori indică setarea implicită din fabrică. |                                                                        |

#### Comenzi pentru administrator

| Element de meniu                                                                   | Descriere                                                                                              |
|------------------------------------------------------------------------------------|----------------------------------------------------------------------------------------------------|
| Implicit text<br>5-95 (75*)                                                        | Setează calitatea textului de pe o imagine scanată.                                                    |
| Prestabilit text/foto<br>5-95 (75*)                                                | Setează calitatea textului sau imaginii pe o imagine scanată.                                          |
| Implicit foto<br>5-95 (75*)                                                        | Setează calitatea unei imagini pe o imagine scanată.                                                   |
| <b>Utilizare TIFF cu mai multe pagini</b><br>Activat*<br>Dezactivat                | Alege între fişiere TIFF formate dintr-o singură pagină sau fişiere TIFF formate din mai multe pagini. |
| Compresie TIFF<br>LZW*<br>JPEG                                                     | Setați compresia pentru fișiere TIFF.                                                                  |
| Număr de biți la scanare<br>1 bit                                                  | Activează modul Text/Foto pentru a obține dimensiuni de fișier mai mici utilizând imagini de 1 bit.    |
| 8 biți*                                                                            | Notă: Acest element de meniu apare numai când opțiunea Culoare este setată la Gri.                     |
| Custom Job Scanning (Scanare lucrare<br>particularizată)<br>Dezactivat*<br>Activat | Se activează în mod implicit scanarea lucrărilor particularizate.                                      |
|                                                                                    | Notă: Acest element de meniu apare numai atunci când este instalat un hard disk.                       |
| Examinare scanare                                                                  | Arată o previzualizare a scanării pe afişaj.                                                           |
| Dezactivat<br>Activat*                                                             | Notă: Acest element de meniu apare numai atunci când este instalat un hard disk.                       |
| Notă: Un asterisc (*) în dreptul unei valori                                       | indică setarea implicită din fabrică.                                                                  |

## Imprimare unitate flash

| Element de meniu                                                                                                    | Descriere                                                                                                    |
|----------------------------------------------------------------------------------------------------|----------------------------------------------------------------------------------------------------|
| Număr de copii<br>1-9999 (1*)                                                                                                    | Setați numărul de copii.                                                                                                    |
| Sursă hârtie<br>Tava [x] (1*)<br>Alimentator multifuncțional<br>Hârtie alimentată manual<br>Plic alimentat manual                                                                                                    | Specificați sursa hârtiei pentru lucrarea de imprimare.                                                                                                    |
| Color<br>Dezactivat<br>Activat*                                                                                                    | Specificați dacă doriți să imprimați în culori.                                                                                                    |
| Colaționare<br>(1,1,1) (2,2,2)*<br>(1,2,3) (1,2,3)                                                                                                    | Tipărește mai multe copii în mod secvențial.                                                                                                    |
| Fețe (Duplex)<br>1 față*<br>2 fețe                                                                                                    | Specificați pe ce față a hârtiei doriți să imprimați.                                                                                                    |
| Capsare<br>Dezactivat*<br>1 capsă, colțul din stânga sus<br>2 capse, stânga<br>1 capsă, colțul din dreapta sus<br>2 capse, sus<br>1 capsă, colțul din stânga jos<br>2 capse, jos<br>1 capsă, colțul din dreapta jos<br>2 capse, dreapta | Specifică poziția capselor pentru toate lucrările de imprimare.<br>Notă: Acest element de meniu apare numai când este instalat finisorul cu capse.                                                                                                    |
| Perforare<br>Dezactivat*<br>Activat                                                                                                    | Perforează găuri pe marginea materialului imprimat.<br><b>Notă:</b> Acest element de meniu apare numai când este instalat un finisor cu<br>perforare și capse cu poziții multiple.                                                                                                    |
| Mod Perforare<br>2 găuri<br>3 găuri<br>4 găuri                                                                                                    | <ul> <li>Setează modul de perforare pentru materialul imprimat.</li> <li>Note: <ul> <li>3 găuri este setarea prestabilită din fabrică pentru S.U.A. Setarea internațională prestabilită din fabrică este 4 găuri.</li> <li>Acest element de meniu apare numai când este instalat un finisor cu perforare şi capse cu poziții multiple.</li> </ul> </li> </ul> |
| Offset pagini<br>Niciunul*<br>Între exemplare<br>Între lucrări<br>Notă: Un asterisc (*) în dreptul une                                                                                                    | Decalează rezultatul fiecărei lucrări de imprimare sau al fiecărei copii a unei lucrări<br>de imprimare.                                                                                                    |

| Element de meniu                                                                                      | Descriere                                                                                                    |
|----------------------------------------------------------------------------------------------------|----------------------------------------------------------------------------------------------------|
| Legare duplex<br>Muchie lungă*<br>Muchie scurtă                                                       | Definiți modul în care sunt legate paginile față-verso și modul în care este orientată imprimarea de pe spatele paginii comparativ cu cea de pe fața paginii. <b>Note:</b>                               |
|                                                                                                    | <ul> <li>Opțiunea Muchie lungă presupune legarea pe muchia lungă a paginii (muchia<br/>din stânga în cazul orientării de tip portret şi muchia de sus în cazul orientării<br/>de tip vedere).</li> </ul> |
|                                                                                                    | <ul> <li>Opțiunea Muchie scurta presupune legarea paginii pe muchia scurta (muchia<br/>de sus în cazul orientării de tip portret şi muchia din stânga în cazul orientării<br/>de tip vedere).</li> </ul> |
| Pagini pe față<br>Dezactivat*<br>Câte 2<br>Câte 3<br>Câte 4<br>Câte 6<br>Câte 9<br>Câte 12<br>Câte 16 | Imprimă mai multe imagini pe o singură față a hârtiei.                                                                                                    |
| Ordonare pagini per față<br>Orizontal*<br>Rotire pe orizontală<br>Rotire pe verticală<br>Vertical     | Specifică poziționarea imaginilor multiple de pagină atunci când se utilizează Pagini<br>per față.<br><b>Notă:</b> Poziționarea depinde de numărul imaginilor de pe pagină și de orientarea<br>acestora. |
| <b>Orientare pagini per față</b><br>Auto*<br>Vedere<br>Portret                                        | Specifică orientarea unui document cu mai multe pagini atunci când se utilizează<br>Pagini per față.                                                                                                    |
| <b>Chenar Pagini per față</b><br>Niciunul*<br>Compact                                                 | Imprimați un chenar în jurul fiecărei imagini a unei pagini când utilizați setarea Pagini<br>per față.                                                                                                   |
| Coli de separare<br>Dezactivat*<br>Între exemplare<br>Între lucrări<br>Între pagini                   | Specifică dacă se inserează coli de separare goale la imprimare.                                                                                                    |
| Sursă coală de separare                                                                               | Specificați sursa hârtiei pentru coala de separare.                                                                                                    |
| Iava [x] (1 <sup>*</sup> )<br>Alimentator multifuncțional                                             | <b>Notă:</b> Pentru ca Alimentatorul multifuncțional să apară, setați Configurare MP la Casetă din meniul Hârtie.                                                                                        |
| Pagini goale<br>Nu se imprimă*<br>Se tipăresc                                                         | Specifică dacă se inserează pagini goale într-o lucrare de imprimare.                                                                                                    |
| Notă: Un asterisc (*) în dreptul unei valori indică setarea implicită din fabrică.                    |                                                                                                    |

# Rețea/Porturi

## Prezentare generală a rețelei

| Element de meniu                                                                      | Descriere                                                                                                    |
|---------------------------------------------------------------------------------------|----------------------------------------------------------------------------------------------------|
| Adaptor activ<br>Auto*<br>[Listă cu plăci de rețea]                                   | Specificați modul de conectare a unei rețele.                                                                                         |
| Stare rețea                                                                           | Afişați starea conexiunii în rețea a imprimantei.                                                                                     |
| Afișare stare rețea pe imprimantă<br>Dezactivat<br>Activat*                           | Afişare stare rețea pe ecran.                                                                                                    |
| Viteză, Duplex                                                                        | Afişați viteza adaptorului de rețea activ.                                                                                            |
| IPv4                                                                                  | Afişare adresă IPv4.                                                                                                    |
| Toate adresele IPv6                                                                   | Afişează toate adresele IPv6.                                                                                                    |
| <b>Reinițializare server de tipărire</b><br>Start                                     | Resetați toate conexiunile la imprimantă ale rețelei active.<br>Notă: Această setare elimină toate setările de configurare a rețelei. |
| Expirare lucrare în rețea<br>Dezactivat<br>Activat* (90 secunde)                      | Setarea duratei de timp înainte ca imprimanta să revoce o lucrare de imprimare în rețea.                                              |
| Pagină banner<br>Dezactivat<br>Activat*                                               | Imprimați o pagină banner.                                                                                                    |
| Notă: Un asterisc (*) în dreptul unei valori indică setarea prestabilită din fabrică. |                                                                                                    |

## Fără fir

**Notă:** Acest meniu este disponibil numai pentru imprimante conectate la o rețea fără fir sau la modele de imprimantă prevăzute cu adaptor de rețea fără fir.

| Element de meniu               | Descriere                                                    |
|--------------------------------|--------------------------------------------------------------|
| Configurare conexiune wireless | Determină rețeaua wireless la care se conectează imprimanta. |
| Network Name (Nume rețea)      |                                                              |
| Network Mode (Mod Rețea)       |                                                              |
| Infrastructură*                |                                                              |
| Ad hoc                         |                                                              |
| Mod de securitate wireless     |                                                              |
| Dezactivat*                    |                                                              |
| WEP                            |                                                              |
| WPA2/WPA - Personal            |                                                              |
| WPA2 - Personal                |                                                              |
| 802.1x - Radius                |                                                              |

| Element de meniu                                                                                                    | Descriere                                                                                                    |
|----------------------------------------------------------------------------------------------------|----------------------------------------------------------------------------------------------------|
| Wi-Fi Protected Setup<br>Detectare automată WPS<br>Dezactivat<br>Activat*<br>Pornire metodă prin apăsare pe<br>buton<br>Pornire metodă PIN | <ul> <li>Configurați o rețea fără fir și activați opțiunea de securitate rețea.</li> <li>Note: <ul> <li>Metoda prin apăsare pe buton conectează imprimanta la o rețea fără fir prin apăsarea butoanelor atât de pe imprimantă, cât și de pe punctul de acces (routerul wireless), într-un interval de timp dat.</li> <li>Prin pornirea metodei PIN conectați imprimanta la o rețea fără fir prin introducerea unui cod PIN al imprimantei în setările de conexiune fără fir ale punctului de acces fără fir.</li> </ul> </li> </ul> |
| Network Mode (Mod Rețea)<br>Tip BSS<br>Infrastructură*                                                                                     | Specifica modul rețea.<br>Notă: Opțiunea Număr preferat de canal apare doar dacă tipul BSS este setat pe Ad hoc.                                                                                                    |
| Au noc<br>Număr canal preferat<br>Auto*<br>1–11                                                                                            |                                                                                                    |
| Activare Wi-Fi Direct<br>Activat<br>Dezactivat*                                                                                            | Setează imprimanta să se conecteze direct la dispozitivele Wi-Fi.                                                                                                    |
| Compatibilitate<br>802.11b/g<br>802.11b/g/n*<br>802.11a/b/g/n<br>802.11a/n<br>802.11a/b/g/n/ac                                             | Specifică standardul wireless pentru rețeaua Wi-Fi.<br><b>Notă:</b> 802.11a/b/g/n și 802.11a/n pot fi selectate doar dacă setarea Activare<br>Wi-Fi Direct este dezactivată.                                                                                                    |
| Mod de securitate wireless<br>Dezactivat*<br>WEP<br>WPA2/WPA-Personal<br>WPA2-Personal                                                     | Setează tipul de securizare pentru conectarea imprimantei la dispozitive wireless.                                                                                                    |
| Mod de autentificare WEP<br>Auto*<br>Deschidere<br>Partajat                                                                                | Setează tipul Protocolului de Criptare Wireless (WEP) utilizat de imprimantă.<br><b>Notă:</b> Acest element de meniu apare numai când opțiunea Mod securitate<br>Wireless este setată la WEP.                                                                                                    |
| Setare cheie WEP                                                                                                    | Specifică o parolă WEP pentru conexiunea wireless securizată.                                                                                                    |
| Mod de criptare WPA-PSK<br>AES                                                                                                    | Activează securitatea wireless prin protocolul Acces Wi-Fi Protejat (WPA).<br><b>Notă:</b> Acest element de meniu apare numai dacă Modul de Securitate<br>Wireless este setat pe WPA2/WPA-Personal sau WPA2-Personal.                                                                                                    |
| Setare Cheie de rețea partajată                                                                                                    | Setează parola pentru conexiunea wireless securizată.                                                                                                    |
| Mod de criptare WPA2-PSK<br>AES                                                                                                    | Activează securizarea wireless prin intermediul protocolului WPA2.<br><b>Notă:</b> Acest element de meniu apare numai dacă Modul de Securitate<br>Wireless este setat pe WPA2/WPA-Personal sau WPA2-Personal.                                                                                                    |
| Mod de criptare 802.1x<br>WPA+<br>WPA2*                                                                                                    | Activează securizarea wireless prin intermediul standardului 802.1x.<br><b>Notă:</b> Acest element de meniu apare numai dacă Modul de Securitate<br>Wireless este setat pe 802.1x - Radius.                                                                                                    |

| Element de meniu                                                  | Descriere                                                                                                    |
|-------------------------------------------------------------------|----------------------------------------------------------------------------------------------------|
| Adresă de rețea<br>UAA<br>LAA                                     | Vizualizați adresele de rețea.                                                                                                    |
| Comutare inteligentă PCL<br>Activat*<br>Dezactivat*               | <ul> <li>Setează imprimanta să comute automat la emularea PCL, dacă aceasta este necesară pentru o lucrare de imprimare, indiferent de limbajul implicit al imprimantei.</li> <li>Notă: Atunci când comutarea inteligentă PCL este dezactivată, imprimanta nu analizează datele primite şi utilizează limbajul implicit specificat în meniul Configurare.</li> </ul> |
| Comutare inteligentă PS<br>Activat*<br>Dezactivat*                | Setează imprimanta să comute automat la emularea PS, dacă aceasta este<br>necesară pentru o lucrare de imprimare, indiferent de limbajul implicit al impri-<br>mantei.<br><b>Notă:</b> Atunci când comutarea inteligentă PS este dezactivată, imprimanta<br>nu analizează datele primite și utilizează limbajul implicit specificat în meniul<br>Configurare.        |
| Mod NPA<br>Auto*<br>Dezactivat                                    | Setați imprimanta să efectueze procesarea specială necesară pentru<br>comunicare bidirecțională în conformitate cu convențiile definite de protocolul<br>NPA.<br><b>Notă:</b> Imprimarea repornește după modificarea setării.                                                                                                    |
| <b>Utilizare buffer pentru operații</b><br>Activat<br>Dezactivat* | Stocați temporar lucrările de imprimare pe hard diskul imprimantei înainte de imprimare.<br>Notă: Acest element de meniu apare numai atunci când este instalat un hard disk.                                                                                                    |
| PS binar Mac<br>Auto*<br>Activat<br>Dezactivat                    | <ul> <li>Setați imprimanta pentru a procesa lucrări de imprimare PostScript binare<br/>Macintosh.</li> <li>Note: <ul> <li>Setarea Activat procesează lucrările de imprimare PostScript binare în<br/>modul brut.</li> <li>Setarea Dezactivat filtrează lucrările de imprimare folosind protocolul<br/>standard.</li> </ul> </li> </ul>                               |

## Ethernet

| Element de meniu                                                                   | Descriere                                                                                                    |
|------------------------------------------------------------------------------------|----------------------------------------------------------------------------------------------------|
| Viteză rețea                                                                       | Afişați viteza unui adaptor de rețea activă.                                                                                                    |
| IPv4<br>Activare DHCP                                                              | Activarea Protocolui de configurare dinamică a gazdei (Dynamic Host Configuration Protocol - DHCP).                                                         |
| Activat*<br>Dezactivat                                                             | <b>Notă:</b> DHCP este un protocol standard care permite unui server să distribuie în mod dinamic adresele IP și informațiile de configurare către clienți. |
| Notă: Un asterisc (*) în dreptul unei valori indică setarea implicită din fabrică. |                                                                                                    |

| Element de meniu                                                           | Descriere                                                                                                    |
|----------------------------------------------------------------------------|----------------------------------------------------------------------------------------------------|
| IPv4<br>Setare adresă IP statică<br>Adresă IP<br>Mască de rețea<br>Gateway | Setarea adresei IP statice a imprimantei dvs.                                                                                                    |
| <b>Adresă de rețea</b><br>UAA<br>LAA                                       | Afişați adresele Media Access Control (MAC) (Controlul accesului la mediu) ale impri-<br>mantei: Locally Administered Address (LAA) (Adresă administrată local) și Universally<br>Administered Address (UAA) (Adresă administrată universal).<br><b>Notă:</b> Puteți schimba manual adresa LAA a imprimantei.                                                |
| Comutare inteligentă PCL<br>Dezactivat<br>Activat*                         | Setează imprimanta să comute automat la emularea PCL, dacă aceasta este necesară<br>pentru o lucrare de imprimare, indiferent de limbajul implicit al imprimantei.<br><b>Notă:</b> Atunci când comutarea inteligentă PCL este dezactivată, imprimanta nu<br>analizează datele primite și utilizează limbajul implicit specificat în meniul Confi-<br>gurare. |
| Comutare inteligentă PS<br>Dezactivat<br>Activat*                          | Setează imprimanta să comute automat la emularea PS, dacă aceasta este necesară pentru o lucrare de imprimare, indiferent de limbajul implicit al imprimantei.<br><b>Notă:</b> Atunci când comutarea inteligentă PS este dezactivată, imprimanta nu analizează datele primite și utilizează limbajul implicit specificat în meniul Configurare.              |
| <b>Utilizare buffer pentru operații</b><br>Dezactivat<br>Activat*          | <ul> <li>Stochează temporar lucrările pe hard diskul imprimantei înainte de imprimare.</li> <li>Note: <ul> <li>Acest element de meniu apare numai atunci când este instalat un hard disk.</li> <li>Acest element de meniu apare numai pe anumite modele de imprimantă.</li> </ul> </li> </ul>                                                                |
| PS binar Mac<br>Auto*<br>Activat<br>Dezactivat                             | <ul> <li>Setați imprimanta pentru a procesa lucrări de imprimare PostScript binare Macintosh.</li> <li>Note: <ul> <li>Setarea Activat procesează lucrările de imprimare PostScript binare în modul brut.</li> <li>Setarea Dezactivat filtrează lucrările de imprimare folosind protocolul standard.</li> </ul> </li> </ul>                                   |
| Ethernet eficient energetic<br>Dezactivat<br>Activat*                      | Reducerea consumului de energie când imprimanta nu primește date din rețeaua<br>Ethernet.                                                                                                    |

### TCP/IP

**Notă:** Acest meniu apare numai la imprimantele de rețea sau la imprimantele conectate la servere de imprimare.

| Element de meniu                                                                   | Descriere                            |  |
|------------------------------------------------------------------------------------|--------------------------------------|--|
| Setare nume gazdă                                                                  | Setați numele gazdei TCP/IP curente. |  |
| Notă: Un asterisc (*) în dreptul unei valori indică setarea implicită din fabrică. |                                      |  |
| Element de meniu                                                            | Descriere                                                                                                    |
|-----------------------------------------------------------------------------|----------------------------------------------------------------------------------------------------|
| Nume domeniu                                                                | Setați numele domeniului.                                                                                                    |
|                                                                             | <b>Notă:</b> Acest element de meniu apare numai pe anumite modele de imprimantă.                                                                                                    |
| Permite DHCP/BOOTP să actualizeze<br>serverul NTP<br>Dezactivat<br>Activat* | Permiteți clienților DHCP și BOOTP să actualizeze setările NTP ale impri-<br>mantei.                                                                                                    |
| Nume configurație zero                                                      | Specificați un nume de serviciu pentru rețeaua cu configurație zero.                                                                                                    |
|                                                                             | <b>Notă:</b> Acest element de meniu apare numai pe anumite modele de imprimantă.                                                                                                    |
| Enable Auto IP (Activare IP automat)<br>Dezactivat<br>Activat*              | Atribuiți o adresă IP în mod automat.                                                                                                    |
| Adresă server DNS                                                           | Specificați adresa serverului curent Domain Name System (DNS) (Sistem de nume de domenii).                                                                                                    |
| Adresă server DNS de rezervă                                                | Specificați adresele serverului DNS de rezervă.                                                                                                    |
| Adresă server DNS de rezervă 2                                              |                                                                                                    |
| Adresă server DNS de rezervă 3                                              |                                                                                                    |
| Ordine de căutare domeniu                                                   | Specificați o listă a numelor de domenii pentru localizarea imprimantei și resurselor sale care se află în domenii diferite ale rețelei.<br><b>Notă:</b> Acest element de meniu apare numai pe anumite modele de imprimantă |
| Activare DDNS<br>Dezactivat<br>Activat*                                     | Actualizarea setărilor DNS dinamic.                                                                                                    |
| DDNS TTL                                                                    | Specificați setările DDNS curente.                                                                                                    |
| TTL implicit                                                                |                                                                                                    |
| Durată de reîmprospătare DDNS                                               |                                                                                                    |
| Activare mDNS<br>Dezactivat<br>Activat*                                     | Actualizați setările DNS multicast.                                                                                                    |
| Adresă server WINS                                                          | Specificați o adresă de server pentru Windows Internet Name Service (WINS) (Serviciul de alocare a numelui de domeniu pentru Windows).                                                                                      |
| Activare BOOTP<br>Dezactivat*<br>Activat                                    | Permiteți BOOTP să atribuie o adresă IP de imprimantă.                                                                                                    |
| Listă server restricționată                                                 | Specificați o adresă IP pentru conexiunile TCP.                                                                                                    |
|                                                                             | Note:                                                                                                    |
|                                                                             | Utilizați o virgulă pentru a separa fiecare adresă IP.                                                                                                    |
|                                                                             | Aveți posibilitatea de a adăuga până la 50 de adrese IP.                                                                                                    |
| Notă: Un asterisc (*) în dreptul unei valori ir                             | ndică setarea implicită din fabrică.                                                                                                    |

| Element de meniu                                                                                                    | Descriere                                                                                          |
|----------------------------------------------------------------------------------------------------|----------------------------------------------------------------------------------------------------|
| <b>Opțiuni pentru Listă servere restricționată</b><br>Blocați toate porturile*<br>Blocați numai imprimarea<br>Blocați numai imprimarea și HTTP | Specificați modul în care adresele IP din listă pot să acceseze funcționa-<br>litatea imprimantei. |
| МТО                                                                                                    | Specificați un parametru al unității de transmisie maxime (MTU) pentru conexiunile TCP.            |
| Port de imprimare RAW<br>1-65535 (9100*)                                                                                                    | Specificați un număr de port RAW pentru imprimantele conectate la o rețea.                         |
| Viteză maximă trafic ieșire<br>Dezactivat*<br>Activat                                                                                          | Activați rata maximă de transfer a imprimantei.                                                    |
| Securitate TLS îmbunătățită<br>Dezactivat*<br>Activat                                                                                          | Îmbunătățiți politica de confidențialitate a imprimantei și integritatea datelor.                  |
| Notă: Un asterisc (*) în dreptul unei valori indică setarea implicită din fabrică.                                                             |                                                                                                    |

#### IPv6

**Notă:** Acest meniu apare numai pentru modelele de imprimante de rețea sau pentru imprimantele conectate la servere de imprimare.

| Element de meniu                                                                   | Descriere                                                                                                    |
|------------------------------------------------------------------------------------|----------------------------------------------------------------------------------------------------|
| Activare IPv6<br>Dezactivat<br>Activat*                                            | Activează protocolul IPv6 la imprimantă.                                                                             |
| Activare DHCPv6<br>Dezactivat*<br>Activat                                          | Activează protocolul DHCPv6 la imprimantă.                                                                           |
| <b>Configurare automată adresă fără stare</b><br>Dezactivat<br>Activat*            | Setați placa de rețea pentru a accepta intrările de configurare automată a adreselor IPv6, specificate de un router. |
| Adresă server DNS                                                                  | Specificarea adresei serverului DNS.                                                                                 |
| Adresă IPv6 alocată manual                                                         | Atribuirea adresei IPv6.                                                                                             |
| Router IPv6 alocat manual                                                          | Atribuirea routerului IPv6.                                                                                          |
| Prefix adresă<br>0–128 (64*)                                                       | Specificarea prefixului de adresă.                                                                                   |
| Toate adresele IPv6                                                                | Afişează toate adresele IPv6.                                                                                        |
| Toate adresele de router IPv6                                                      | Afişarea tuturor adreselor de router IPv6.                                                                           |
| Notă: Un asterisc (*) în dreptul unei valori indică setarea implicită din fabrică. |                                                                                                    |

#### **SNMP**

**Notă:** Acest meniu apare numai pentru modelele de imprimante de rețea sau pentru imprimantele conectate la servere de imprimare.

| Element de meniu                                                                                                    | Descriere                                                                                                    |
|----------------------------------------------------------------------------------------------------|----------------------------------------------------------------------------------------------------|
| SNMP Versiunile 1 și 2c<br>Activat<br>Dezactivat<br>Activat*<br>Acceptare setare SNMP<br>Dezactivat<br>Activat*<br>Activat*<br>Activare PPM MIB<br>Dezactivat<br>Activat*<br>Comunitate SNMP                                                                                                    | Configurați Simple Network Management Protocol (SNMP) (Protocol<br>simplu de administrare a rețelei) versiunile 1 și 2c pentru instalarea<br>driverelor și aplicațiilor de imprimare. |
| SNMP versiunea 3         Activat         Dezactivat         Activat*         Setați acreditări de citire/scriere         Nume de utilizator         Parolă         Setați acreditări numai-citire         Nume de utilizator         Parolă         Cheie de autentificare         MD5         SHA1*         Nivel minim de autentificare         Fără autentificare, Fără confidențialitate         Autentificare, Fără confidențialitate         Autentificare, Confidențialitate         DES         AES-128* | Configurați SNMP versiunea 3 pentru instalarea și actualizarea securității imprimantei.                                                                                               |

**Notă:** Un asterisc (\*) în dreptul unei valori indică setarea implicită din fabrică.

#### **IPSec**

**Notă:** Acest meniu apare numai pentru modelele de imprimante de rețea sau pentru imprimantele conectate la servere de imprimare.

| Element de meniu                                                                                   | Descriere                                                                                                    |
|----------------------------------------------------------------------------------------------------|----------------------------------------------------------------------------------------------------|
| Activare IPSec<br>Dezactivat*<br>Activat                                                           | Activați Internet Protocol Security (IPSec) (Securizarea protocoalelor de Internet).                               |
| Configurație de bază                                                                               | Setați configurația de bază a IPSec.                                                                               |
| Implicit*<br>Compatibilitate<br>Securizat                                                          | <b>Notă:</b> Acest element de meniu apare numai atunci când opțiunea<br>Activare IPSec este setată la Activat.     |
| Certificat dispozitiv IPSec                                                                        | Precizați un certificat IPSec.                                                                                     |
|                                                                                                    | <b>Notă:</b> Acest element de meniu apare numai când opțiunea Configurație de bază este setată la Compatibilitate. |
| Conexiuni autentificate cheie predistribuită                                                       | Configurați conexiunile autentificate ale imprimantei.                                                             |
| Gazda [x]<br>Adresă<br>Cheie                                                                       | <b>Notă:</b> Acest element de meniu apare numai atunci când opțiunea<br>Activare IPSec este setată la Activat.     |
| <b>Conexiuni autentificate prin certificat</b><br>Adresă[/subrețea] gazda [x]<br>Adresă[/subrețea] |                                                                                                    |
| Notă: Un asterisc (*) în dreptul unei valori indică setarea implicită din fabrică.                 |                                                                                                    |

#### 802.1x

**Notă:** Acest meniu apare numai pentru modelele de imprimante de rețea sau pentru imprimantele conectate la servere de imprimare.

| Element de meniu                                                                   | Descriere                                                                                               |
|------------------------------------------------------------------------------------|----------------------------------------------------------------------------------------------------|
| Activ<br>Dezactivat*                                                               | Permite imprimantei să se conecteze la rețele care necesită autentificare înainte de a permite accesul. |
| Activat                                                                            | Notă: Pentru a configura setările acestui element din meniu, accesați Embedded Web Server.              |
| Notă: Un asterisc (*) în dreptul unei valori indică setarea implicită din fabrică. |                                                                                                    |

### Configurație LPD

**Notă:** Acest meniu apare numai pentru modelele de imprimante de rețea sau pentru imprimantele conectate la servere de imprimare.

| Element de meniu                                                                   | Descriere                                                                                                    |
|------------------------------------------------------------------------------------|----------------------------------------------------------------------------------------------------|
| Expirare LPD<br>0-65535 secunde (90*)                                              | Setați valoarea duratei de expirare pentru a opri serverul Line Printer Daemon (LPD) să aștepte pe termen nedefinit lucrările de imprimare blocate sau nevalide. |
| Notă: Un asterisc (*) în dreptul unei valori indică setarea implicită din fabrică. |                                                                                                    |

| Element de meniu                                                                   | Descriere                                                                                                    |
|------------------------------------------------------------------------------------|----------------------------------------------------------------------------------------------------|
| Pagină baner LPD<br>Dezactivat*<br>Activat                                         | Imprimați o pagină banner pentru toate lucrările de imprimare LPD.<br><b>Notă:</b> O pagină banner este prima pagină a unei lucrări de imprimare, utilizată ca<br>separator al lucrărilor de imprimare și pentru a identifica inițiatorul solicitării lucrării de<br>imprimare. |
| Pagină trailer LPD<br>Dezactivat*<br>Activat                                       | Imprimați o pagină trailer pentru toate lucrările de imprimare LPD.<br>Notă: O pagină trailer este ultima pagină a unei lucrări de imprimare.                                                                                                    |
| Conversie retur de car LPD<br>Dezactivat*<br>Activat                               | Activați conversia returului de car.<br>Notă: Returul de care este un mecanism care comandă imprimanta să mute poziția<br>cursorului la prima valoare de pe aceeași linie.                                                                                                    |
| Notă: Un asterisc (*) în dreptul unei valori indică setarea implicită din fabrică. |                                                                                                    |

#### Setări HTTP/FTP

**Notă:** Acest meniu apare numai în imprimantele de rețea sau în imprimantele conectate la servere de imprimare.

| Element de meniu                                           | Descriere                                                                                                   |
|------------------------------------------------------------|----------------------------------------------------------------------------------------------------|
| Activare server HTTP<br>Dezactivat<br>Activat*             | Accesați serverul Embedded Web Server pentru monitorizarea și gestionarea imprimantei.                      |
| Activare HTTPS<br>Dezactivat<br>Activat*                   | Configurați setările HyperText Transfer Protocol Secure (HTTPS) (Protocol de transfer hipertext securizat). |
| Activare FTP/TFTP<br>Dezactivat<br>Activat*                | Trimiteți fișiere prin FTP.                                                                                 |
| Domenii locale                                             | Precizați numele de domeniu pentru serverele HTTP și FTP.                                                   |
| Adresă IP proxy HTTP                                       | Configurați setările serverelor HTTP și FTP.                                                                |
| Adresă IP proxy FTP                                        | Note:                                                                                                    |
| Port IP implicit HTTP                                      | <ul> <li>80 este portul implicit din fabrică pentru HTTP.</li> </ul>                                        |
| Certificat dispozitiv HTTPS                                | <ul> <li>21 este portul implicit din fabrică pentru FTP.</li> </ul>                                         |
| Port IP implicit FTP                                       |                                                                                                    |
| Expirare pentru solicitări HTTP/FTP<br>1-299 secunde (30*) | Precizați timpul până la închiderea conexiunii la server.                                                   |
| Reîncercări pentru solicitări<br>HTTP/FTP<br>1-299 (3*)    | Setați numărul încercărilor de conectare la serverul HTTP/FTP.                                              |
| Notă: Un asterisc (*) în dreptul unei v                    | valori indică setarea implicită din fabrică.                                                                |

#### Paralel [x]

Notă: Acest meniu apare numai dacă este instalată o placă paralelă opțională.

| Utilizați                                                     | Pentru                                                                                                    |
|---------------------------------------------------------------|----------------------------------------------------------------------------------------------------|
| Comutare inteligentă PCL<br>Activat*<br>Dezactivat            | Setarea imprimantei să comute automat la emularea PCL când acest lucru este solicitat de o lucrare de imprimare primită printr-un port serial, indiferent de limbajul implicit al imprimantei.              |
|                                                               | <b>Notă:</b> Atunci când comutarea inteligentă PCL este dezactivată, imprimanta nu analizează datele primite și utilizează limbajul implicit specificat în meniul Configurare.                              |
| Comutare inteligentă PS<br>Activat*<br>Dezactivat             | Setarea imprimantei să comute automat la emularea PS când acest lucru este solicitat de<br>o lucrare de imprimare primită printr-un port serial, indiferent de limbajul implicit al impri-<br>mantei.       |
|                                                               | <b>Notă:</b> Atunci când comutarea inteligentă PS este dezactivată, imprimanta nu analizează datele primite și utilizează limbajul implicit specificat în meniul Configurare.                               |
| Mod NPA<br>Activat                                            | Setați imprimanta să efectueze procesarea specială necesară pentru comunicare bidirec-<br>țională în conformitate cu convențiile definite de protocolul NPA.                                                |
| Dezactivat<br>Auto*                                           | Notă: Imprimarea repornește după modificarea setării.                                                                                                    |
| Advanced Status (Stare<br>avansată)<br>Activat*<br>Dezactivat | Activarea comunicării bidirecționale prin portul paralel.                                                                                                    |
| Protocol<br>Standard<br>Fastbytes*                            | Specificarea protocolului pentru portul paralel.                                                                                                    |
| Honor Init (Respectare<br>inițializare)                       | Setarea imprimantei să respecte solicitările de inițializare a hardware-ului imprimantei provenite de la computer.                                                                                          |
| Activat<br>Dezactivat*                                        | <b>Notă:</b> Calculatorul solicită inițializarea activând semnalul de inițializare de la portul paralel. Unele calculatoare personale activează semnalul de inițializare de fiecare dată când sunt pornite. |
| <b>Modul paralel 2</b><br>Activat<br>Dezactivat*              | Stabilirea dacă datele transmise prin portul paralel sunt prelevate pe începutul sau pe sfârşitul unui semnal de eşantionare.                                                                               |
| PS binar Mac<br>Activat                                       | Setați imprimanta pentru a procesa lucrări de imprimare PostScript binare Macintosh.                                                                                                    |
| Dezactivat<br>Auto*                                           | <ul> <li>Setarea Activat procesează lucrările de imprimare PostScript binare în modul brut.</li> <li>Setarea Dezactivat filtrează lucrările de imprimare folosind protocolul standard.</li> </ul>           |
| Adresă ENA                                                    | Setarea informațiilor pentru adresa de rețea pentru un server de imprimare extern.                                                                                                    |
|                                                               | <b>Nota:</b> Aceste articole de meniu sunt disponibile numai dacă imprimanta este atașată la un server extern de tipărire prin intermediul port-ului USB.                                                   |
| Mască de rețea ENA                                            | Setarea informațiilor pentru masca de rețea pentru un server de imprimare extern.                                                                                                    |
|                                                               | <b>Notă:</b> Aceste articole de meniu sunt disponibile numai dacă imprimanta este ataşată la un server extern de tipărire prin intermediul port-ului USB.                                                   |
| Notă: Un asterisc (*) în drep                                 | tul unei valori indică setarea implicită din fabrică.                                                                                                    |

| Utilizați                                                                          | Pentru                                                                                                    |
|------------------------------------------------------------------------------------|----------------------------------------------------------------------------------------------------|
| Poartă ENA                                                                         | Setarea informațiilor pentru gateway pentru un server de imprimare extern.                                                                                |
|                                                                                    | <b>Notă:</b> Aceste articole de meniu sunt disponibile numai dacă imprimanta este ataşată la un server extern de tipărire prin intermediul port-ului USB. |
| Notă: Un asterisc (*) în dreptul unei valori indică setarea implicită din fabrică. |                                                                                                    |

#### ThinPrint

| Element de meniu                                                                   | Descriere                                                       |
|------------------------------------------------------------------------------------|-----------------------------------------------------------------|
| Activare ThinPrint<br>Dezactivat<br>Activat*                                       | Imprimați cu ajutorul ThinPrint.                                |
| Număr port<br>4000-4999 (4000*)                                                    | Setați numărul portului pentru serverul ThinPrint.              |
| Lățime de bandă (biți/sec)<br>100-1000000 (0*)                                     | Setați viteza de transmitere a datelor într-un mediu ThinPrint. |
| Dimensiune pachet (kB)<br>0-64000 (0*)                                             | Setați dimensiunea pachetelor pentru transmiterea datelor.      |
| Notă: Un asterisc (*) în dreptul unei valori indică setarea implicită din fabrică. |                                                                 |

### USB

Notă: Acest meniu apare numai la anumite modele de imprimantă.

| Element de meniu                                                                   | Descriere                                                                                                    |
|------------------------------------------------------------------------------------|----------------------------------------------------------------------------------------------------|
| Comutare inteligentă PCL<br>Dezactivat                                             | Setați imprimanta să comute la emularea PCL când acest lucru este solicitat de o lucrare de imprimare primită printr-un port USB, indiferent de limbajul implicit al imprimantei. |
| Activat*                                                                           | <b>Notă:</b> Atunci când comutarea inteligentă PCL este dezactivată, imprimanta nu analizează datele primite și utilizează limbajul implicit specificat în meniul Configurare.    |
| Comutare inteligentă PS<br>Dezactivat                                              | Setați imprimanta să comute la emularea PS când acest lucru este solicitat de o lucrare de imprimare primită printr-un port USB, indiferent de limbajul implicit al imprimantei.  |
| Activat*                                                                           | <b>Notă:</b> Atunci când comutarea inteligentă PS este dezactivată, imprimanta nu analizează datele primite și utilizează limbajul implicit specificat în meniul Configurare.     |
| Utilizare buffer pentru                                                            | Stochează temporar lucrările pe hard diskul imprimantei înainte de imprimare.                                                                                                    |
| operații<br>Dezactivat*<br>Activat                                                 | Notă: Acest element de meniu apare numai atunci când este instalat un hard disk.                                                                                                  |
| Notă: Un asterisc (*) în dreptul unei valori indică setarea implicită din fabrică. |                                                                                                    |

| Element de meniu                               | Descriere                                                                                                    |
|------------------------------------------------|----------------------------------------------------------------------------------------------------|
| PS binar Mac<br>Activat<br>Auto*<br>Dezactivat | <ul> <li>Setați imprimanta pentru a procesa lucrări de imprimare PostScript binare Macintosh.</li> <li>Note: <ul> <li>Când este setat la Activat, imprimanta procesează lucrări de imprimare PostScript binare în modul brut de la computere care utilizează sistemul de operare Macintosh.</li> <li>Când este setat la Auto, imprimanta procesează lucrările de imprimare de la computere care utilizează sisteme de operare Windows sau Macintosh</li> <li>Când este setat la Dezactivat, imprimanta filtrează lucrările de imprimare PostScript utilizând protocolul standard.</li> </ul> </li> </ul> |
| Activare port USB<br>Dezactivat<br>Activat*    | Activați portul USB standard.                                                                                                    |
| Notă: Un asterisc (*) în dre                   | ptul unei valori indică setarea implicită din fabrică.                                                                                                    |

# **Google Cloud Print**

| Element de meniu                                                                   | Descriere                                                                           |
|------------------------------------------------------------------------------------|-------------------------------------------------------------------------------------|
| Înregistrare<br>Înregistrare                                                       | Înregistrați imprimanta pe serverul Google Cloud.                                   |
| <b>Opțiuni</b><br>Activare Google Cloud Print<br>Dezactivat<br>Activat*            | Imprimați direct din contul dvs. Google.                                            |
| <b>Opțiuni</b><br>Activare descoperire locală<br>Dezactivat<br>Activat*            | Permiteți o lățime de bandă mai mare pentru transmiterea datelor.                   |
| <b>Opțiuni</b><br>Activare verificare SSL Peer<br>Dezactivat<br>Activat*           | Verifică autenticitatea certificatului peer pentru conectare la contul dvs. Google. |
| <b>Opțiuni</b><br>Imprimare întotdeauna ca imagine<br>Dezactivat*<br>Activat       | Salvați datele de ieșire scanate în fișiere de imagine.                             |
| Notă: Un asterisc (*) în dreptul unei valori indică setarea implicită din fabrică. |                                                                                     |

# Securitate

#### Metode de conectare

#### Administrare permisiuni

| Element de meniu                                                                                                    | Descriere                                                                                                    |
|----------------------------------------------------------------------------------------------------|----------------------------------------------------------------------------------------------------|
| Acces funcții<br>Modificare agendă<br>Creare profiluri<br>Gestionare marcaje<br>Imprimare unitate flash<br>Imprimare color unitate flash<br>Acces operații puse în aşteptare<br>Profiluri de utilizator<br>Revocare operații la dispozitiv<br>Schimbare limbă<br>Protocolul de imprimare prin Internet (IPP)<br>Imprimare alb-negru<br>Imprimare color | Controlați accesul la funcțiile imprimantei.                                                                                                |
| Meniuri de administrare<br>Meniul Securitate<br>Meniul Rețea/Porturi<br>Meniul Hârtie<br>Meniul Rapoarte<br>Meniuri de configurare a funcțiilor<br>Meniul Consumabile<br>Meniul Cartelă opțională<br>Meniul de service<br>Meniul Dispozitiv                                                                                                    | Controlarea accesului la meniurile imprimantei.                                                                                             |
| Administrare dispozitiv<br>Administrare la distanță<br>Actualizări firmware<br>Configurație aplicații<br>Blocare panou de operare<br>Importare/Exportare toate setările<br>Funcție de ștergere defectă                                                                                                    | Controlați accesul la opțiunile de administrare a imprimantei.                                                                              |
| Aplicații<br>Aplicații noi<br>Expunere diapozitive<br>Schimbare fundal<br>Economizor de ecran<br>Formulare și preferințe<br>Setări economice și ecologice                                                                                                    | Controlarea accesului la aplicațiile imprimantei.<br>Notă: Lista poate varia în funcție de aplicațiile activate din Embedded<br>Web Server. |

#### **Conturi locale**

| Element de meniu                                                                                                    | Descriere                                                                                                    |
|----------------------------------------------------------------------------------------------------|----------------------------------------------------------------------------------------------------|
| Administrare grupuri/permisiuni<br>Adăugare grup<br>Import controale de acces<br>Acces funcții<br>Meniuri de administrare<br>Administrare dispozitiv<br>Aplicații<br>Toți utilizatorii<br>Import controale de acces<br>Acces funcții<br>Meniuri de administrare<br>Administrare dispozitiv<br>Aplicații<br>Admin | Controlați accesul grupului sau al utilizatorilor la funcțiile, aplicațiile și setările de securitate ale imprimantei. |
| Adăugare utilizator<br>Nume de utilizator/Parolă<br>Nume de utilizator<br>Parolă<br>PIN                                                                                                    | Creați conturi locale pentru administrarea accesului la funcțiile imprimantei.                                         |
| Conturi cu nume de utilizator/parolă<br>Adăugare utilizator                                                                                                    |                                                                                                    |
| Conturi cu nume de utilizator<br>Adăugare utilizator                                                                                                    |                                                                                                    |
| <b>Conturi cu parolă</b><br>Adăugare utilizator                                                                                                    |                                                                                                    |
| Conturi cu PIN<br>Adăugare utilizator                                                                                                    |                                                                                                    |

#### **Programare dispozitive USB**

| Element de meniu         | Descriere                            |
|--------------------------|--------------------------------------|
| Programări               | Programați accesul la porturile USB. |
| Adăugare programare nouă |                                      |

#### Jurnalul auditului de securitate

| Element de meniu                                                                   | Descriere                                        |
|------------------------------------------------------------------------------------|--------------------------------------------------|
| Activare audit                                                                     | Înregistrați evenimente în jurnalul auditului de |
| Dezactivat*                                                                        | securitate și jurnalul sistemului la distanță.   |
| Activat                                                                            |                                                  |
| Notă: Un asterisc (*) în dreptul unei valori indică setarea implicită din fabrică. |                                                  |

| Element de meniu                                                                                                    | Descriere                                                                                                    |
|----------------------------------------------------------------------------------------------------|----------------------------------------------------------------------------------------------------|
| Activare jurnal de sistem la distanță<br>Dezactivat*<br>Activat                                                                                                    | Trimiteți jurnale de audit la un server la distanță.                                                                                                    |
| Server jurnal de sistem la distanță                                                                                                    | Specificați serverul și portul pentru jurnalul sistemului                                                                                                    |
| Port jurnal de sistem la distanță<br>1-65535 (514*)                                                                                                    | la distanță.                                                                                                    |
| Metodă jurnal de sistem la distanță<br>UDP normal*<br>Stunnel                                                                                                    | Specificați o metodă pentru transmiterea evenimen-<br>telor înregistrate ale jurnalului de sistem la un server la<br>distanță.                                                                                  |
| Locație jurnal de sistem la distanță<br>0 - Mesaje nucleu<br>1 - Mesaje de nivel utilizator<br>2 - Sistem de poştă<br>3 - Daemoni de sistem<br>4 - Mesaje de securitate/autorizare*<br>5 - Mesaje generate intern de jurnalele de sistem<br>6 - Subsistem imprimantă linie<br>7 - Subsistem informații de rețea<br>8 - Subsistem UUCP<br>9 - Daemon ceas<br>10 - Mesaje de securitate/autorizare<br>11 - Daemon FTP<br>12 - Subsistem NTP<br>13 - Jurnal de audit<br>14 - Alertă jurnal<br>15 - Daemon ceas<br>16 - Uz local 0 (local0)<br>17 - Uz local 1 (local1)<br>18 - Uz local 2 (local2)<br>19 - Uz local 3 (local3)<br>20 - Uz local 4 (local4)<br>21 - Uz local 5 (local5)<br>22 - Uz local 7 (local7) | Specificați un cod de unitate pe care imprimanta îl<br>utilizează pentru trimiterea evenimentelor de jurnal la<br>un server la distanță.                                                                        |
| Severitatea evenimentelor de înregistrat<br>0 – Urgență                                                                                                    | Specificați limita nivelului de prioritate pentru jurnali-<br>zarea mesajelor și evenimentelor.                                                                                                    |
| 1 – Alertă                                                                                                    | Note:                                                                                                    |
| 2 – Critic<br>3 – Eroare<br>4 – Avertisment*                                                                                                    | <ul> <li>Nivelul 0 – Urgență este cel mai înalt nivel de<br/>severitate. Nivelul 7 – Depanare este cel mai<br/>scăzut nivel.</li> </ul>                                                                         |
| 5 – Notificare<br>6 – Informativ<br>7 – Depanare                                                                                                    | <ul> <li>Sunt jurnalizate nivelul de severitate selectat şi<br/>orice nivel mai mare. De exemplu, dacă selectați<br/>opțiunea 4 – Avertizare, jurnalizați nivelurile de<br/>severitate de la 0 la 4.</li> </ul> |

Notă: Un asterisc (\*) în dreptul unei valori indică setarea implicită din fabrică.

| Element de meniu                                                                                                    | Descriere                                                                                                    |
|----------------------------------------------------------------------------------------------------|----------------------------------------------------------------------------------------------------|
| Jurnal sistem la distanță pentru evenimente neînregistrate<br>Dezactivat*<br>Activat                                                              | Trimiteți toate evenimentele, indiferent de nivelul de severitate, la serverul la distanță.                                         |
| Adresă de e-mail administrator                                                                                                    | Trimite administratorului, prin e-mail, o notificare privind evenimentele jurnalizate.                                              |
| Alertă jurnal de poștă electronică șters<br>Dezactivat*<br>Activat                                                                                | Trimiteți administratorului o notificare prin e-mail când<br>o înregistrare de jurnal este ștearsă.                                 |
| Alertă jurnal de poștă electronică arhivat<br>Dezactivat*<br>Activat                                                                              | Trimiteți administratorului o notificare prin e-mail când<br>jurnalul se umple și începe să suprascrie înregistrările<br>mai vechi. |
| Comportament jurnal plin<br>Se suprascriu cele mai vechi înregistrări*<br>Trimitere jurnal prin poştă electronică, şterge toate<br>înregistrările | Rezolvă problemele de stocare a jurnalului când acesta umple memoria alocată.                                                       |
| Alertă de poștă electronică % plină<br>Dezactivat*<br>Activat                                                                                     | Trimite administratorului o notificare prin e-mail când jurnalul umple memoria alocată acestuia.                                    |
| Nivel de alertă memorie % plină<br>1-99 (90%*)                                                                                                    |                                                                                                    |
| Alertă jurnal de poștă electronică exportat<br>Dezactivat*<br>Activat                                                                             | Trimite administratorului o notificare prin e-mail când<br>un jurnal este exportat.                                                 |
| Alertă setări jurnal de poștă electronică modificate<br>Dezactivat*<br>Activat                                                                    | Trimiteți administratorului o notificare prin e-mail când opțiunea Activare audit este setată.                                      |
| Capete de rând jurnal<br>LF (\n)*<br>CR (\r)<br>CRLF (\r\n)                                                                                       | Specificați modul în care se termină capătul fiecărui<br>rând din fișierul jurnal.                                                  |
| Semnare digitală export<br>Dezactivat*<br>Activat                                                                                                 | Adăugați câte o semnătură digitală la fiecare fişier<br>jurnal exportat.                                                            |
| <b>Ştergere jurnale</b><br>Start                                                                                                    | Ștergeți toate jurnalele de audit.                                                                                                  |
| Export jurnal<br>Jurnal sistem (RFC 5424)<br>Jurnal sistem (RFC 3164)<br>CSV                                                                      | Exportați un jurnal de securitate pe o unitate flash.                                                                               |
| Notă: Un asterisc (*) în dreptul unei valori indică setarea implic                                                                                | ită din fabrică.                                                                                                    |

#### Restricții de conectare

| Element de meniu                                                                      | Descriere                                                                                                 |
|---------------------------------------------------------------------------------------|----------------------------------------------------------------------------------------------------|
| Conectări nereușite<br>1-10 (3*)                                                      | Specificați numărul de conectări nereușite permise înainte de blocarea utilizatorului.                    |
| Interval de timp pentru nereușită<br>1-60 minute (5*)                                 | Specificați intervalul de timp dintre conectările nereușite înainte de blocarea utiliza-<br>torului.      |
| Interval de timp de blocare<br>1-60 minute (5*)                                       | Specificați durata blocării.                                                                              |
| Expirare conectare prin web<br>1-120 minute (10*)                                     | Specificați întârzierea pentru o conectare la distanță înainte ca utilizatorul să fie deconectat automat. |
| Notă: Un asterisc (*) în dreptul unei valori indică setarea prestabilită din fabrică. |                                                                                                    |

#### Configurație imprimare confidențială

| Element de meniu                                                                         | Descriere                                                                                                    |
|------------------------------------------------------------------------------------------|----------------------------------------------------------------------------------------------------|
| Număr maxim de introduceri nevalide<br>PIN<br>2–10                                       | <ul> <li>Setați numărul de introduceri nevalide ale codului PIN.</li> <li>Note:</li> <li>Valoarea zero dezactivează această setare.</li> <li>Când este atinsă limita, lucrările de imprimare pentru numele de utilizator şi codul PIN respectiv sunt şterse.</li> <li>Acest element de meniu apare numai atunci când este instalat un hard disk.</li> </ul>                                                                                                    |
| Expirare lucrare confidențială<br>Dezactivat*<br>1 oră<br>4 ore<br>24 ore<br>1 săptămână | <ul> <li>Setați perioada de expirare pentru lucrările de imprimare confidențială.</li> <li>Note:</li> <li>Dacă acest element de meniu este modificat în timp ce există lucrări de imprimare confidențială în memoria sau pe hard diskul imprimantei, perioada de expirare pentru lucrările respective nu se modifică la noua valoare implicită.</li> <li>Dacă imprimanta este oprită, atunci toate lucrările confidențiale care se află în aşteptare în memoria imprimantei sunt şterse.</li> </ul> |
| Repetare Expirare lucrare<br>Dezactivat*<br>1 oră<br>4 ore<br>24 ore<br>1 săptămână      | Setați perioada de expirare pentru o lucrare de imprimare pe care doriți să o repetați.                                                                                                    |
| Verificare Expirare lucrare<br>Dezactivat*<br>1 oră<br>4 ore<br>24 ore<br>1 săptămână    | Setați perioada de expirare în care imprimanta imprimă o copie a cărei<br>calitate trebuie examinată de utilizator înainte de imprimarea copiilor<br>rămase.                                                                                                    |

Notă: Un asterisc (\*) în dreptul unei valori indică setarea implicită din fabrică.

| Element de meniu                                                                     | Descriere                                                                                                    |
|--------------------------------------------------------------------------------------|----------------------------------------------------------------------------------------------------|
| Rezervare Expirare lucrare<br>Dezactivat*<br>1 oră<br>4 ore<br>24 ore<br>1 săptămână | Setați perioada de expirare în care imprimanta stochează lucrări de<br>imprimare pentru a fi imprimate ulterior. |
| Necesită punerea în așteptare a tuturor<br>Iucrărilor<br>Dezactivat*<br>Activat      | Setați imprimanta să pună în așteptare toate lucrările de imprimare.                                             |
| Notă: Un asterisc (*) în dreptul unei valori indică setarea implicită din fabrică.   |                                                                                                    |

#### **Criptare disc**

Notă: Acest meniu apare numai când este instalat un hard disk de imprimantă.

| Element de meniu      | Descriere                                                                                                    |
|-----------------------|----------------------------------------------------------------------------------------------------|
| Stare                 | Determinarea dacă funcția Criptare disc este activată.                                                                                                    |
| Activat               |                                                                                                    |
| Dezactivat            |                                                                                                    |
| Inițializare criptare | Prevenirea pierderii de date sensibile în cazul furtului imprimantei sau al hard diskului acesteia.                                                                                                    |
|                       | <b>Notă:</b> Activarea criptării discului șterge întreg conținutul hard diskului. Dacă este necesar, faceți copii de rezervă ale informațiilor importante de pe imprimantă înainte de a iniția criptarea. |

#### Ștergere fișiere de date temporare

| Element de meniu                                                                              | Descriere                                                    |
|-----------------------------------------------------------------------------------------------|--------------------------------------------------------------|
| Stocat în memoria integrată<br>Dezactivat*<br>Activat                                         | Ştergeți toate fişierele stocate în memoria imprimantei.     |
| <b>Stocat pe hard disk</b><br>Ştergere 1 trecere*<br>Ştergere 3 treceri<br>Ştergere 7 treceri | Ştergeți toate fişierele stocate pe hard diskul imprimantei. |
| Notă: Un asterisc (*) în dreptul unei valori indică setarea implicită din fabrică.            |                                                              |

### Setări soluții LDAP

| Utilizați                                           | Pentru                                                                         |
|-----------------------------------------------------|--------------------------------------------------------------------------------|
| Urmărire recomandări LDAP<br>Dezactivat*<br>Activat | Căutarea contului de utilizator conectat în diferitele servere ale domeniului. |

| Utilizați                                                  | Pentru                                     |
|------------------------------------------------------------|--------------------------------------------|
| LDAP Certificate Verification (Verificare certificat LDAP) | Activarea verificării certificatelor LDAP. |
| Nu*                                                        |                                            |
| Da                                                         |                                            |

#### Gestionare servicii mobile

| Utilizați | Pentru                                                     |
|-----------|------------------------------------------------------------|
| AirPrint  | Activarea funcțiilor din caracteristica software AirPrint. |
| Imprimare |                                                            |
| Scanare   |                                                            |
| Fax       |                                                            |

#### Diverse

| Element de meniu                                                           | Descriere                                                                                                    |
|----------------------------------------------------------------------------|----------------------------------------------------------------------------------------------------|
| Funcții protejate<br>Afișare*                                              | Afişarea tuturor funcțiilor pe care Control acces la funcții (FAC) le protejează, indiferent de permisiunea de securitate a utilizatorului.                                                                                                    |
| Ascundere                                                                  | <b>Notă:</b> FAC gestionează accesul la anumite meniuri și funcții sau le dezactivează în totalitate.                                                                                                    |
| Permisiune imprimare<br>Dezactivat*<br>Activat                             | Permite utilizatorului să se autentifice înainte de imprimare.                                                                                                    |
| Conectare permisiune de<br>imprimare implicită                             | Setarea datelor de autentificare implicite pentru Permisiune imprimare.                                                                                                    |
| Jumper de resetare securitate<br>Activare acces "Vizitator"*<br>Fără efect | <ul> <li>Specificați efectul de utilizare a jumperului de resetare a securității.</li> <li>Note: <ul> <li>Jumperul este amplasat alături de o pictogramă de blocare de pe placa controlerului.</li> <li>Activarea accesului de tip "Vizitator" asigură controlul complet al accesului pentru utilizatorii care nu sunt autentificați.</li> <li>"Fără efect" indică faptul că resetarea nu are niciun efect asupra configurației de securitate a imprimantei.</li> </ul> </li> </ul> |
| Lungime minimă parolă<br>0-32 (0*)                                         | Specificarea numărului minim de caractere permis pentru o parolă.                                                                                                    |
| Notă: Un asterisc (*) în dreptul unei                                      | valori indică setarea implicită din fabrică.                                                                                                    |

# Rapoarte

### Pagină setări meniu

| Element de meniu    | Descriere                                               |
|---------------------|---------------------------------------------------------|
| Pagină setări meniu | Imprimați un raport care conține meniurile imprimantei. |

#### Dispozitiv

| Element de meniu      | Descriere                                                                             |
|-----------------------|---------------------------------------------------------------------------------------|
| Informații dispozitiv | Imprimați un raport care conține informații despre imprimantă.                        |
| Statistici dispozitiv | Imprimați un raport despre utilizarea imprimantei și starea alimentării.              |
| Listă de profiluri    | Imprimați o listă cu profilurile stocate în imprimantă.                               |
| Raport despre produs  | Imprimați un raport care conține numărul de serie al imprimantei și numele modelului. |

#### Imprimare

| Element de meniu                                      | Descriere                                                                                                    |
|-------------------------------------------------------|----------------------------------------------------------------------------------------------------|
| <b>Fonturi imprimare</b><br>Fonturi PCL<br>Fonturi PS | Imprimarea mostrelor și a informațiilor despre fonturile disponibile în fiecare limbaj de imprimantă.                                                                                                |
| Tipărire director                                     | Imprimarea resurselor stocate în unitatea flash sau pe hard diskul imprimantei.<br><b>Notă:</b> Acest element de meniu apare numai dacă s-a instalat o unitate flash sau un hard disk de imprimantă. |

#### Comenzi rapide

| Element de meniu                        | Descriere                                                                 |
|-----------------------------------------|---------------------------------------------------------------------------|
| Toate comenzile rapide                  | Imprimați un raport care listează comenzile rapide stocate în imprimantă. |
| Comenzi rapide pentru fax               |                                                                           |
| Comenzi rapide pentru copiere           |                                                                           |
| Comenzi rapide pentru poșta electronică |                                                                           |
| Comenzi rapide pentru FTP               |                                                                           |
| Comenzi rapide pentru folderul de rețea |                                                                           |

#### Fax

| Element de meniu   | Descriere                                                                                                    |  |
|--------------------|----------------------------------------------------------------------------------------------------|--|
| Jurnal lucrări fax | Imprimați un raport despre ultimele 200 de lucrări fax finalizate.                                                      |  |
|                    | <b>Notă:</b> Acest element de meniu apare numai când opțiunea Activare jurnal de lucrări este setată la Activat.        |  |
| Jurnal apeluri fax | Imprimați un raport despre ultimele 100 de apeluri încercate, primite și blocate.                                       |  |
|                    | <b>Notă:</b> Acest element de meniu apare numai atunci când opțiunea Activare jurnal de lucrări este setată la Activat. |  |

## Rețea

| Element de meniu            | Descriere                                                                                                    |
|-----------------------------|----------------------------------------------------------------------------------------------------|
| Pagină configurare<br>rețea | Imprimați o pagină care prezintă setările configurate pe imprimantă pentru comunicarea în rețea și comunicarea fără fir. |
|                             | Notă: Acest element de meniu apare numai în imprimantele de rețea sau în imprimantele conectate la servere de imprimare. |

# Asistență

# Asistență

| Element de meniu                 | Descriere                                                                    |
|----------------------------------|------------------------------------------------------------------------------|
| Imprimarea tuturor ghidurilor    | Imprimă toate ghidurile                                                      |
| Ghid pentru calitatea culorilor  | Conține informații despre soluționarea problemelor de calitate a culorii     |
| Ghid de conectare                | Conține informații despre conectarea imprimantei local (USB) sau la o rețea  |
| Ghid de copiere                  | Oferă informații despre realizarea unei copii și configurarea setărilor      |
| Ghid pentru e-mail               | Oferă informații despre trimiterea unui e-mail și configurarea setărilor     |
| Ghid pentru fax                  | Oferă informații despre trimiterea unui fax și configurarea setărilor        |
| Ghid de scanare                  | Oferă informații despre scanarea unui document și configurarea setărilor     |
| Ghid informativ                  | Furnizează informații despre imprimantă                                      |
| Ghid media                       | Furnizează informații despre încărcarea hârtiei și a suporturilor speciale   |
| Ghid pentru mutare               | Furnizează informații despre mutarea, amplasarea sau transportul imprimantei |
| Ghid pentru calitatea imprimării | Conține informații despre soluționarea problemelor calitative                |
| Ghid pentru consumabile          | Oferă informa ii despre comandarea consumabilelor                            |

# **Rezolvarea problemelor**

### Rezolvarea problemelor

| Element de meniu                         | Descriere                                                                                      |
|------------------------------------------|------------------------------------------------------------------------------------------------|
| Pagini de testare a calității imprimării | Imprimați pagini de testare pentru a identifica și corecta defectele de calitate a imprimării. |

# Index

#### Η

hartă meniuri 7

#### Μ

meniu 802.1x 76 Accesibilitate 14 Administrare permisiuni 81 Asistentă 90 Calitate 24 Comenzi rapide 88 Configurare 23 Configurare link Web 57 Configurare postă electronică 51 Configurare recipient 34 Configurare universală 33 Configurație imprimare confidențială 85 Configurație LPD 76 Configurație tavă 32 Conturi locale 82 Dimensiuni de scanare particularizate 33 Dispozitiv 88 Diverse 87 Ethernet 71 Evidență lucrări 25 Fax 89 Finisare 22 Funcție de ștergere defectă 20 Gestionare servicii mobile 87 Gestionarea energiei 13 Google Cloud Print 80 HTML 30 Imagine 30 Imprimare 88 Imprimare unitate flash 67 IPSec 75 IPv6 74 Jurnalul auditului de securitate 82 Machetă 21 Meniul Configurare 15 Mod Fax 39 Notificări 11 Pagină de însoțire a faxului 46 Pagină setări meniu 88

Panou de operare de la distantă 10 Paralel [x] 78 PCL 28 **PDF 27** PostScript 27 Preferinte 9 Prezentare generală a retelei 69 Restricții de conectare 85 Rețea 89 Rezolvarea problemelor 91 Scanare unitate flash 63 Setări difuzor 47 Setări generale de fax 39, 48 Setări HTTP/FTP 77 Setări implicite FTP 58 Setări implicite postă electronică 52 Setări jurnal faxuri 47 Setări prestabilite copiere 35 Setări primire faxuri 43 Setări soluții LDAP 86 Setări trimitere faxuri 40 Setările de scanare pentru serverul de fax 49 Setările poștei electronice pentru serverul de fax 48 SNMP 75 Stergere fişiere de date temporare 86 TCP/IP 72 ThinPrint 79 Tipuri de suport 34 **USB** 79 **XPS 27** Meniul Parallel [x] ([x] paralel) 78 Meniul Prezentare generală a retelei 69 Meniul TCP/IP 72 Meniul Wireless 69 meniuri Criptare disc 86 Despre această imprimantă 20 Fără fir 69 Informatii trimise la Lexmark 14

Pictograme vizibile din ecranul principal 20 Programare dispozitive USB 82 Revenire la setările prestabilite din fabrică 15 meniuri imprimantă 7

#### Ρ

Pagini de testare a calității imprimării 91